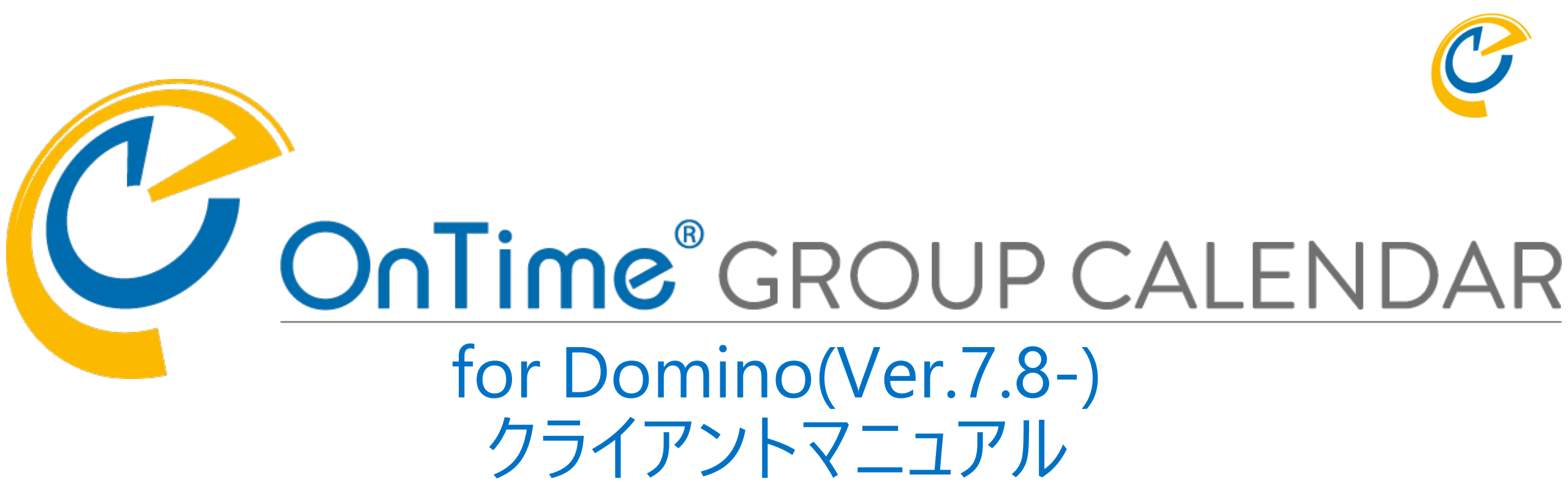

### OnTime Group Calendar Direct Shop 2021/05/24

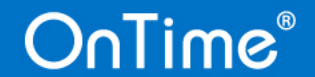

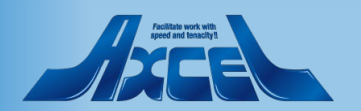

目次

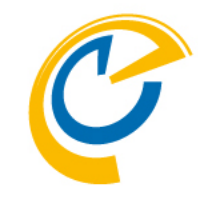

#### p.85 画面構成について p. 6 11. 凡例 1. p.88 12. PDF出力 選択・検索による絞り込み p.13 2. p.91 13. リストビュー機能 p. 2 2 エントリの表示 3. 14. 個人ビュー機能 p.94 予定作成機能 p. 3 3 4 15. プロファイル画面 p.99 会議作成機能 p.40 5. p.109 16. エントリのコピーと移動 会議室単体予約 p.50 6. 17. オーバーレイ機能 p.112 表示用のグループ p. 5 2 7. 18. チームカレンダーの表示 p.117 会議通知の対応機能 p.64 8. 19. OnTime For Verseから利用する p.119 日程調整オプション p.71 9. 10. ケータリングオプション

p.78

# OnTime for Domino Desktop 起動方法1

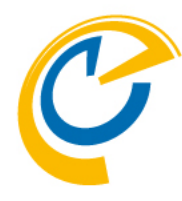

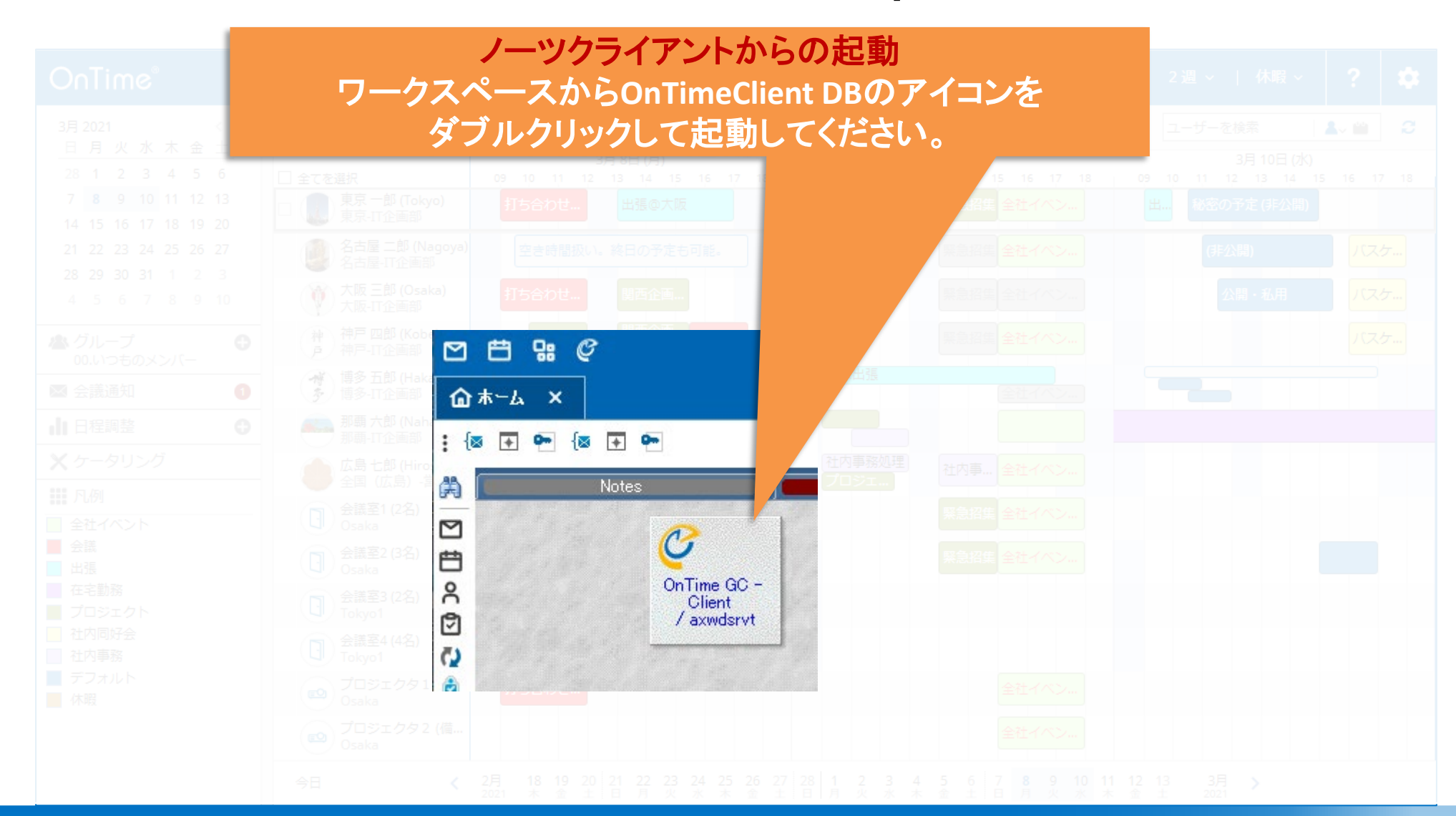

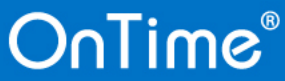

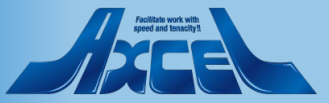

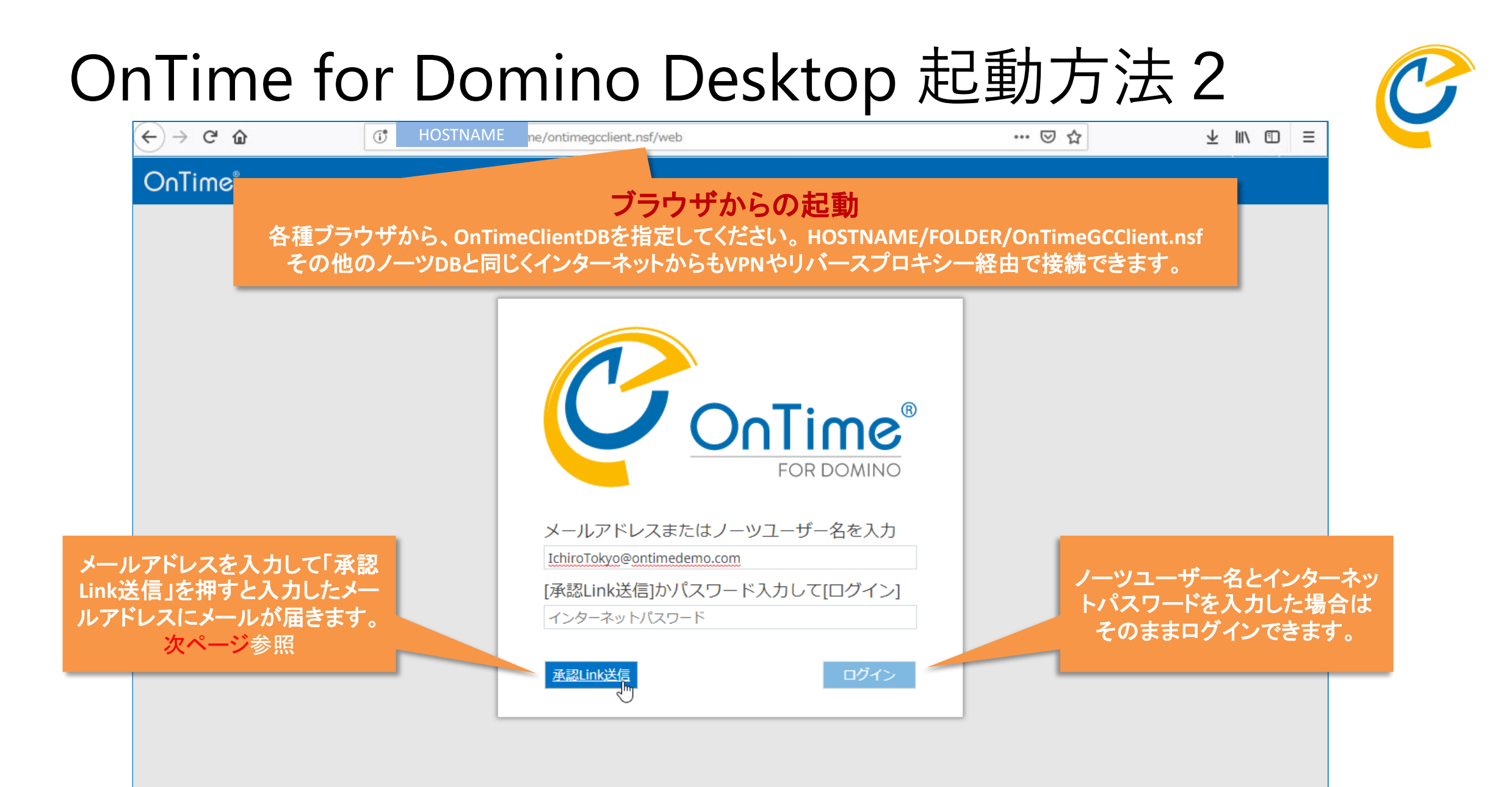

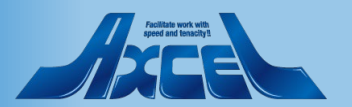

# OnTime for Domino Desktop 起動方法3

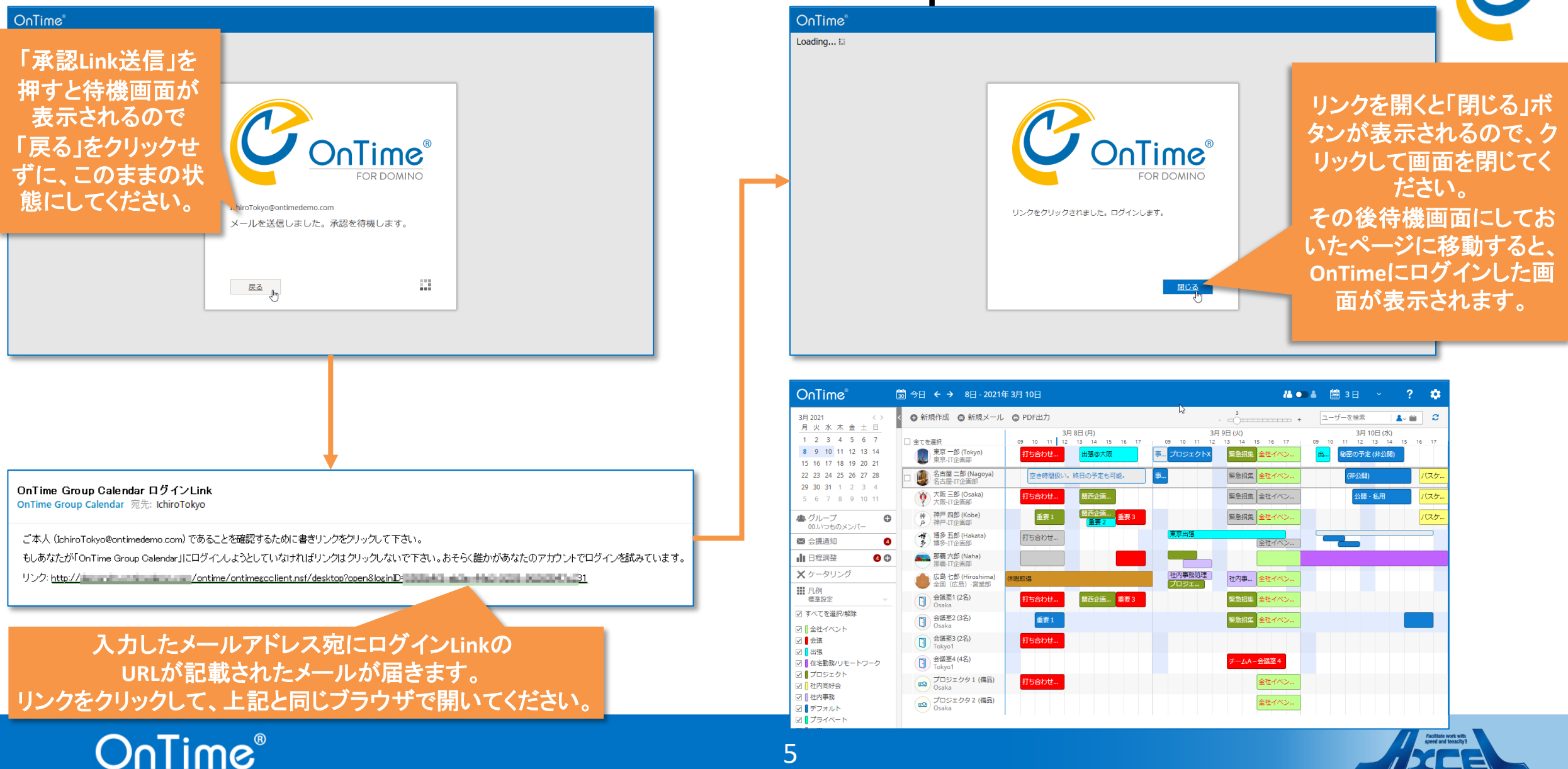

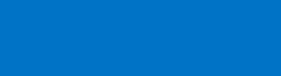

# 1.画面構成について

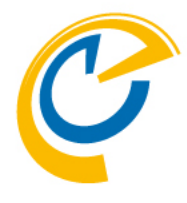

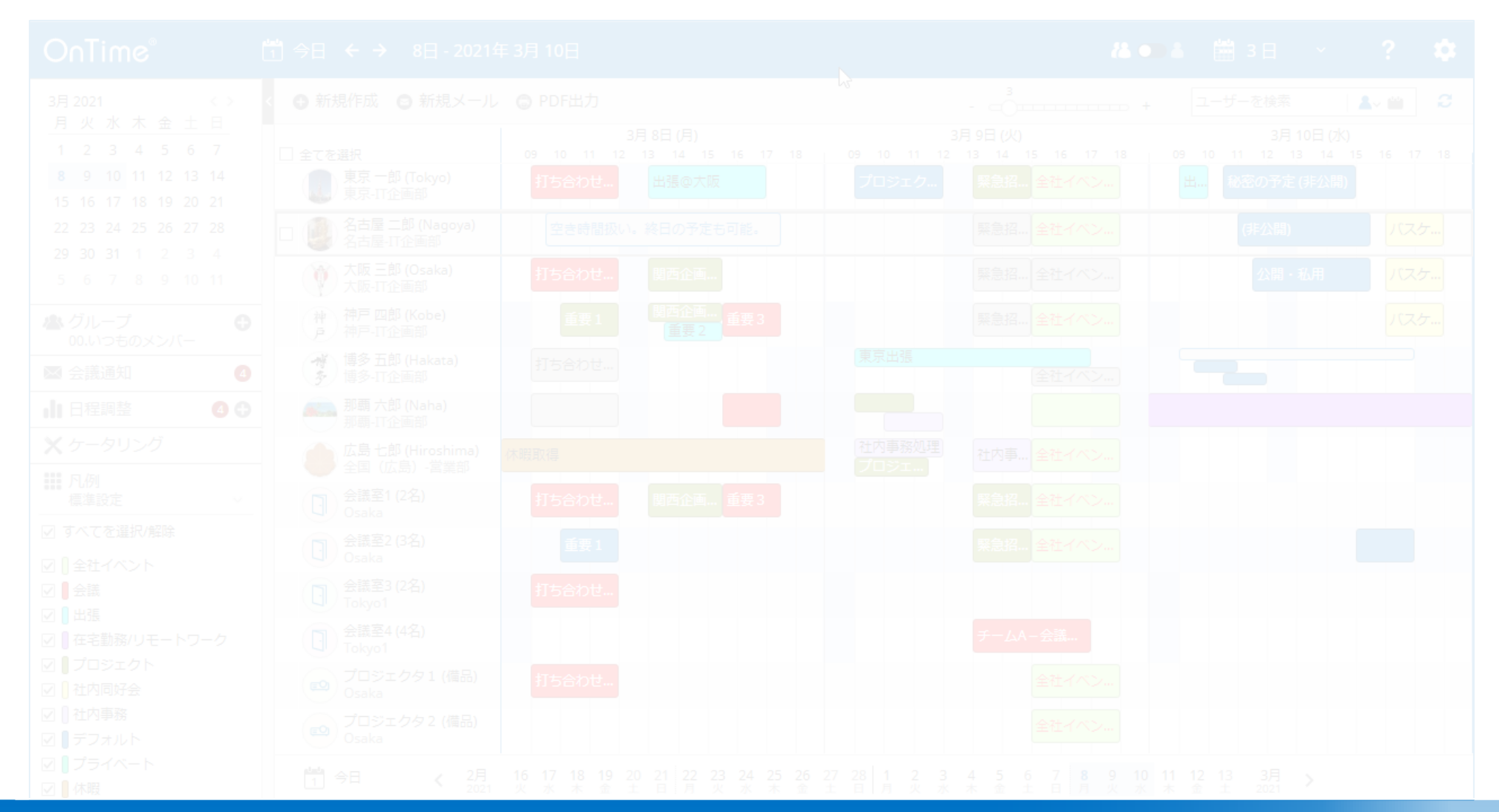

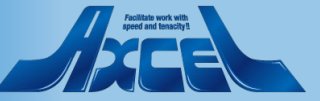

# 1.画面構成について

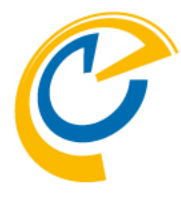

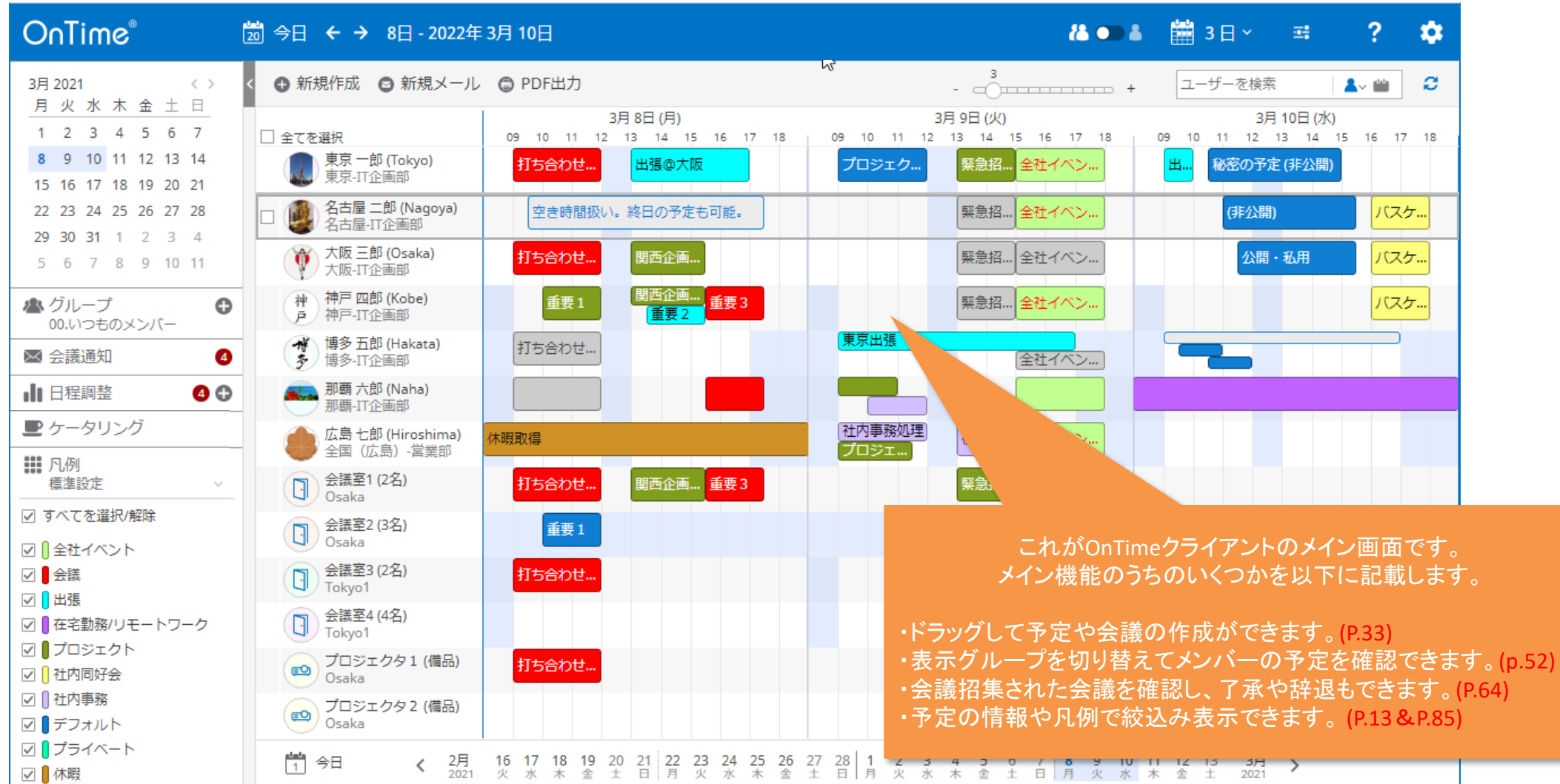

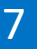

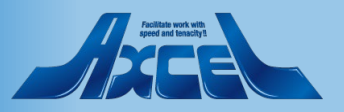

# 1-1.メイン画面の各パーツについて

OnTime®

| 日付ピッカー<br>クリックで希望の日付に                       |                                                                                                    | 表示期間<br>表示されている<br>日付の表示・選択                                                                                                    | ビュー切り替え(P.94)<br>グループビューと個人ビューを切替                                                                                                    |                                         |
|---------------------------------------------|----------------------------------------------------------------------------------------------------|----------------------------------------------------------------------------------------------------|----------------------------------------------------------------------------------------------------|-----------------------------------------|
| ジャンプ                                        | OnTime®                                                                                                    | 茵 今日 ← → 8日 - 2022年 3月 10日                                                                                                    | 🚜 🖜 🛎 🗃 3 🛛 🗸 🛒 🤶                                                                                                    | 設定(P.10)<br>言語関連等の設定                    |
| 以下各項目の詳細は<br>各ページを参照                        | 3月2021 《 》<br>月火水木金土日<br>1 2 3 4 5 6 7<br>8 9 10 11 12 13 14                                                                                                    | <ul> <li>● 新規作成 ○ 新規メール ◎ PDF出力</li> <li>□ 全てを選択</li> <li>○ 専員 = 朝 (万分か)</li> </ul>                                                                | C      C      C |                                         |
| グループ(P.52)<br>指定したグループのー<br>覧をメインビューに表示     | 15       16       17       18       19       20       21         15       16       17       18       19       20       21         22       23       24       25       26       27       28         29       30       31       1       2       3       4         5       6       7       8       9       10       11 | 東京-IT企画部     15合わせ     田盛の大阪       公     名古屋二郎 (Nagoya)     空き時間扱い, 終日の予定も可能.       ○     人阪三郎 (Osaka)     打ち合わせ       人阪-IT企画部     打ち合わせ     関西企画 | フロシエク…     無器名… 全社     酬 週 (alt+2)     P/E (非 間)       葉急招…     全社     「 休暇 (alt+3)     間)     パスケ…       葉急招…     全社     世 リスト (alt+4)     目・3     パスケ…                                                                                                    | OnTimeのヘルプURLが<br>開きます                  |
| 会議通知(P.64)<br>会議の各種通知                       | ▲ グループ<br>00.いつものメンバー<br>● 会議通知                                                                                                    | 神戸四郎 (Kobe)     重要1     関西企画…       戸 神戸-IT企画部     重要2       神戸 御多五郎 (Hakata)     打ち合わせ…                                                           | 東京田 8 19                                                                                                    | タイムスケール / 設定<br>(P.11)<br>選択レたそれ ぞれのス   |
| 日程調整オプション(P.71)<br>会議開催日時の<br>相談投票・チャット機能   | <ul> <li>□ 日程調整</li> <li>④ ●</li> <li>● ケータリング</li> <li>● 「一タリング</li> <li>● 「一タリング</li> <li>● 「一タリング</li> </ul>                                                                                                    | 第時、TL2 (Waha)       那時、TL2 画部       広島 七郎 (Hiroshima)       全国 (広島) - 営業部       ① 会議室1 (2名)       Osaka                                            | 古内事 表示日数     ろう                                                                                                    | ケールでのビュー表示<br>「休暇」ビューは組織で<br>設定した予定のみ表示 |
| ケ−タリングオプション(P.78)<br>会議時の飲食物の<br>簡易ワークフロー機能 | <ul> <li>✓ すべてを選択(解除)</li> <li>✓ ① 全社イベント</li> <li>✓ ● 会議</li> <li>✓ ● 出張</li> <li>✓ ● エネラ動致(リエートワーク)</li> </ul>                                                                                                    | <ul> <li>① 金属至2 (33)</li> <li>メインビュー</li> <li>② 金属至3 (23)</li> <li>選択されたグループの</li> <li>① 金属至3 (23)</li> <li>メンバーの予定を一覧表示</li> </ul>                | 週末を表示 はい いいえ<br>出席可能時間表示 はい いいえ                                                                                                    | リストビュー (P.52)<br>条件指定でリスト表示             |
| 凡例(P.85)<br>予定の種類、内容など<br>を色分け              | 図 】プロジェクト<br>図 】プロジェクト<br>図 】社内同好会<br>図 】社内事務<br>図 】デフォルト<br>図 】プライベート<br>図 】が開                                                                                                    | (-1)/Tebyo1<br>(                                                                                                    | オーバーレイを表示 はい いいえ                                                                                                    | 日付スライダー<br>表示期間を表示<br>クリックで直接指定も<br>可能  |

8

Pendiate work with pendiate heading

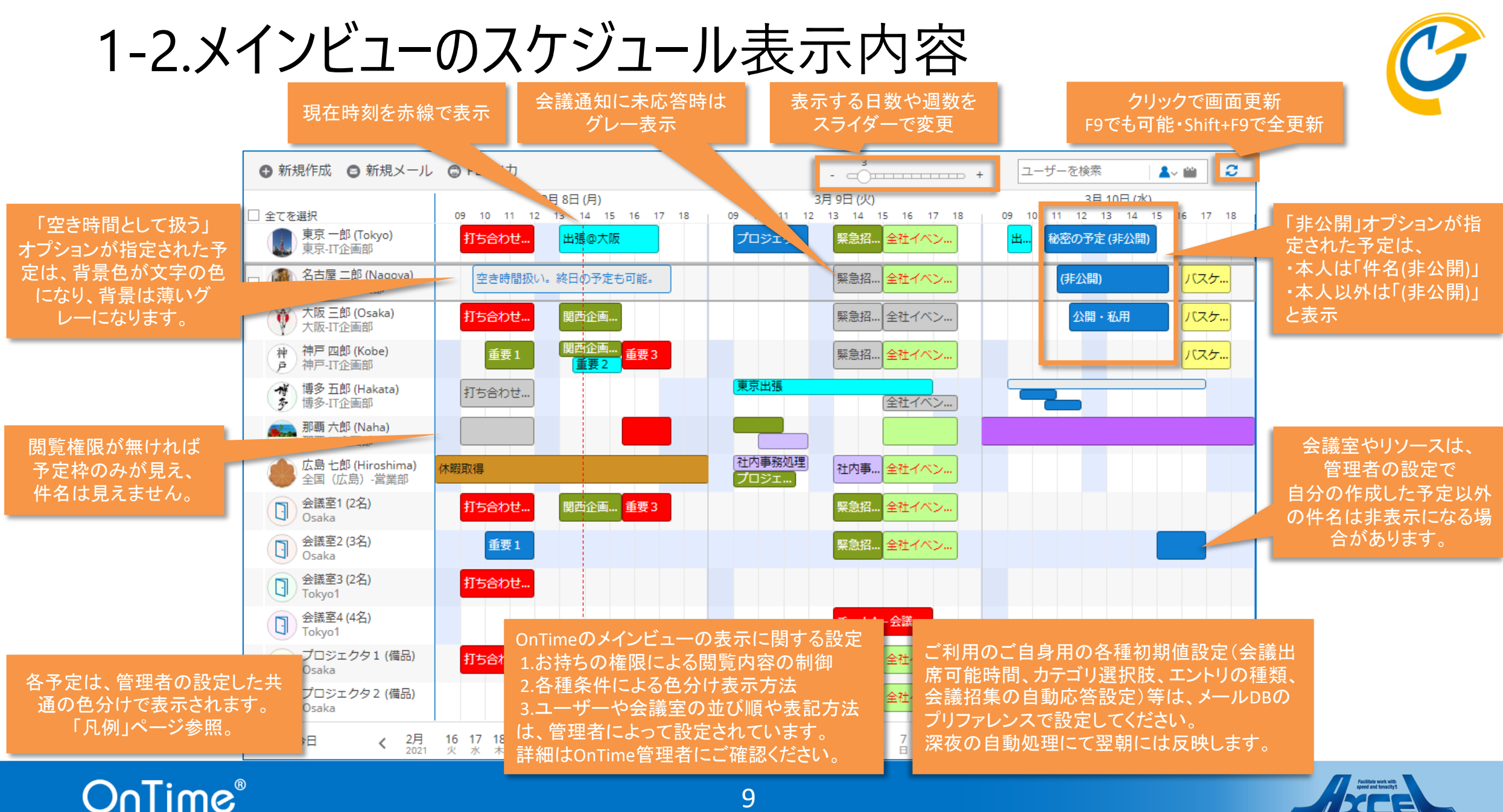

### 1-3. 言語、稼働時間、検索ディレクトリを設定する

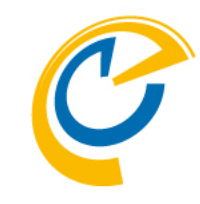

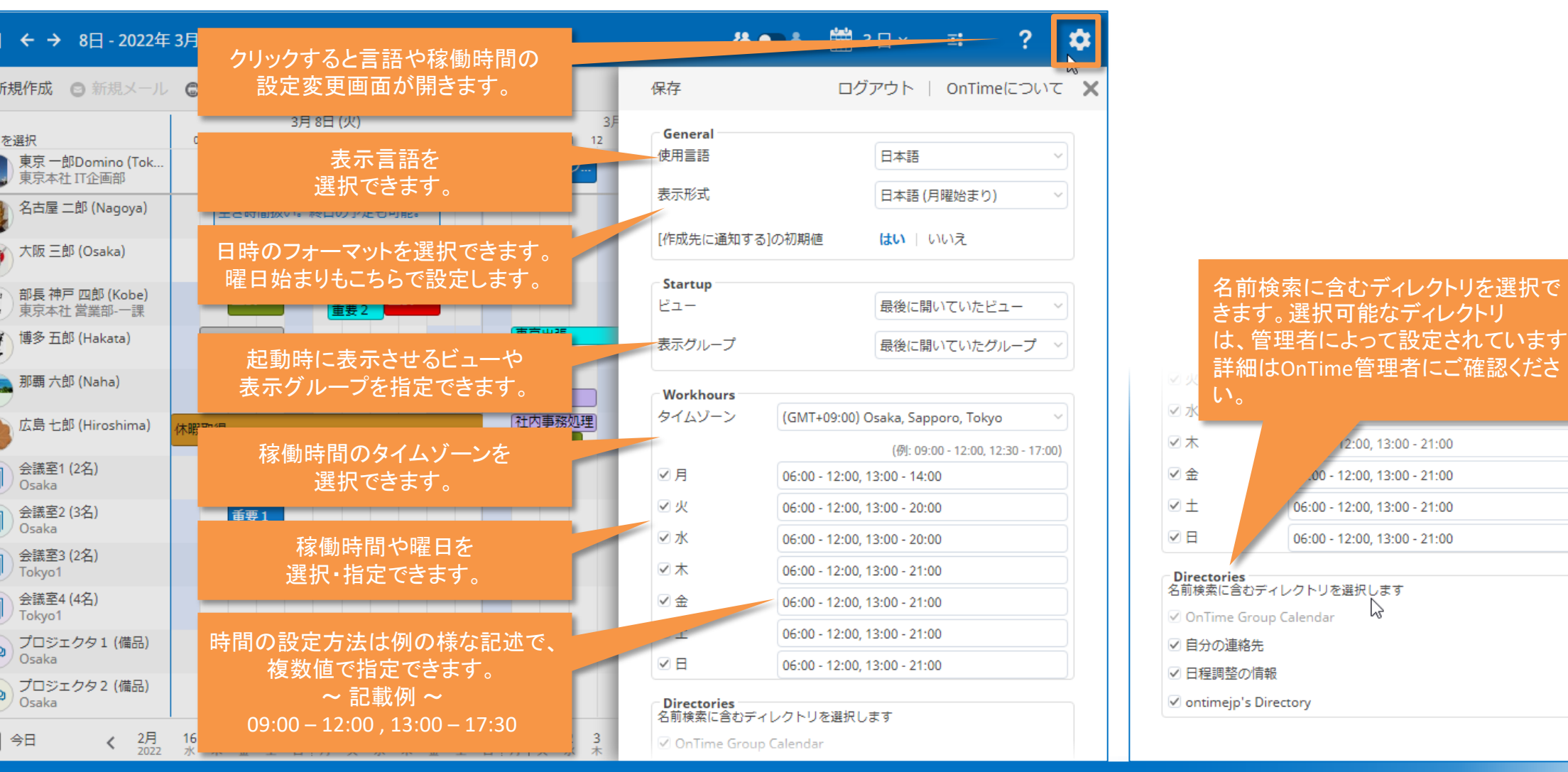

OnTime®

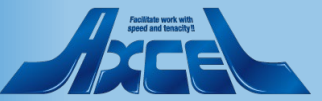

# 1-4. ビュー設定で表示オプションが変更可能

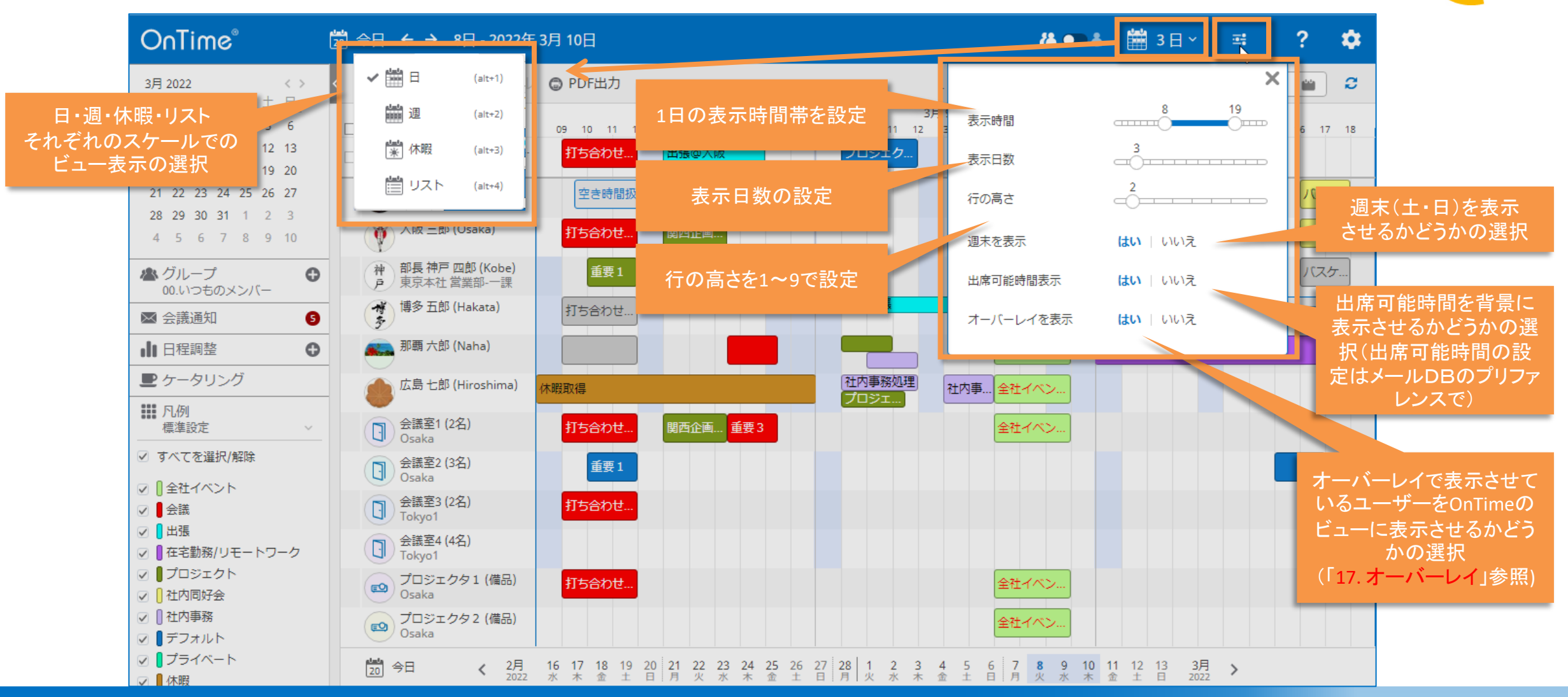

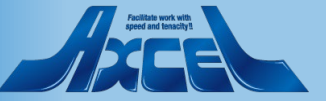

# 1-5.日付をクリックすると該当日を24時間表示

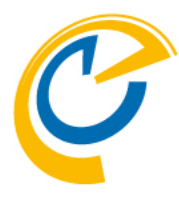

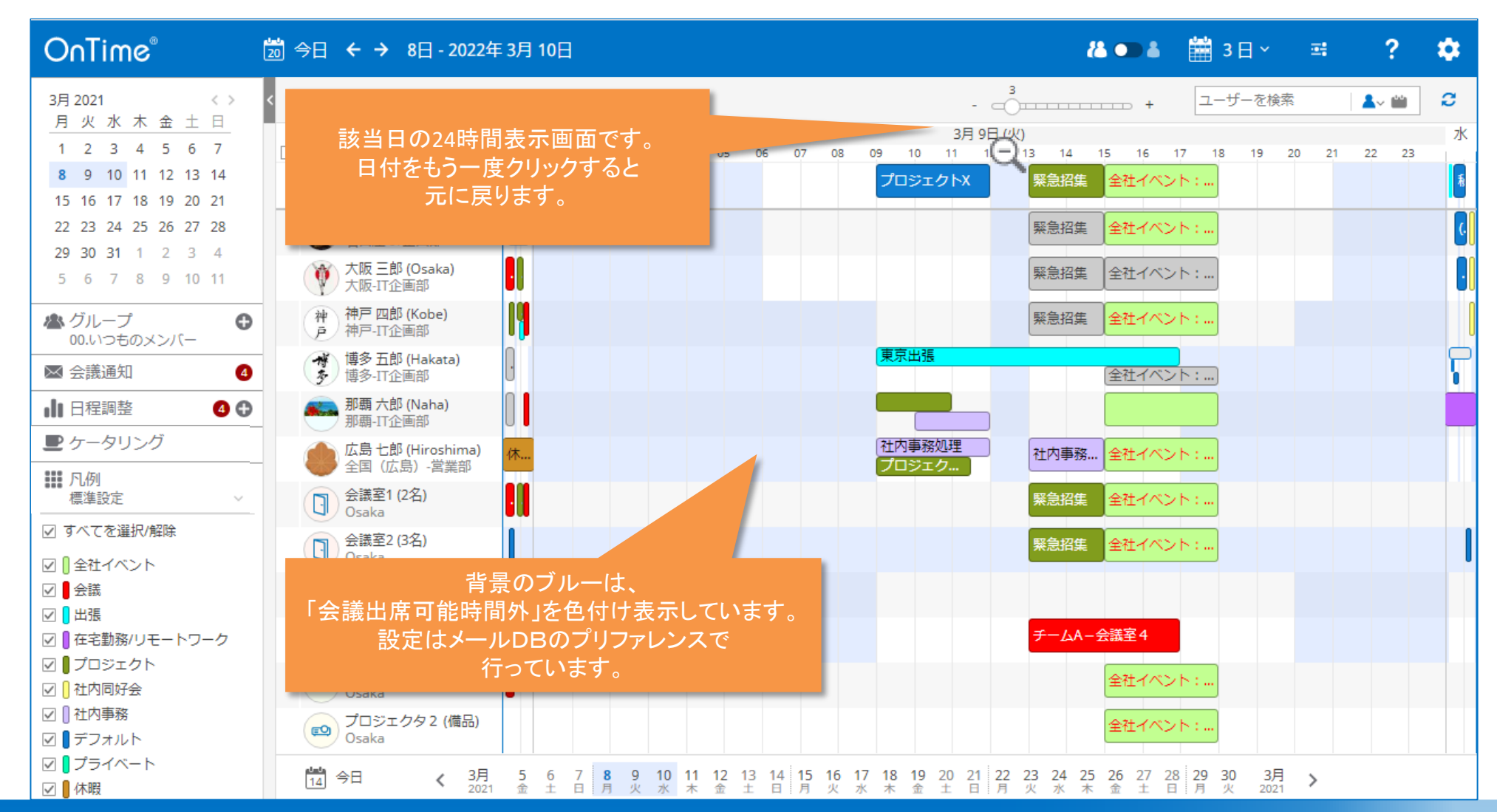

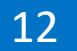

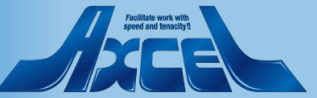

# 2.選択・検索による絞り込み

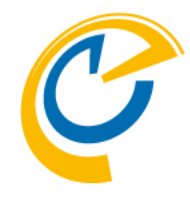

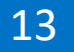

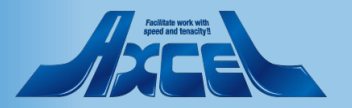

# 2-1.何も選択をしていない状態

OnTime®

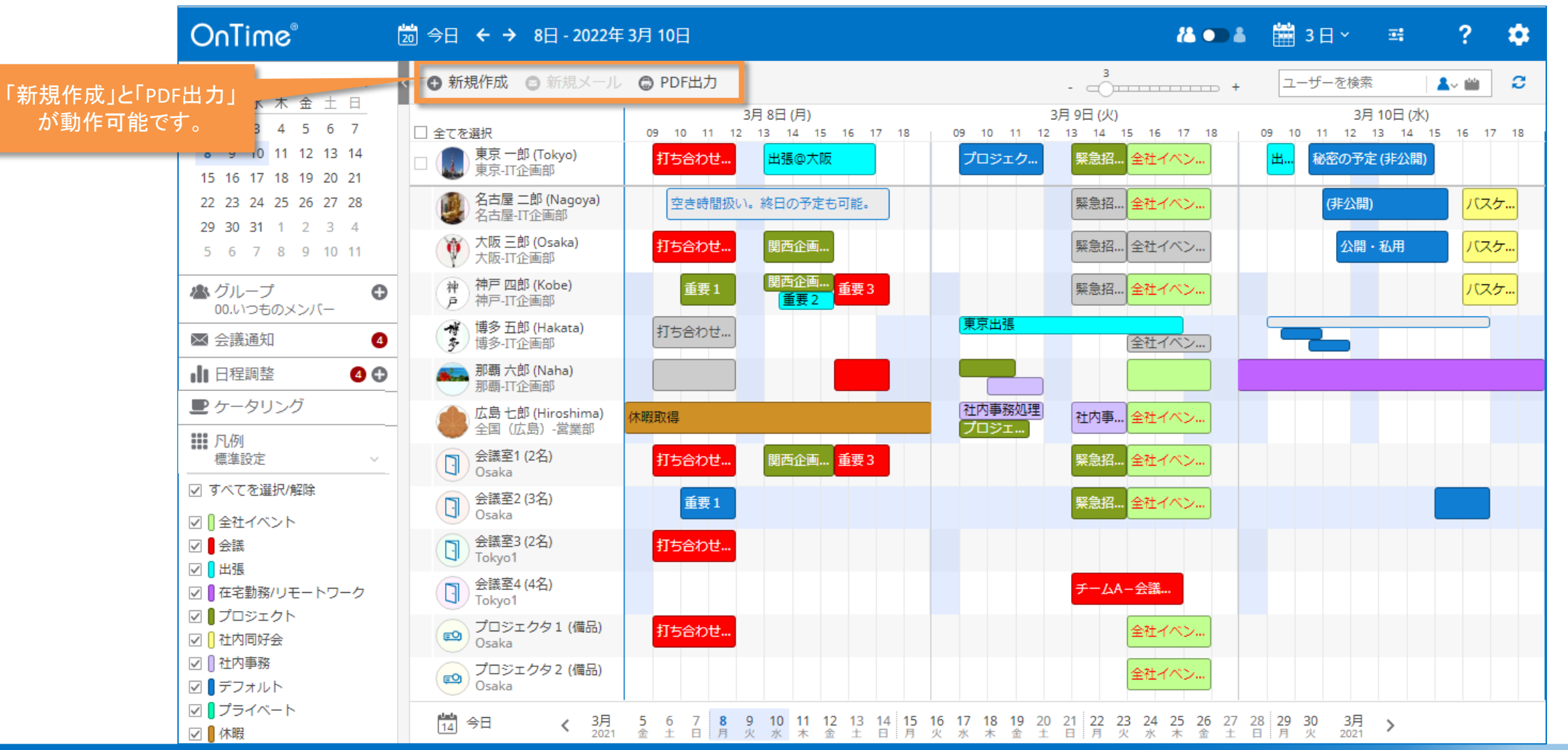

Appendiant bandys

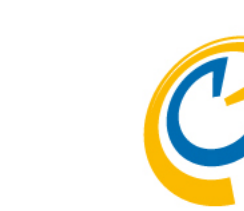

### 2-2.ユーザーや会議室などを選択した時

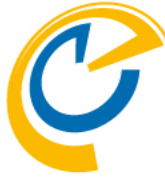

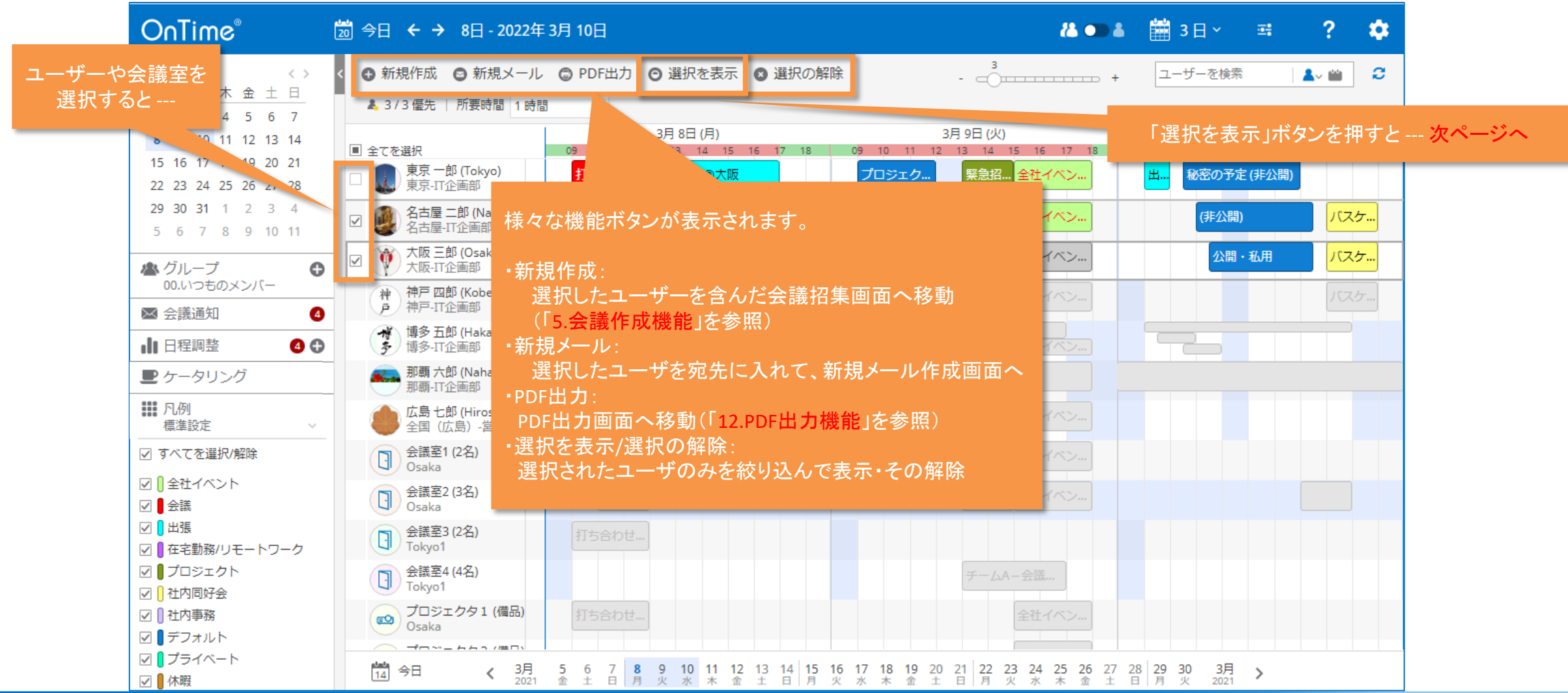

#### OnTime®

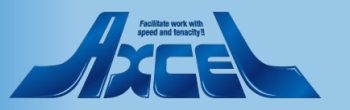

# 2-3. 「選択を表示」を押した画面 その1

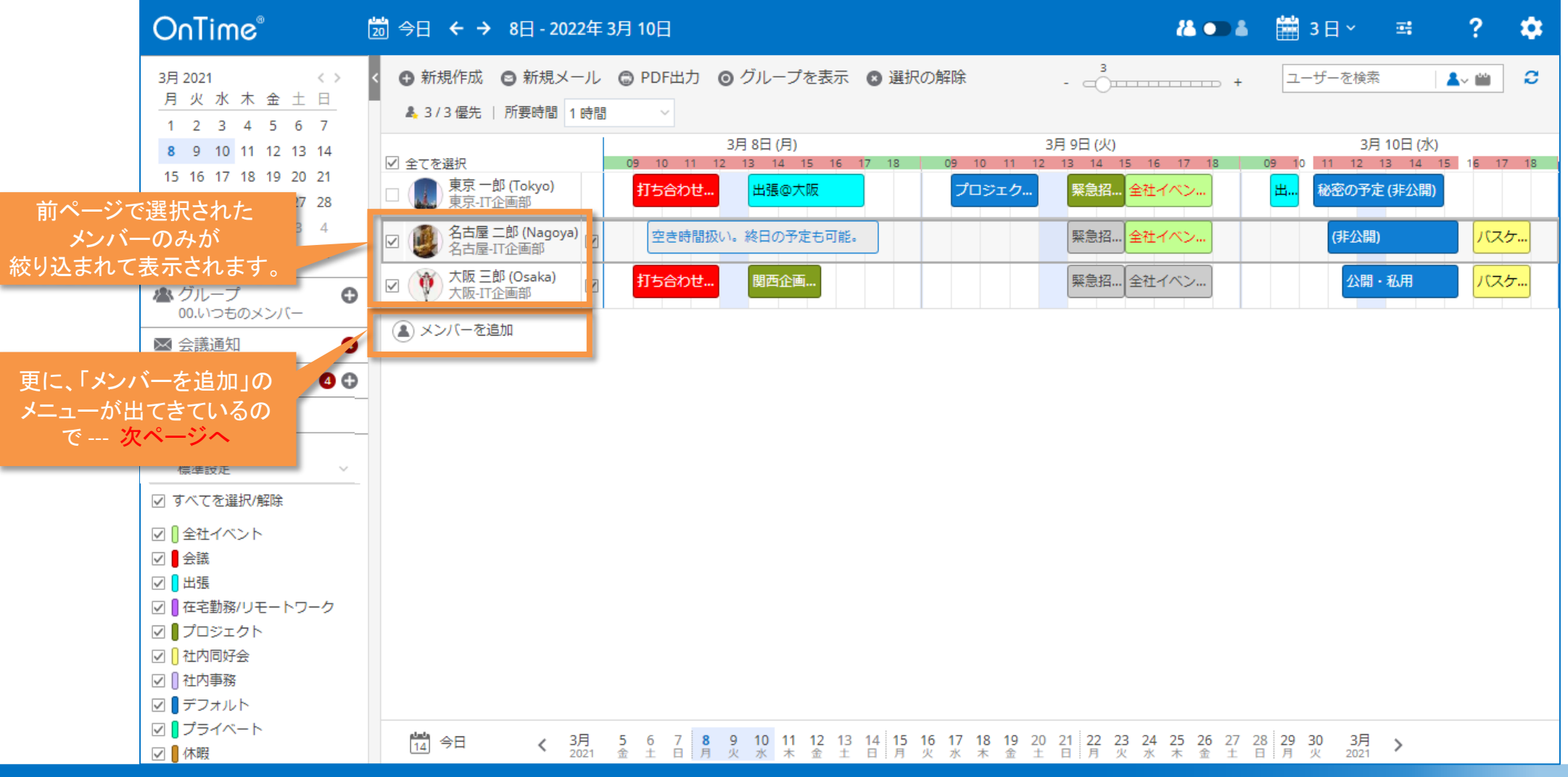

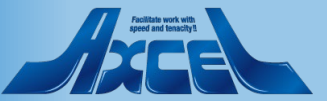

2-3. 「選択を表示」を押した画面 その2

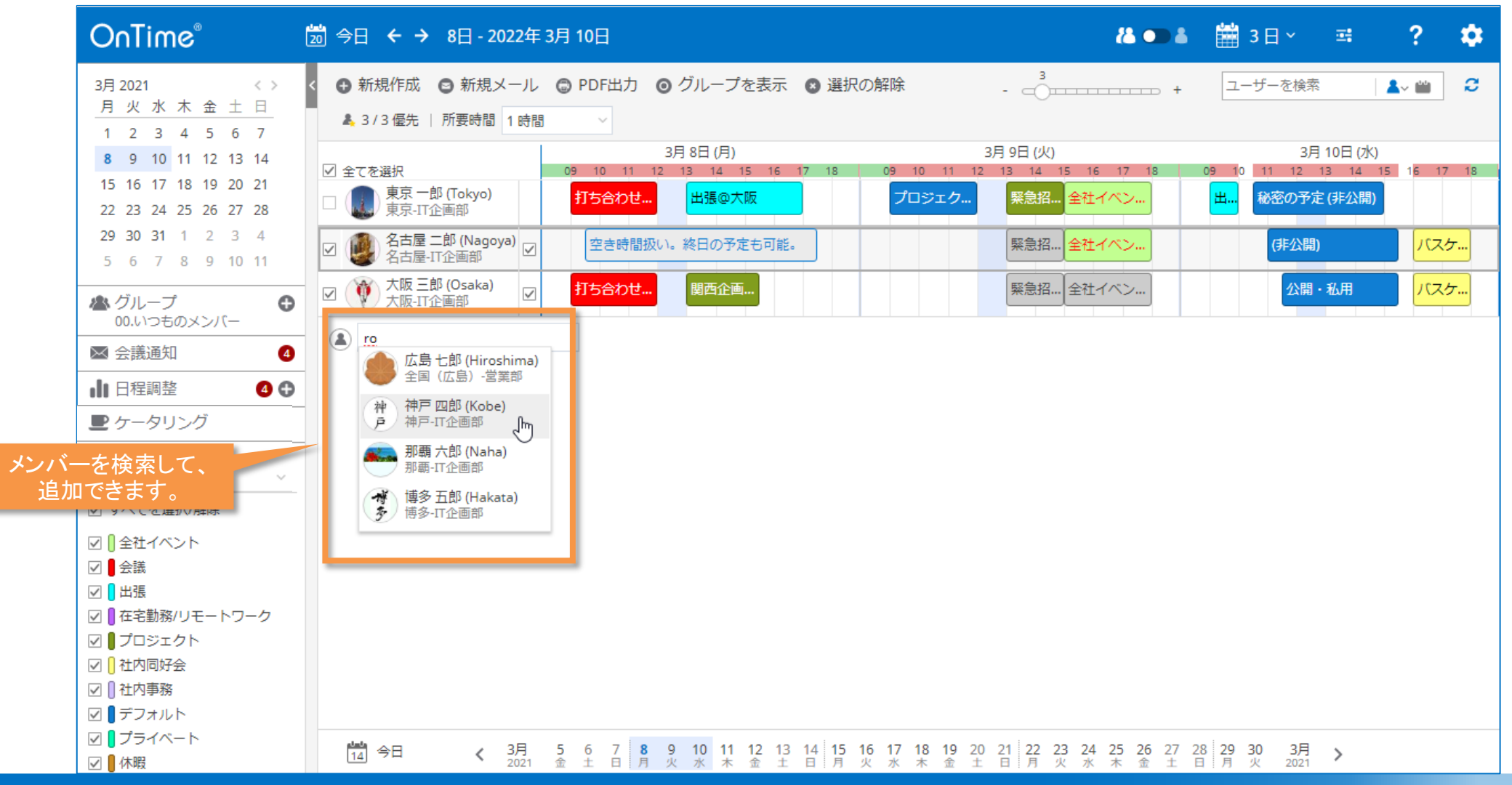

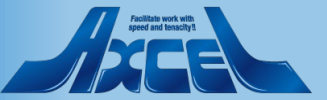

2-4.検索窓から絞り込みが可能 その1

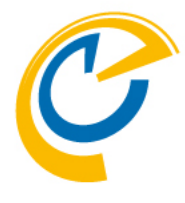

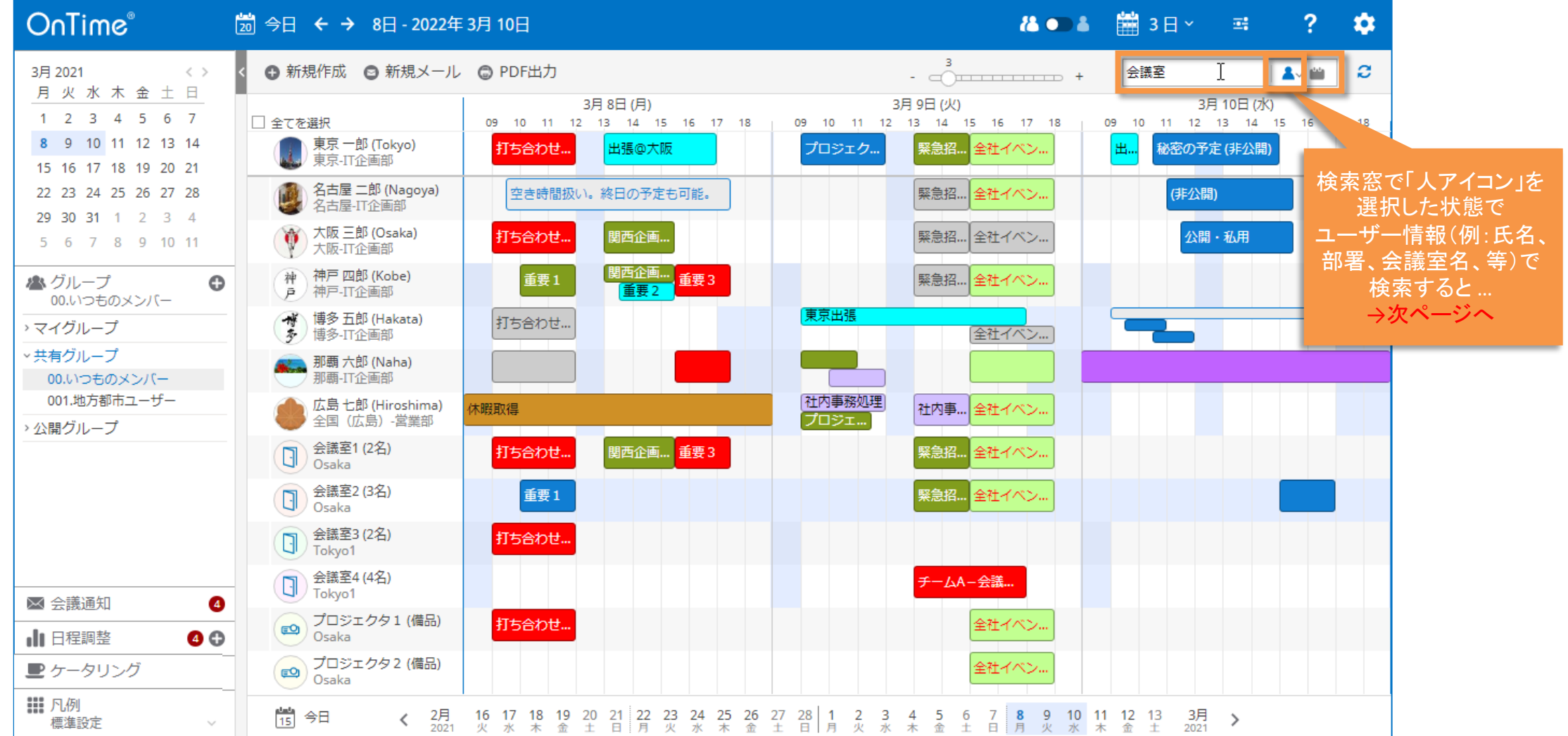

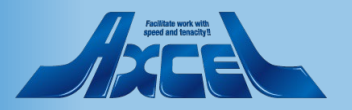

2-4.検索窓から絞り込みが可能 その2

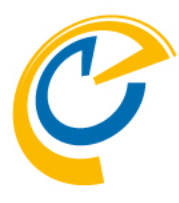

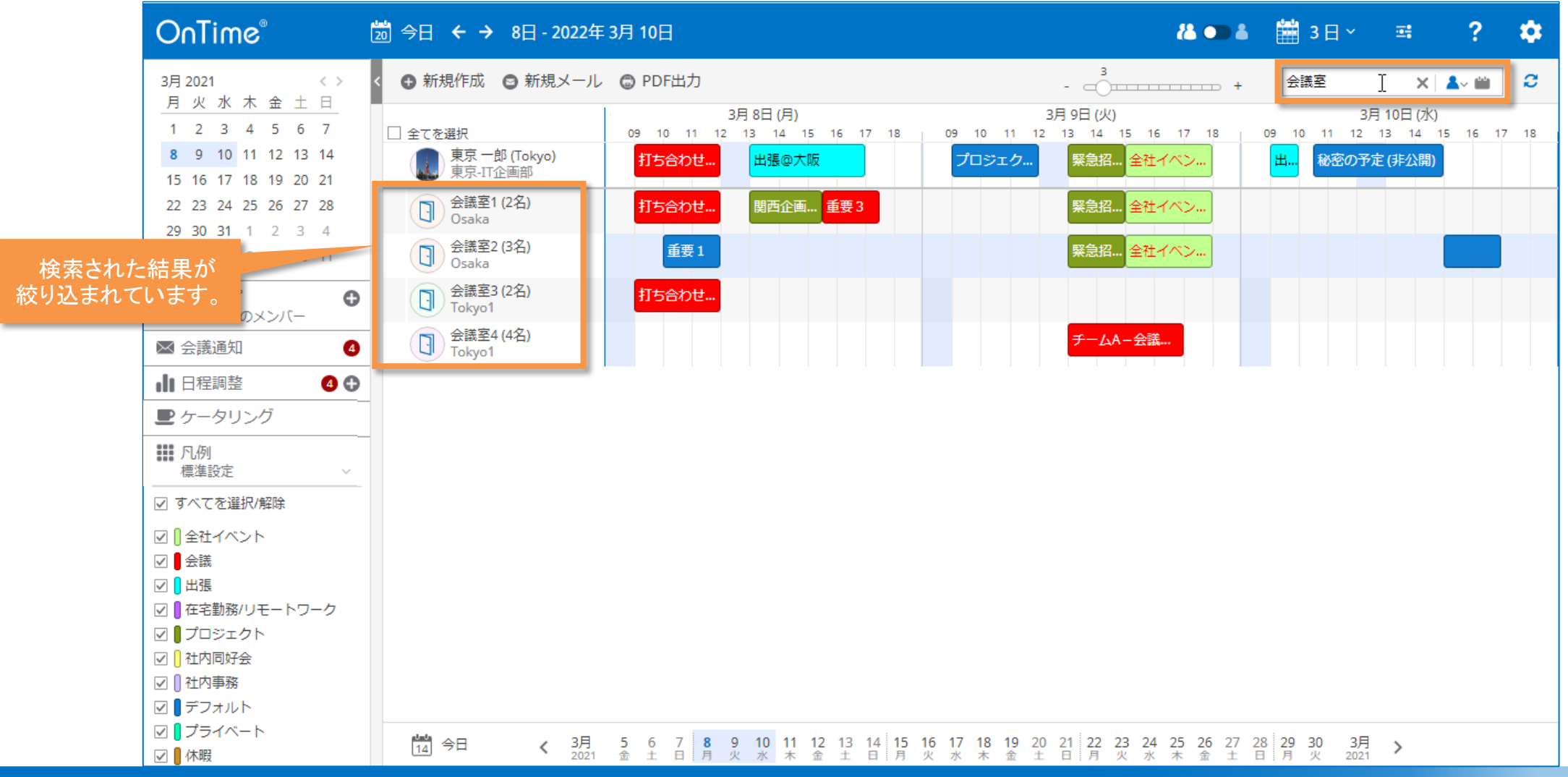

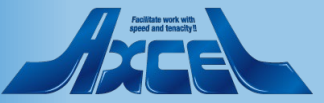

2-4.検索窓から絞り込みが可能 その3

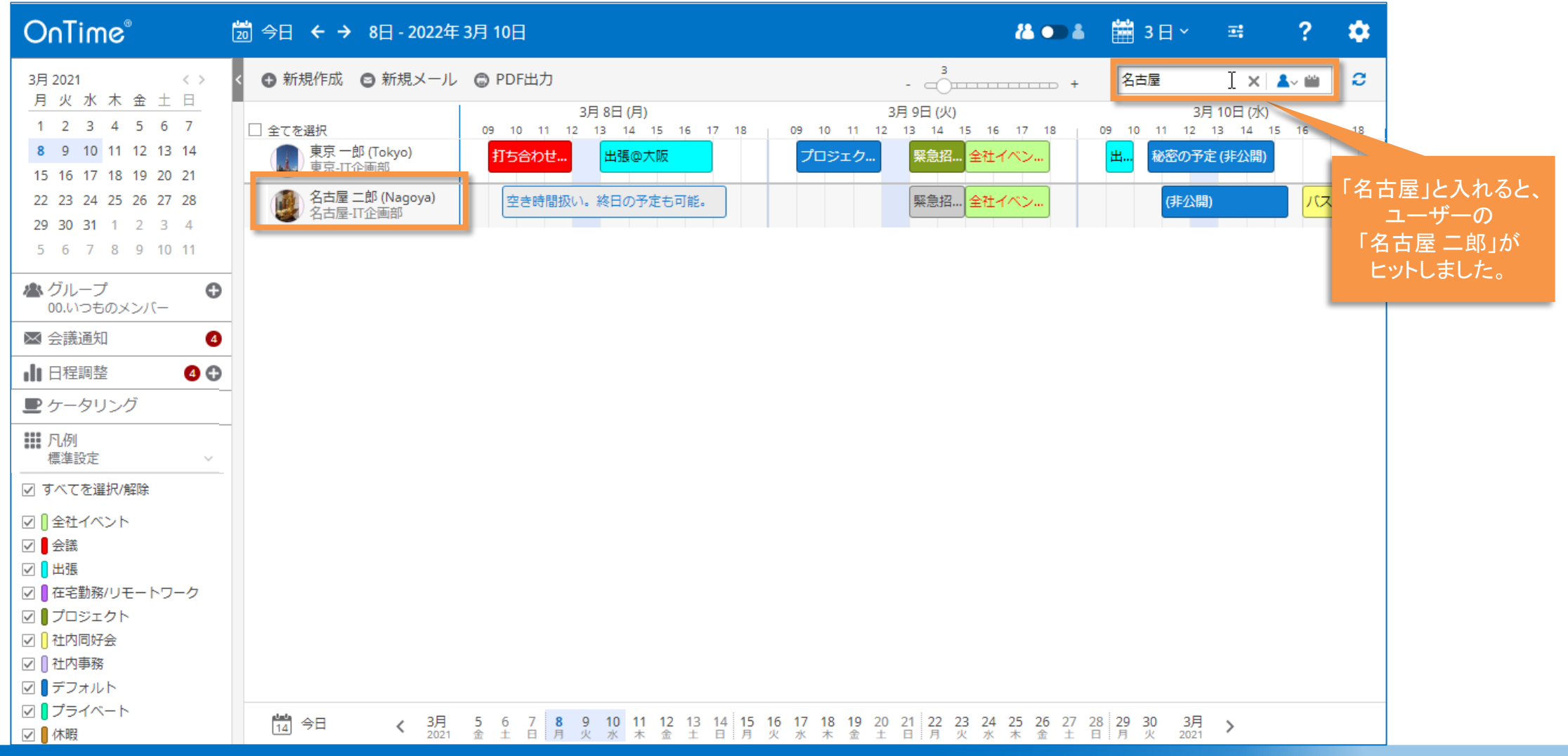

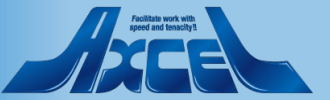

2-4.検索窓から絞り込みが可能 その4

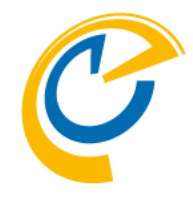

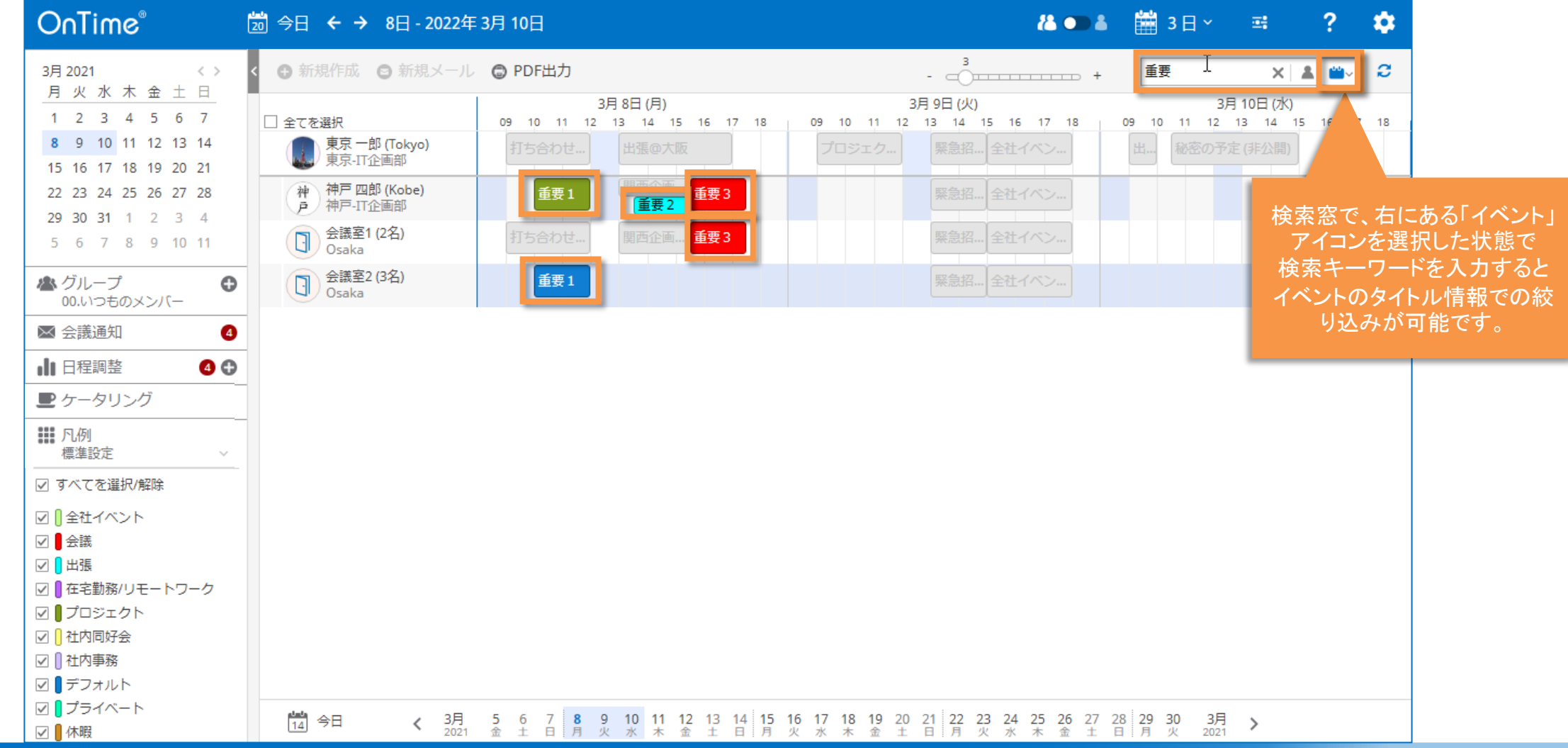

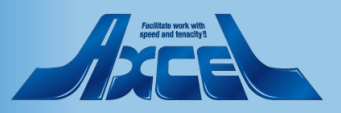

# 3.エントリの表示

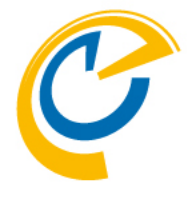

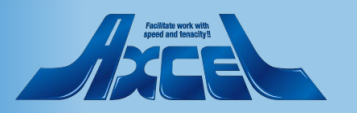

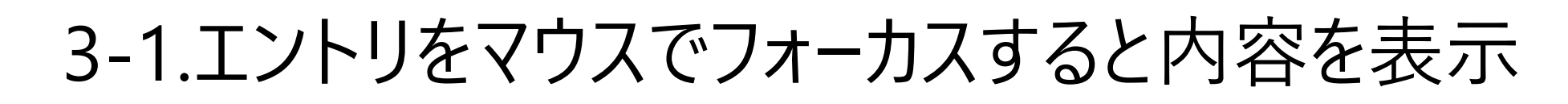

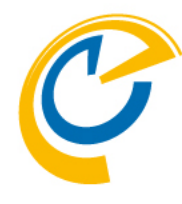

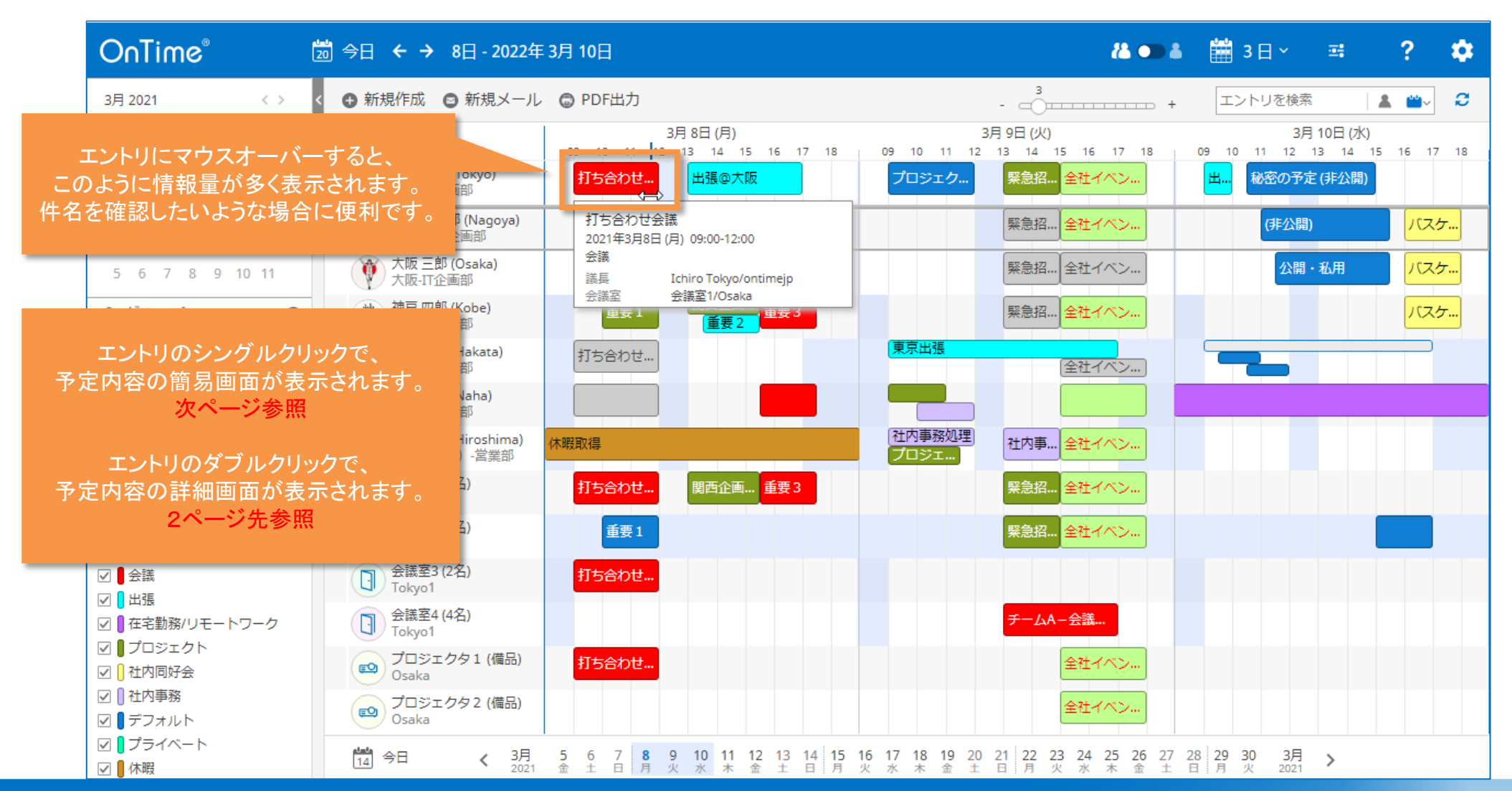

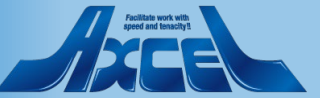

# 3-2.エントリのシングルクリックで内容の簡易画面を表示 🕐

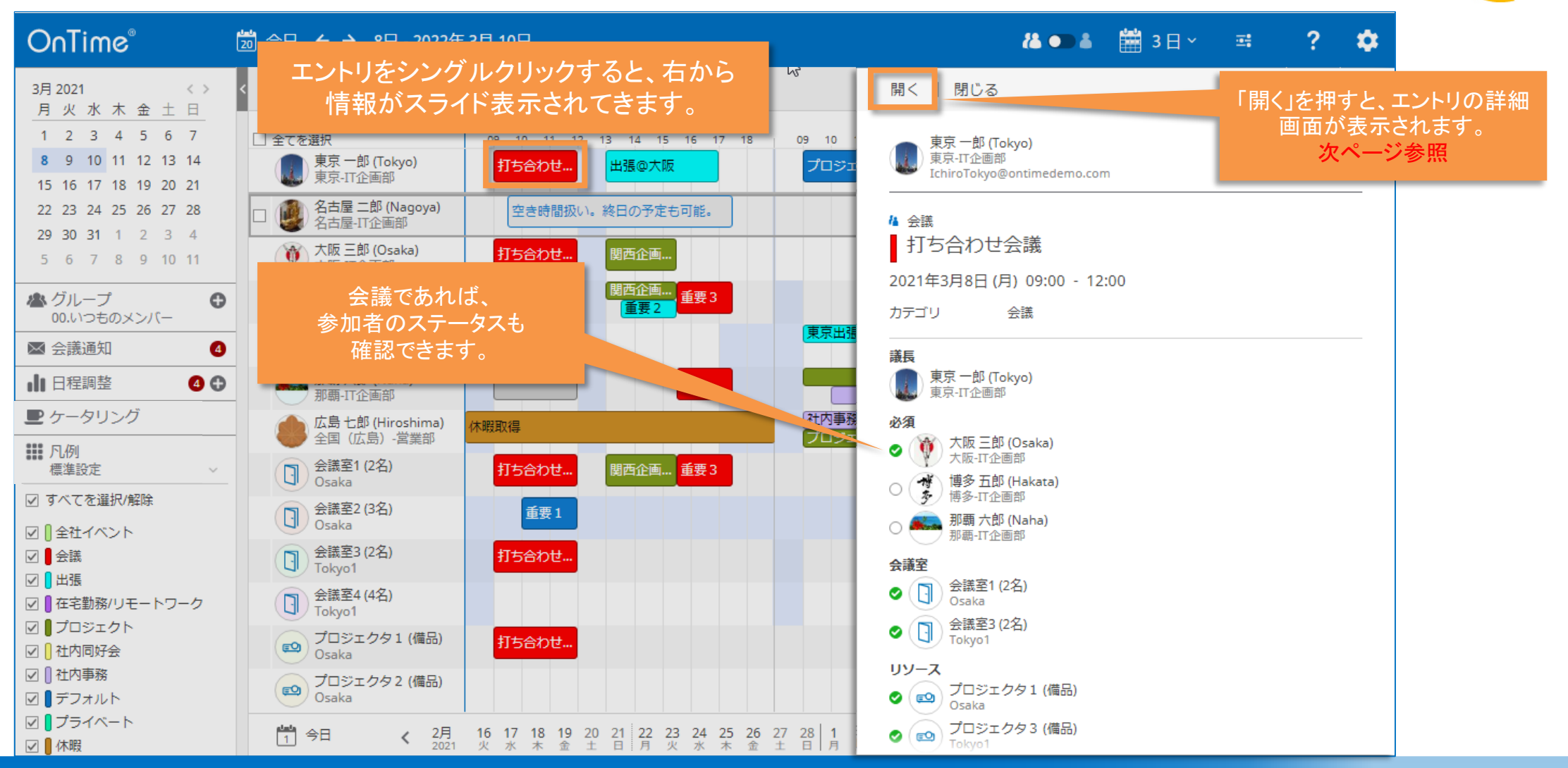

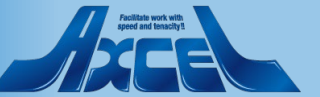

# 3-3.エントリのダブルクリックで内容の詳細画面を表示

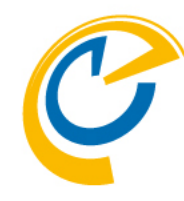

| OnTime®                                             | ៉ 今日 🗲 → 8日 - 2022年 3月 10日                        |         | 🏭 💽 👗 🛗 3 🗄 🗸 🤿 🤗                                                                                        | ¢ |
|-----------------------------------------------------|---------------------------------------------------|---------|----------------------------------------------------------------------------------------------------|---|
| 28 2022                                             | ④ 新規作成 ◎ 新規メール ◎ PDF.                             | 送信   削除 | 参加者ステータス   予定情報確認   コピー作成 >   ケータリング   iNotesで開く                                                         | × |
| 前ページの「開く」から、<br>あるいはメインビューからの<br>エントリダブルクリックで、      |                                                   |         | 会議<br>議長: ● 東京 一郎Domino (Tokyo)<br>第公開<br>○ 進知する へ<br>○ 空き時間として扱う                                        | 5 |
| 詳細画面がスライド表示されます。                                    | 名古屋 二郎 (Nagoya) 空き                                | 作成先     | 東京一郎Domino (Tokyo)                                                                                       |   |
| その予定や会議の所有者であれば、                                    | 大阪 三郎 (Osaka)         打ち合                         | 件名      | 打ち合わせ会議                                                                                                  |   |
| そこから編集も可能です。                                        | 神 部長神戸四郎(Kobe)<br>戸東京本社営業部-一課                     | 開始      | 2022年3月8日(火) ~ 09:00 ~                                                                                   |   |
| ≥ 会議通知 5                                            | · 博多 五郎 (Hakata)<br>予<br>博多 五郎 (Hakata)           | 終了      | 2022年3月8日(火) ~ 12:00 ~ 出席可能時                                                                             | 間 |
| □□ 日程調整 ●                                           | 那覇 六郎 (Naha)                                      | 必須      | (Ŷ) 大阪 三郎 (Osaka) 📀 × ) 吨 那覇 六郎 (Naha) 〇 × 🍼 博多 五郎 (Hakata) 〇 ×                                          |   |
| ■ ケータリング                                            | 広島七郎 (Hiroshima) 休暇取得                             |         |                                                                                                    |   |
| ■● 10月<br>標準設定 >>                                   | ○ 会議室1 (2名)<br>Osaka<br>Usaka                     | 任意      |                                                                                                    |   |
| ☑ すべてを選択/解除                                         | 会議室2 (3名)<br>Osaka                                | 通知のみ    |                                                                                                    |   |
| <ul> <li>☑ □ 全位イベント</li> <li>☑ ■ 会議</li> </ul>      | 会議室3 (2名)<br>Tokyo1 打ち合                           | エミュース   | <ul> <li>(1) 会議至1 (2名) ◇ × (1) 会議至3 (2名) ◇ ×</li> <li>(点案) プロジェクタ1 (備品) ◇ × (1) 会議至3 (2名) ◇ ×</li> </ul> |   |
| <ul> <li>✓ 出張</li> <li>✓ 自在宅勤務/リモートワーク</li> </ul>   | 会議室4 (4名)<br>Tokyo1                               | ロケーション  |                                                                                                    |   |
| <ul> <li>✓ ■ フロジェクト</li> <li>✓ ┃ 社内同好会</li> </ul>   | プロジェクタ1(備品)         打ち合           Osaka         1 | オンライン会議 | オンラインミーティングは設定されていません 作成                                                                                 |   |
| <ul> <li>☑ (1) 社内事務</li> <li>☑ (1) デフォルト</li> </ul> | Cosaka                                            | カテゴリ    | 会議 ×                                                                                                    |   |
| <ul> <li>✓ □ プライベート</li> <li>✓ ■ 休暇</li> </ul>      | 20 今日 く 3月 5 6                                    | 力スタム1   |                                                                                                    |   |

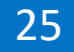

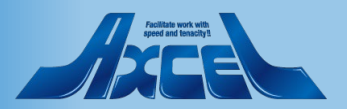

3-4.参加者ステータスの確認

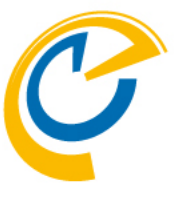

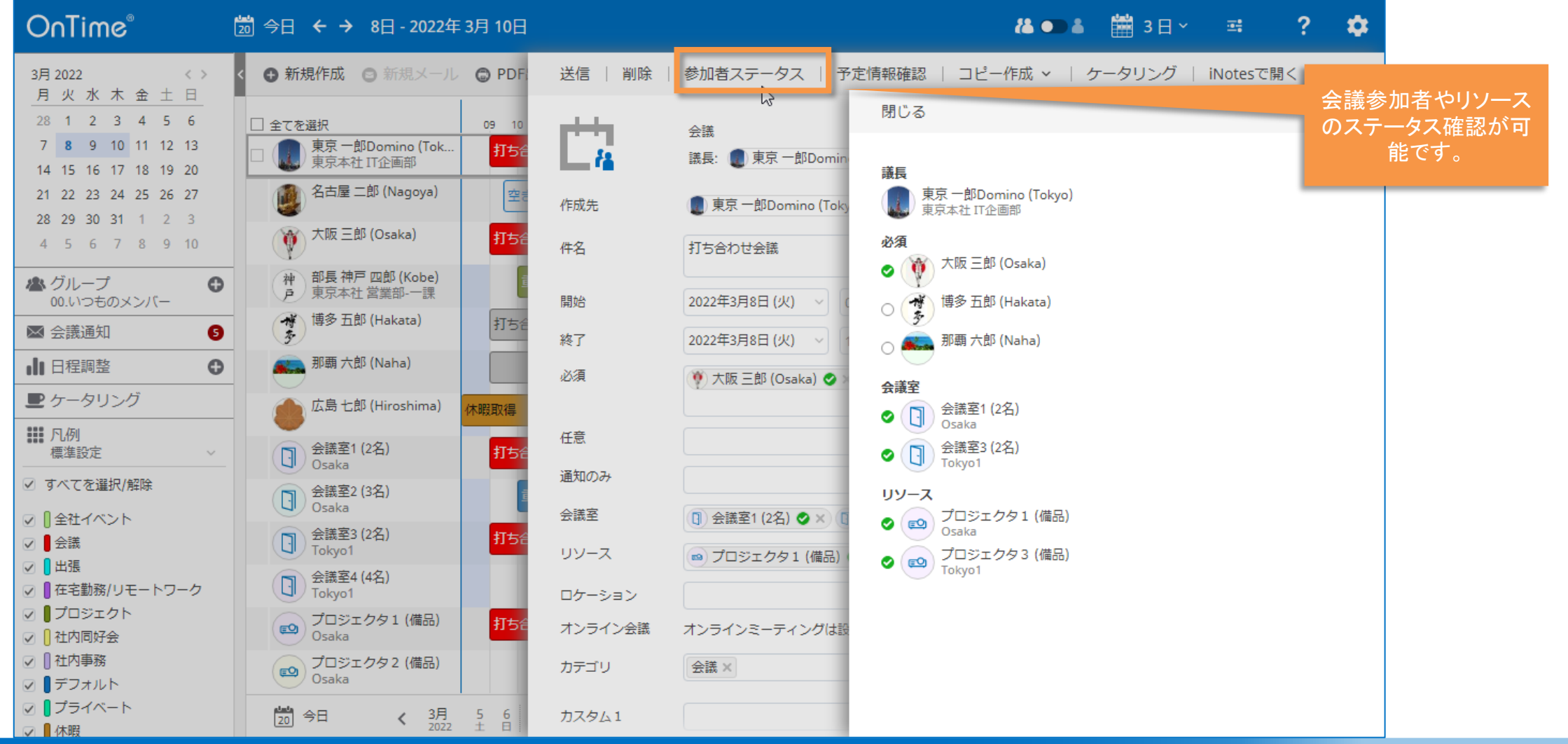

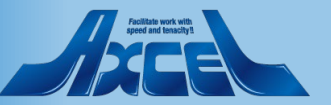

## 3-5.出席可能時間の検索

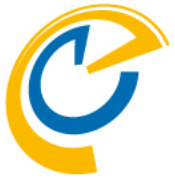

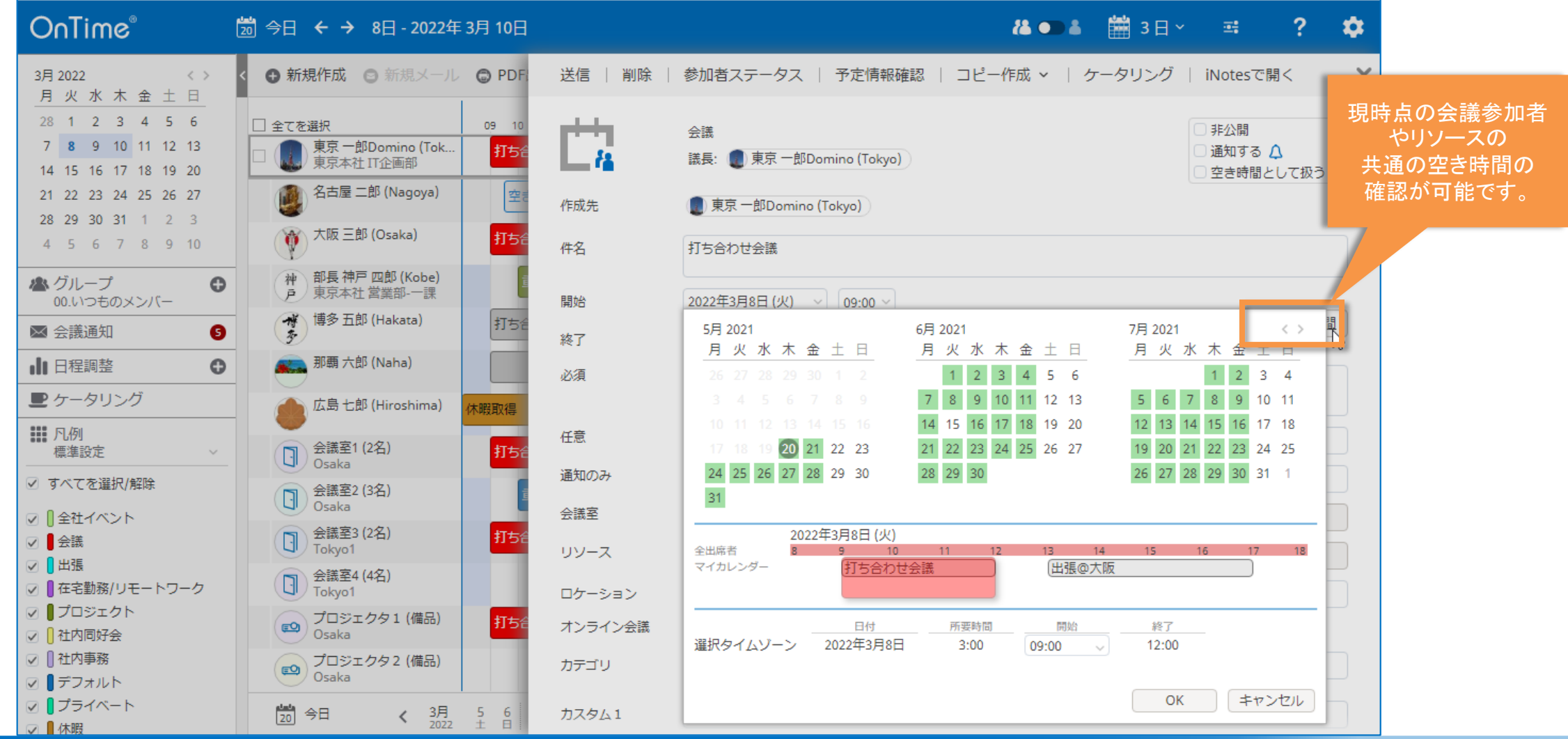

### OnTime®

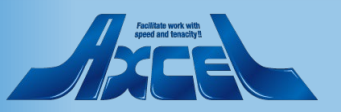

# 3-6.会議をコピーして会議や日程調整を新規作成する

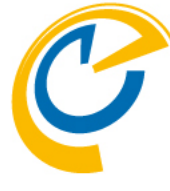

| OnTime®                                                                                                    | 🔊 今日 🗲 → 8日 - 2022年 3月 10日                                             |                   |                                                                                  | ii 💿 🕯                    | 🛗 3日 ~        | 3                                                         | ? 🌣                                                   |                        |
|----------------------------------------------------------------------------------------------------|------------------------------------------------------------------------|-------------------|----------------------------------------------------------------------------------|---------------------------|---------------|-----------------------------------------------------------|-------------------------------------------------------|------------------------|
| 3月 2022 〈〉                                                                                                    | < 🕒 新規作成 💿 新規メール 💿 PDF:                                                | 送信   削除           | │ 参加者ステータス │ 予定情報確認                                                              | コピー作成 ~   く               | ータリング         | iNotes ල                                                  | 붜< 🗙                                                  |                        |
| 月火水木金土日         28       1       2       3       4       5       6         7       8       9       10       11       12       13         14       15       16       17       18       19       20                                                                                                    | □ 全てを選択 09 10<br>□ () 東京 一郎Domino (Tok<br>東京本社 IT企画部                   |                   | 会議<br>議長: 🌒 東京 一郎Domino (Tokyo)                                                  | 会議(詳細なして会議(詳細含む)          |               | <ul> <li>○ 非公開</li> <li>○ 通知する</li> <li>○ 空き時間</li> </ul> | 既存の会<br>規会議や[                                         | 議の情<br>計<br>程調整<br>ます。 |
| 21       22       23       24       25       26       27         28       29       30       31       1       2       3         4       5       6       7       8       9       10                                                                                                    | 名古屋二郎 (Nagoya)     空き       () 大阪三郎 (Osaka)     打ちき                    | 作成先<br>件名         | <ul> <li>東京一郎Domino (Tokyo)</li> <li>打ち合わせ会議</li> </ul>                          | 日柱調益                      |               |                                                           | <ul> <li>・会議(詳約<br/>会議の件<br/>日時と本文</li> </ul>         | 曲なし)<br>-名やメン<br>こ以外を雪 |
| <ul> <li>▲ グループ<br/>00.いつものメンバー</li> <li>●</li> <li>●<!--</td--><td>神     部長神戸四郎 (Kobe)       東京本社営業部-一課       博多五郎 (Hakata)</td><td>開始終了</td><td>2022年3月8日(火) &gt; 09:00 &gt; 3</td><td>時間</td><td></td><td></td><td>状態の会認<br/>を開けます</td><td>義の新規<br/>。<br/>。</td></li></ul> | 神     部長神戸四郎 (Kobe)       東京本社営業部-一課       博多五郎 (Hakata)               | 開始終了              | 2022年3月8日(火) > 09:00 > 3                                                         | 時間                        |               |                                                           | 状態の会認<br>を開けます                                        | 義の新規<br>。<br>。         |
| <ul> <li>▲ 日程調整</li> <li>● ケータリング</li> </ul>                                                                                                    | 那覇 六郎 (Naha)<br>応島 七郎 (Hiroshima)<br>休暇取得                              | 必須                | 🤎 大阪 三郎 (Osaka) 🔮 🗙 吨 那覇 六郎                                                      | ß (Naha) ○ × (ず) 博多 ∄     | 前的 (Hakata) 〇 | ×                                                         | <ul> <li>・会議(詳約<br/>会議の件<br/>日時以外を</li> </ul>         | 田含む)<br>-名やメン<br>E引き継し |
| ■● 凡例<br>標準設定 ~ ☑ すべてを選択/解除                                                                                                    | 会議室1 (2名)     打ち台       Osaka     (2名)       会議室2 (3名)     (2名)        | 任意<br>通知のみ        |                                                                                  |                           |               |                                                           | 会議の新規<br>ます。                                          | 見作成画                   |
| <ul> <li>① 全社イベント</li> <li>● 会議</li> <li>● 出張</li> </ul>                                                                                                    | ○ Usaka     ①     会議室3 (2名)     打ち台       ○ Tokyo1     ○     会議室4 (4名) | 会議室<br>リソース       | <ul> <li>① 会議室1 (2名) ◇ × ① 会議室3 (2名)</li> <li>◎ プロジェクタ1 (備品) ◇ × ◎ プロ</li> </ul> | ) ♥ ×)<br>ジェクタ3 (備品) ♥ ×) |               |                                                           | <ul> <li>日程調整</li> <li>会議の件:</li> <li>継いだ状</li> </ul> | 名やメンバ<br>態の新規          |
| <ul> <li>● 【在宅勤務/リモートワーク</li> <li>● プロジェクト</li> <li>● (社内同好会</li> <li>● ロットホテア</li> </ul>                                                                                                    | Ul Tokyo1<br>プロジェクタ1 (備品) 打ち合<br>Osaka                                 | ロケーション<br>オンライン会議 | オンラインミーティングは設定されていませ                                                             | せん (作成)                   |               |                                                           |                                                       | 画面を開(<br>について          |
| ) U (江州事務<br>) U デフォルト<br>) U プライベート<br>2 U 休暇                                                                                                    | アロジェクタ2(備品)<br>Osaka       20       今日     く 3月<br>2002       生日       | カテゴリ<br>カスタム1     | 会議 ×                                                                             |                           |               |                                                           | 「フ. 山 作王 司内                                           | 並 <b>引 ノ</b> ノ:        |

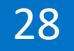

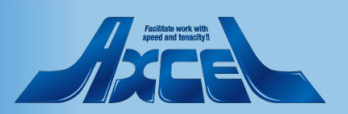

3-7.ケータリングオプションを追加する

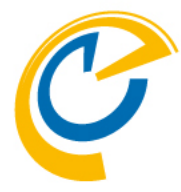

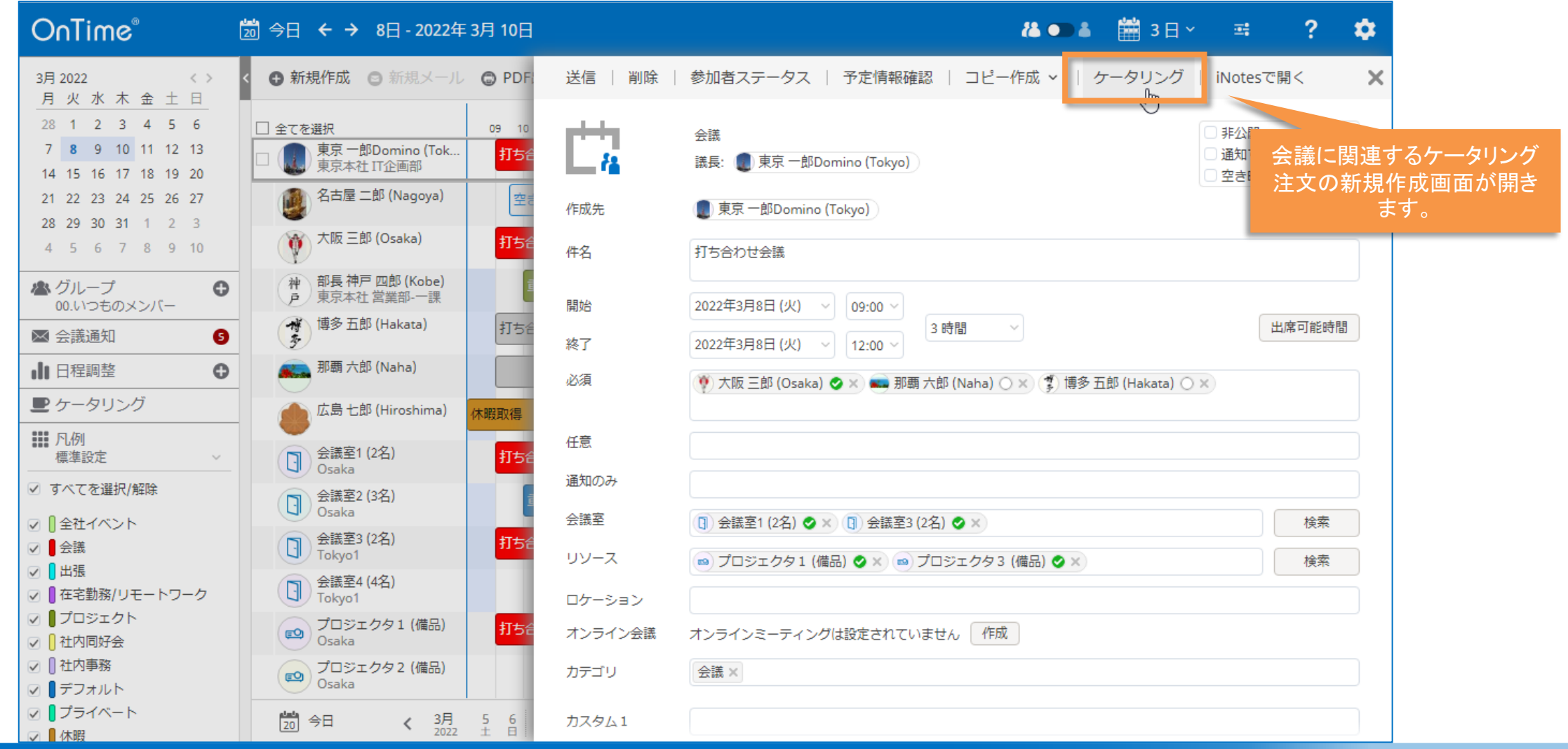

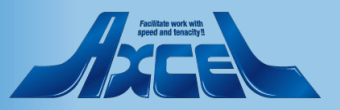

3-7.ケータリングオプションを追加する

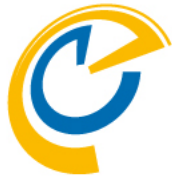

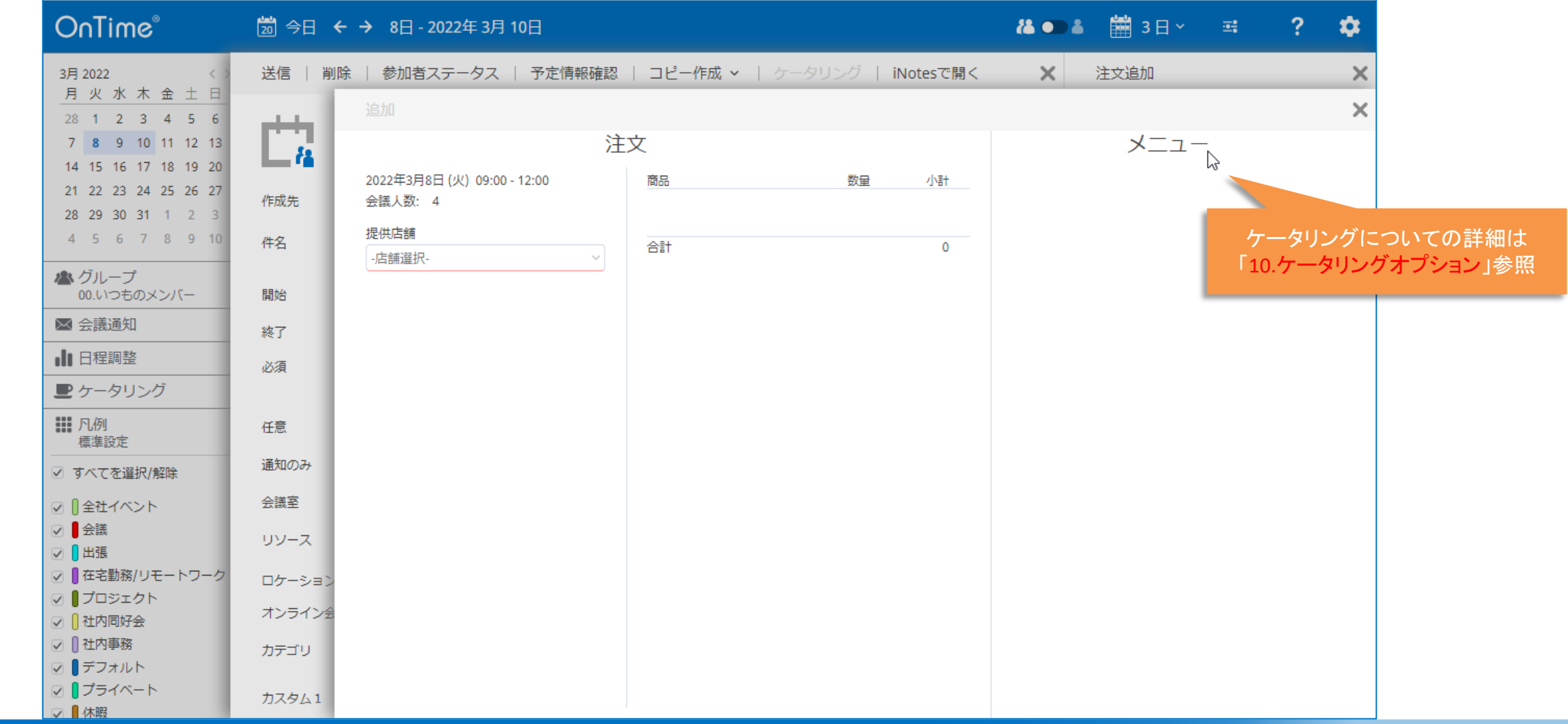

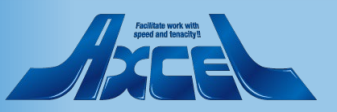

### 3-8.Notesのオリジナル文書を開く

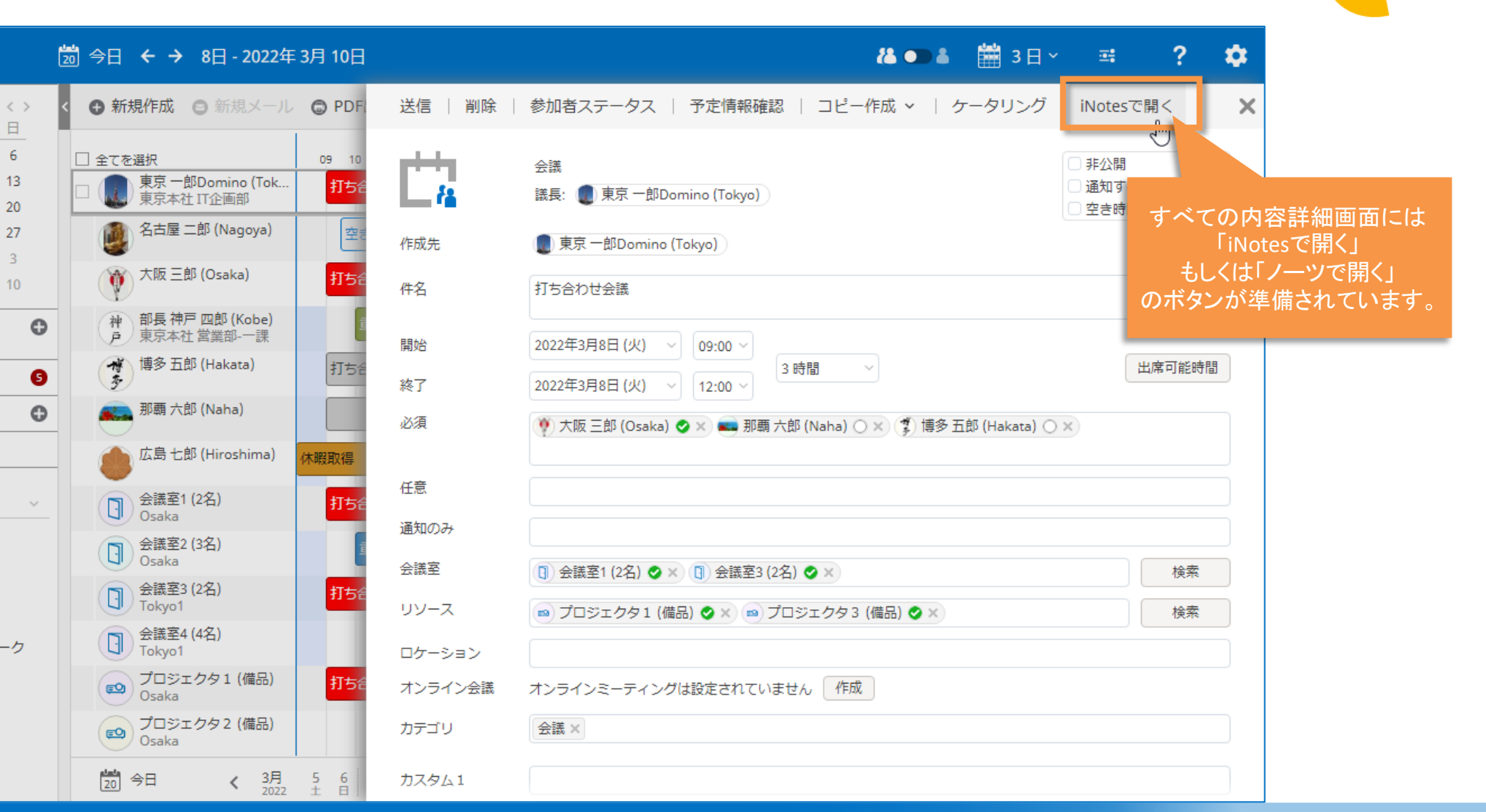

### OnTime®

OnTime®

月火水木金土日

28 1 2 3 4 5 6

7 8 9 10 11 12 13

14 15 16 17 18 19 20

21 22 23 24 25 26 27

28 29 30 31 1 2 3

4 5 6 7 8 9 10

00.いつものメンバー

3月 2022

▲ グループ

── 会議通知

■日程調整

1. 凡例

🗸 🛛 会議

☑ ┃出張

▶ ケータリング

標進設定

✓ 1 全社イベント

☑ ┃プロジェクト

☑ 1 社内同好会

✓
 ● デフォルト
 ✓
 ✓
 ● プライベート

✓ 社内事務

☑ ┃休暇

✓ すべてを選択/解除

✓ ■ 在宅勤務/リモートワーク

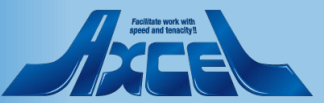

## 3-9.ユーザーをクリックするとプロファイル画面を表示

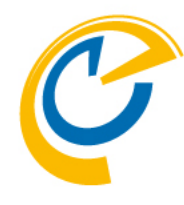

| OnTime                                                                                                    | 2 <sup>®</sup> 2  | 题 今日 ← → 8日 - 2022年 3月 10日                                                          |                                  |          | 14 🗩 8                                              | <b>譜</b> 3日~                             | ±                          | ?            | \$ |
|----------------------------------------------------------------------------------------------------|-------------------|-------------------------------------------------------------------------------------|----------------------------------|----------|-----------------------------------------------------|------------------------------------------|----------------------------|--------------|----|
| 3月 2022                                                                                                    | 送信   削除           | 参加者ステータス   予定情報確認   コピー作成 >   ケータリング                                                | iNotesで開く                        | ×        | 閉じる                                                 |                                          |                            |              | ×  |
| 73         X         35           28         1         2           7         8         9           14         15         16           21         22         23 | Ċ4                | 会議<br>議長: 🌒 東京 一郎Domino (Tokyo)                                                     | □ 非公開<br>□ 通知する ♪<br>□ 空き時間として扱う |          | 博名                                                  | <b>博多 五郎 (Hak</b><br>Eメール: <u>GoroHa</u> | <b>ata)</b><br>kata@ontime | @<br>demo.jp | >  |
| <b>28 29 30</b><br>4 5 6                                                                                                    | 作成先件名             | <ul> <li>         東京一郎Domino (Tokyo)     </li> <li>         打ち合わせ会議     </li> </ul> |                                  |          | <b>メ</b><br>会社名:                                    | オンタイム株式会社                                | ±                          |              | _  |
| ▲ グルー<br>00.いつき<br>マイグルー                                                                                                    | 開始                | 2022年3月8日 (火)     09:00 ~       2022年3月8日 (火)     12:00 ~                           | 出席可能時間                           | )        | 6月15日 (火)<br><b>10:00</b><br>12:00<br><b>1</b> 2:00 | ၍部Meeting                                |                            |              |    |
| 00.いつも<br>001.地方<br>002.一般                                                                                                    | 必須<br>任意          | (Ŷ) 大阪 三郎 (Osaka) ♥ × 📾 那覇 六郎 (Naha) ○ × 🗊 <u>博多 五郎 (Hakata)</u> ○ :                |                                  | <b>}</b> | 13:00<br>15:00<br>6月16日 (水)<br>09:00                | ☆↔<br>≧1/Osaka会議室3/To<br>®プロジェクト開始       | kyo1, 会議室                  | 4/Tokyo1     | Ι, |
| <ul> <li>・公開グルー</li> </ul>                                                                                                    | 通知のみ              | □ 会祥哀1 (2名) ▲ × □                                                                   |                                  |          | 18:00<br>2022年3月8日 (火                               | K)                                       |                            |              |    |
|                                                                                                    | リソース              | ■ プロジェクタ1 (備品)     低品)     てのプロファイル画面がスライド                                          | -スのクリックで<br>インします。               |          | 12:00     会議部       2022年3月9日(7                     | arje 安藤<br>蒼1/Osaka会議室3/To<br>K)<br>H連   | kyo1,                      |              |    |
| ▲ 会議通知                                                                                                    | ロケーション<br>オンライン会議 | 対象者のイベントリストも確認で<br>オンラインミーティングは設                                                    | 可能です。                            |          | 17:00<br>15:00<br>18:00<br>18:00<br>18:00           | イベント:創立記念パ<br>፩1/Osaka                   | ーティー                       |              |    |
| <ul> <li>□ 11年前:</li> <li>● ケータ</li> <li>Ⅲ 凡例</li> <li>一 準告記</li> </ul>                                                                                        | カテゴリ<br>カスタム1     |                                                                                     |                                  |          | 2022年3月10日(<br><b>09:00</b> よプロジ<br>17:00           | (木)<br>ジェクトXサポート                         |                            |              |    |

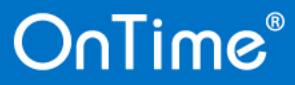

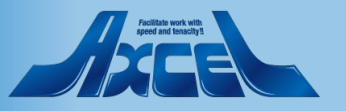

4.予定作成機能

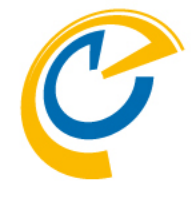

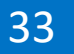

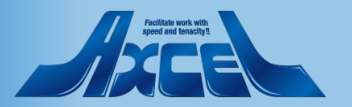

# 4-1.予定作成は、希望日時でマウスをドラッグ

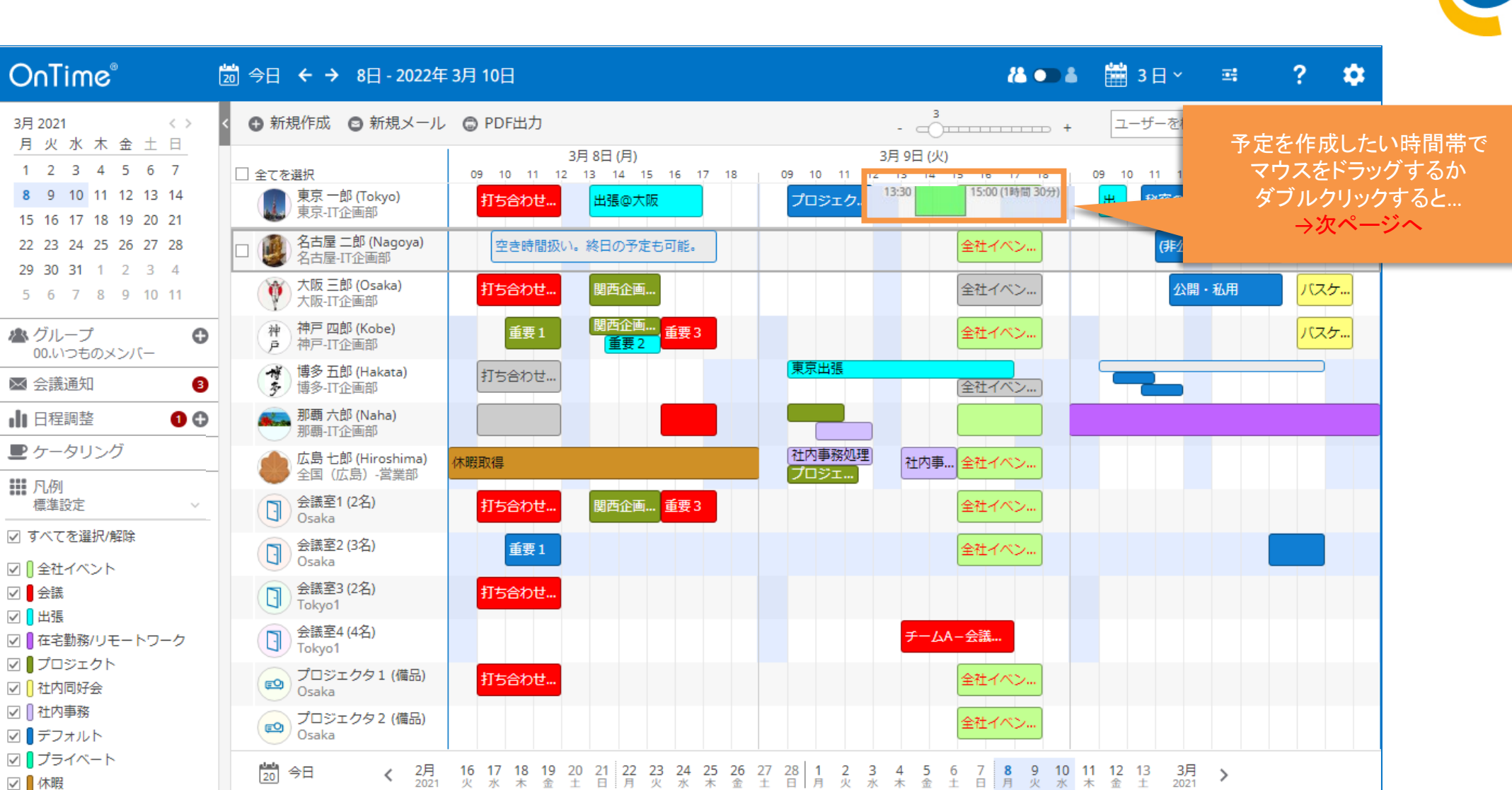

### OnTime®

☑ 🛛 休暇

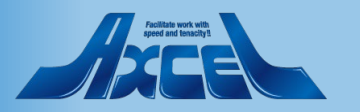

# 4-1.予定作成は、希望日時でマウスをドラッグ

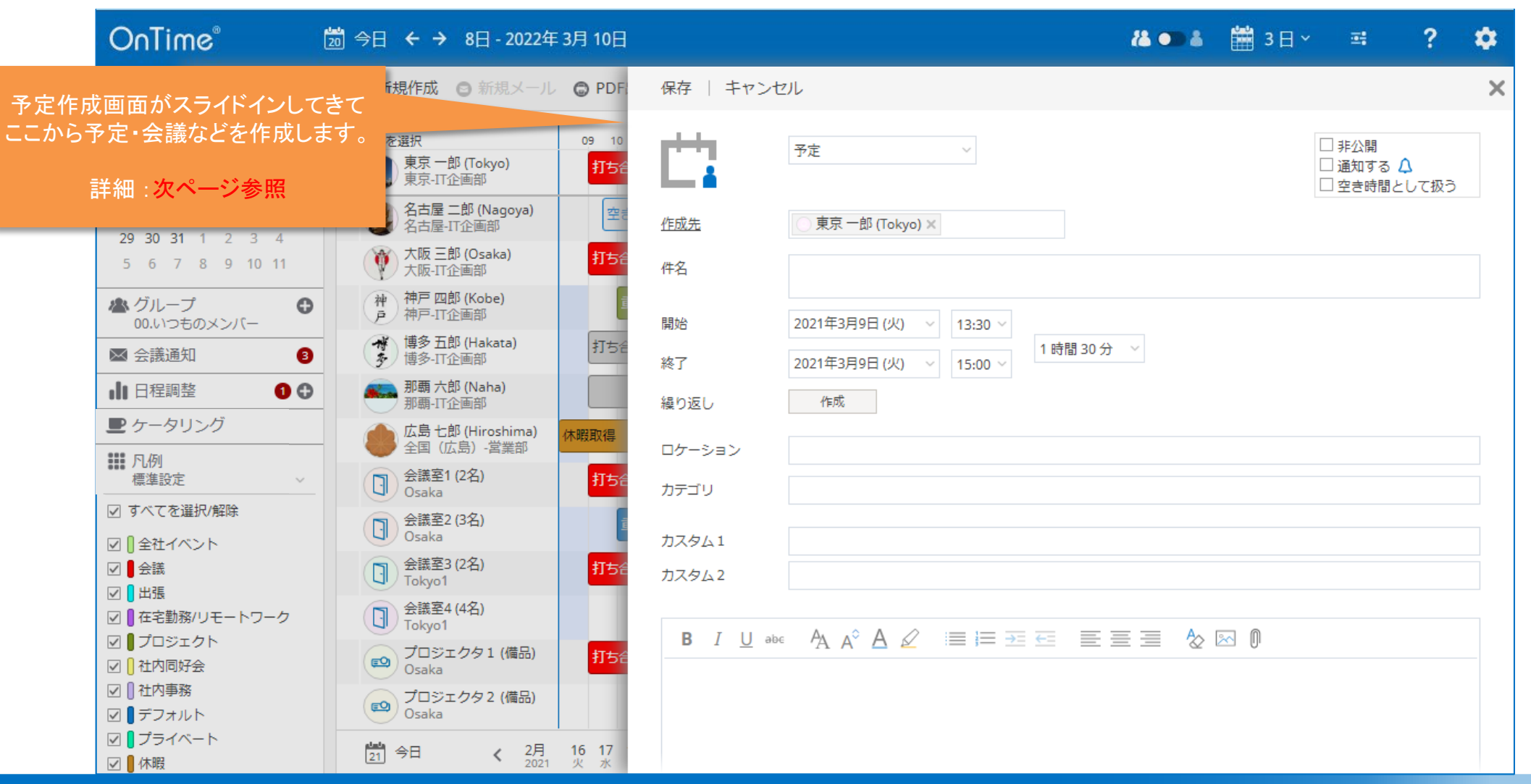

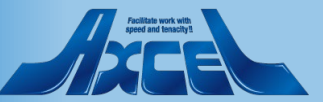

# 4-2.予定作成の項目はNotesとほぼ同じ

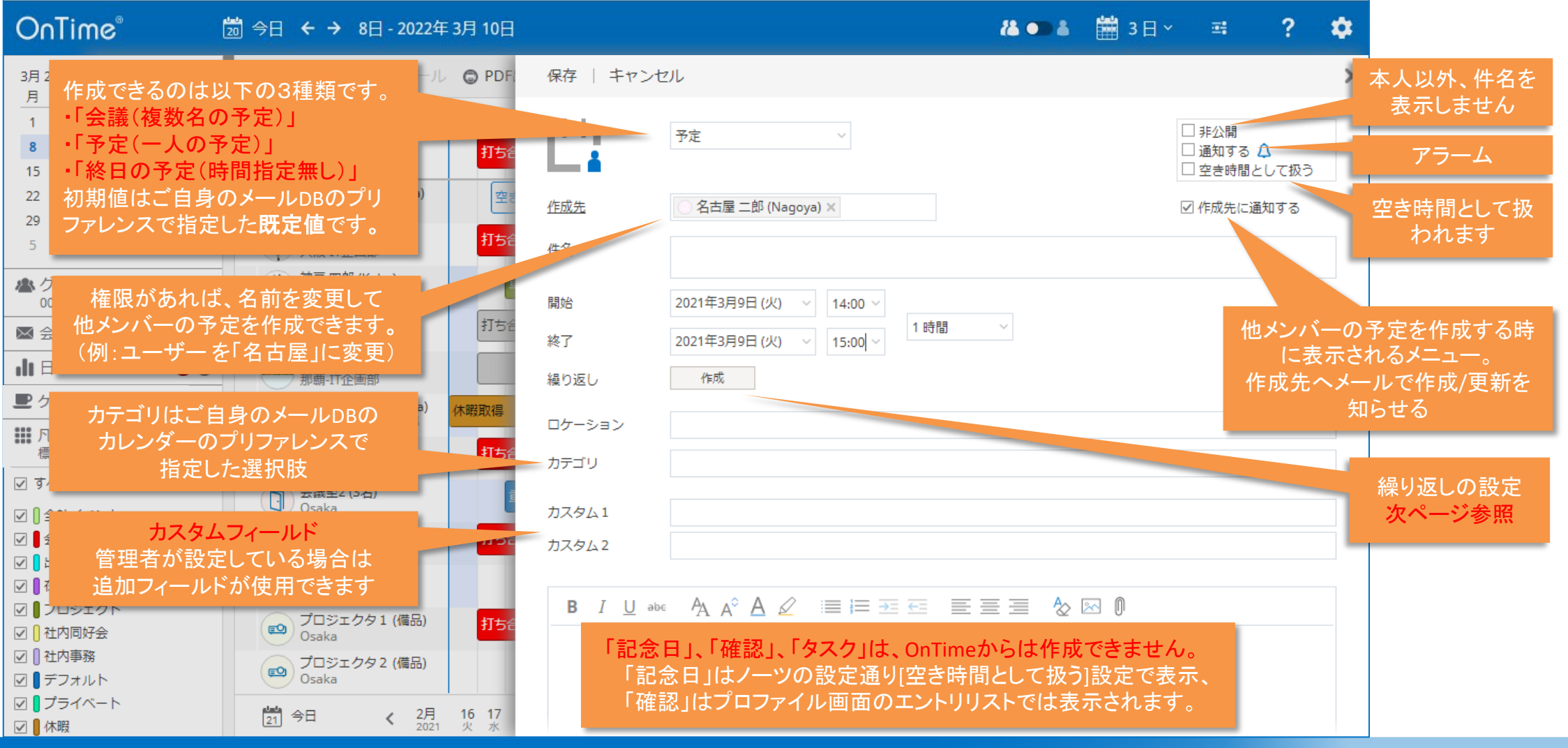

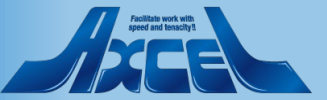
### 4-3.エントリの繰り返し設定について

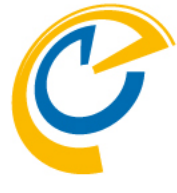

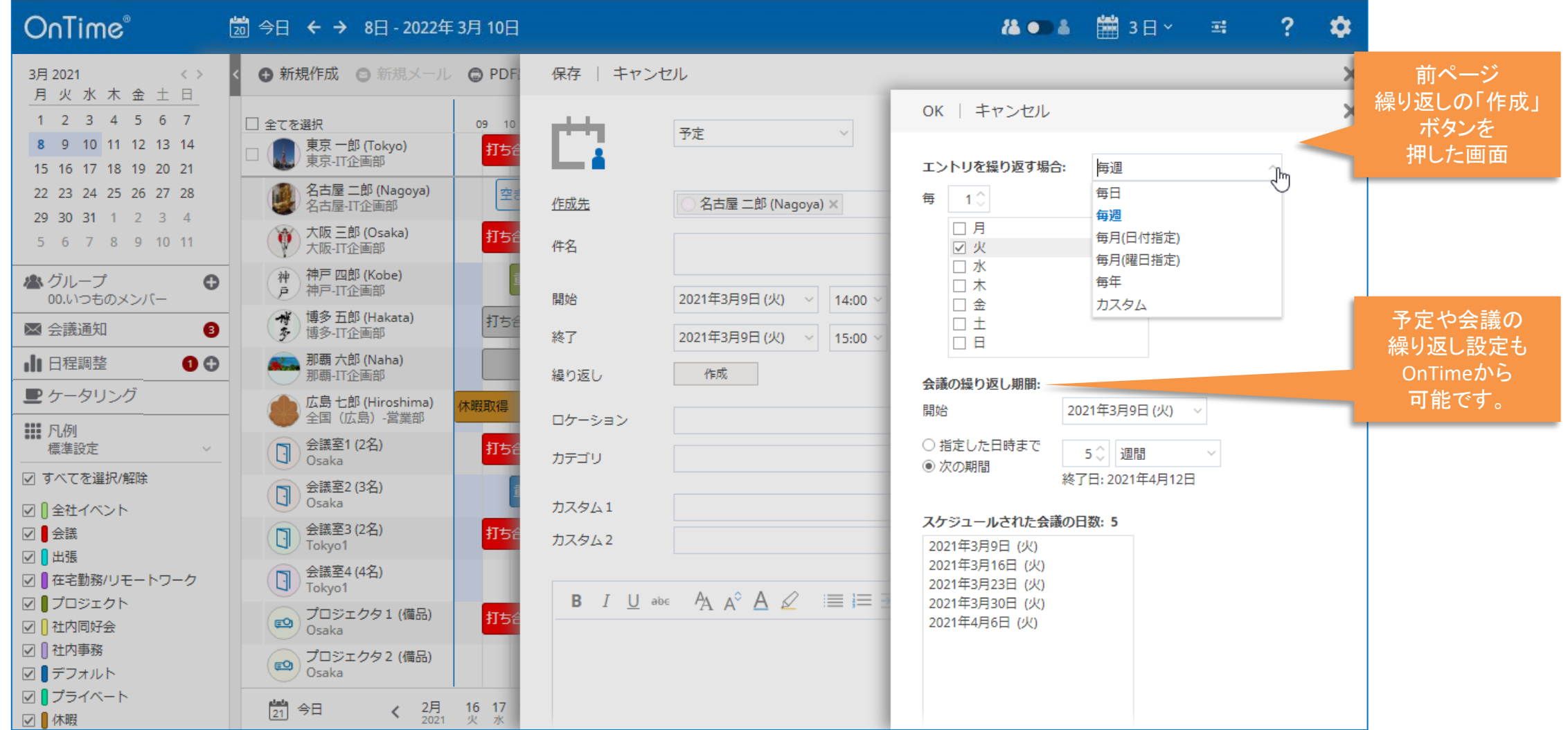

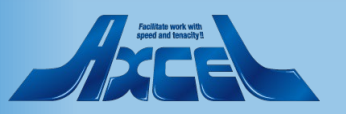

4-4.エントリのアラーム設定

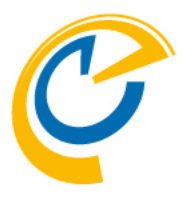

👗 🌑 👗 🛗 3 日 🗸 📑 ?

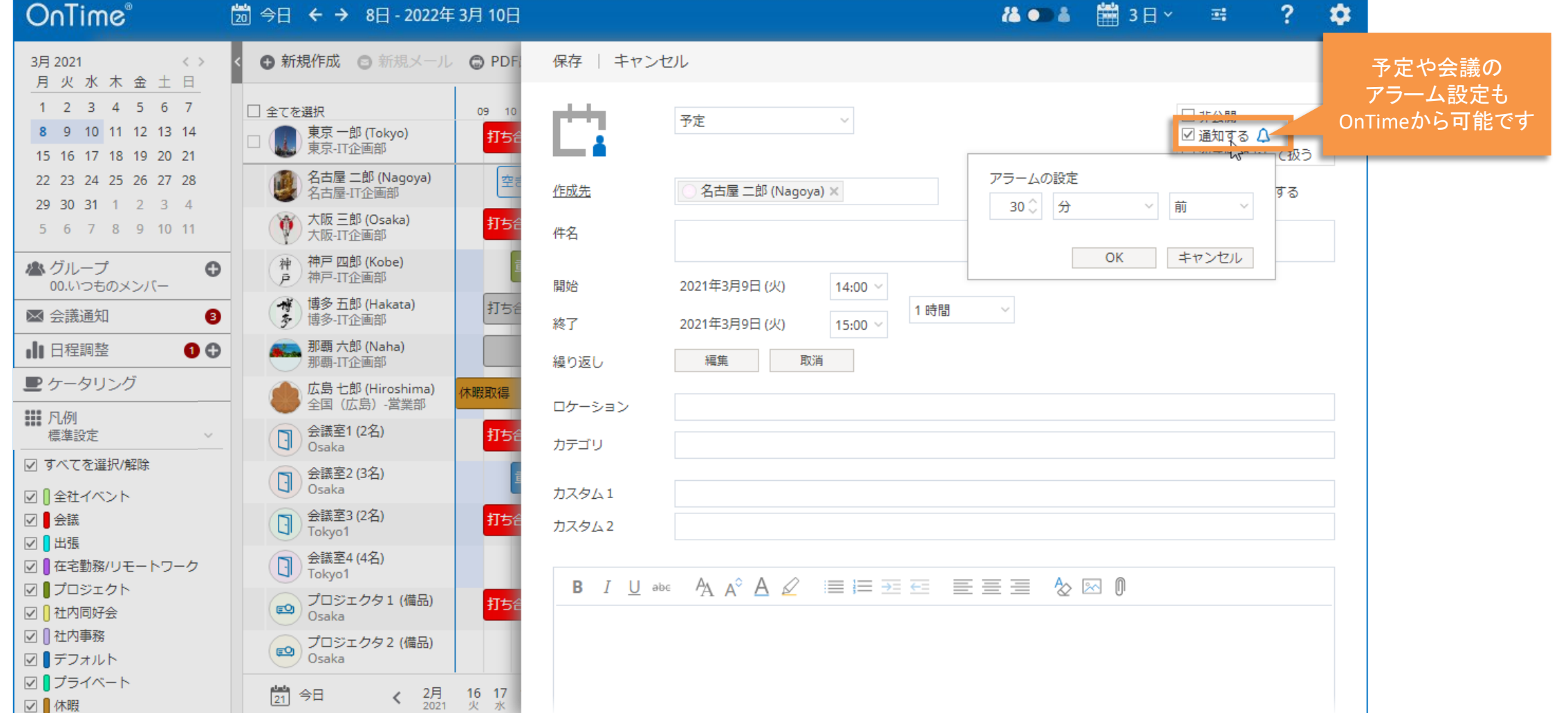

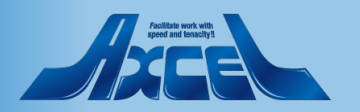

# 4-5.「終日の予定」も作成可能

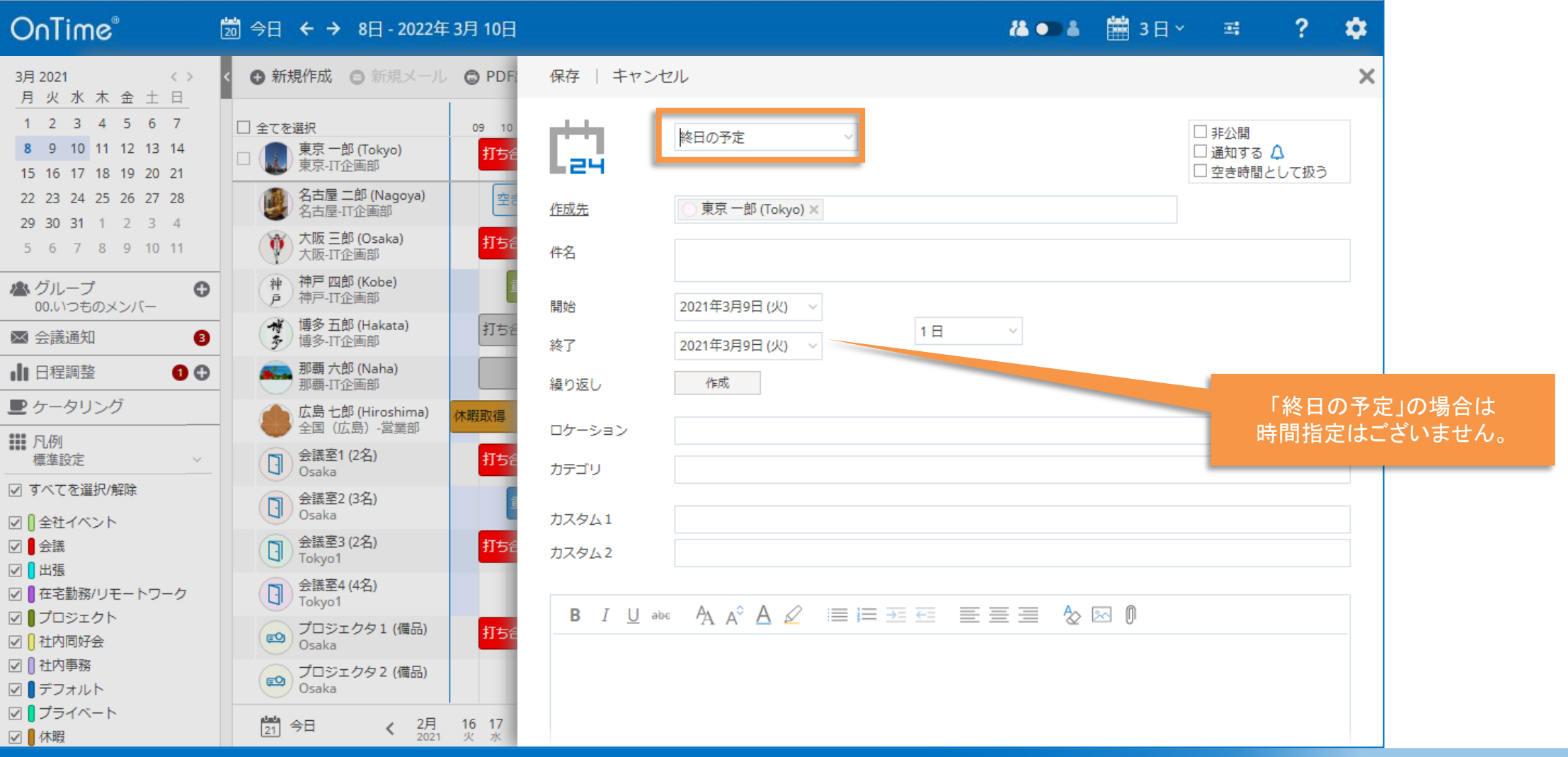

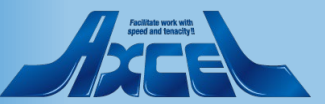

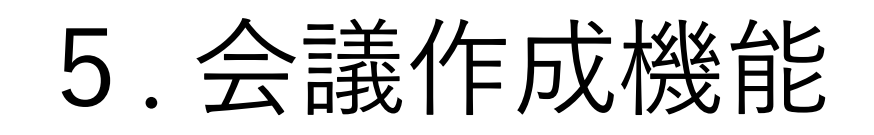

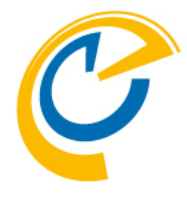

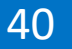

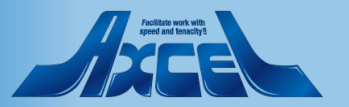

## 5-1.会議の招集はスケジュールアシスタントから

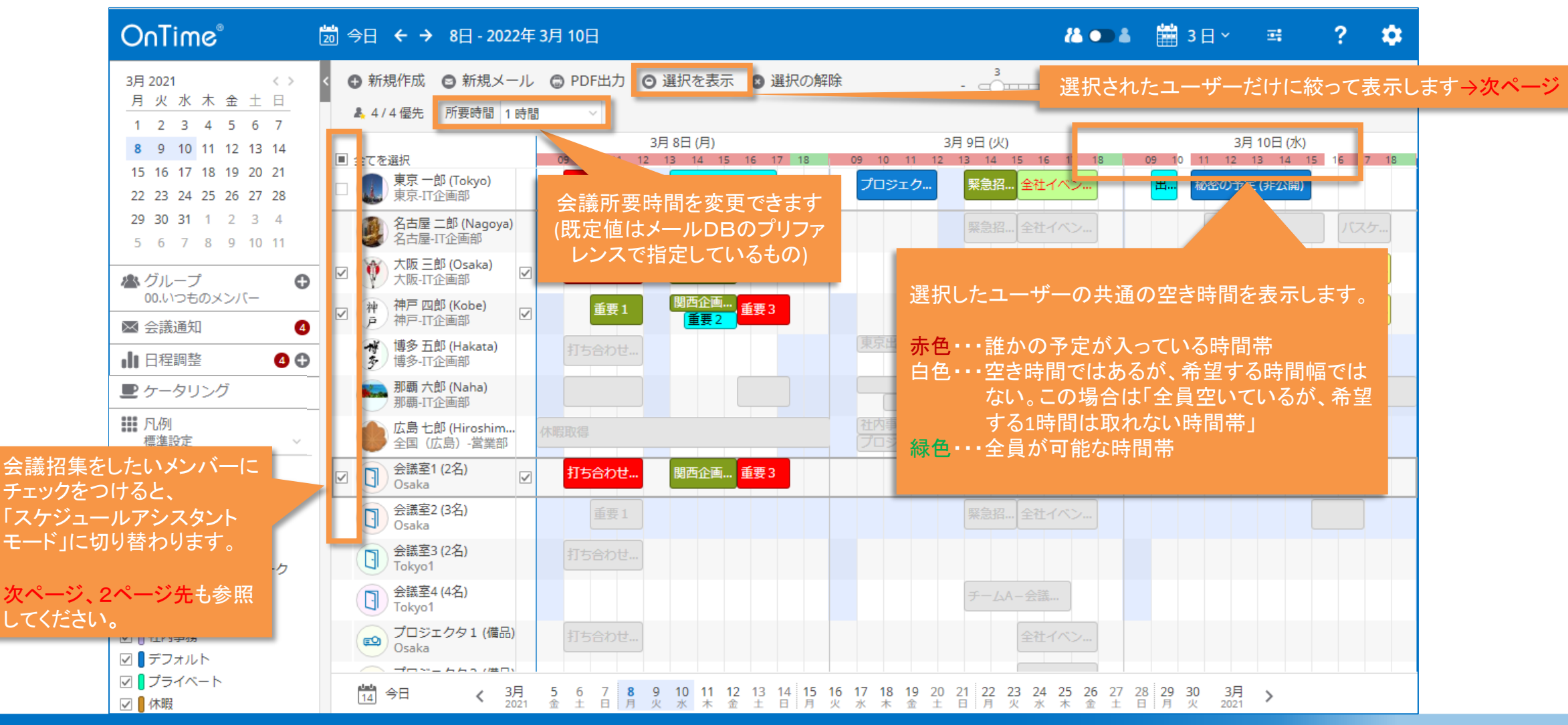

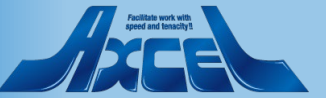

# 5-2.「選択を表示」画面・そこから直接ユーザーを追加

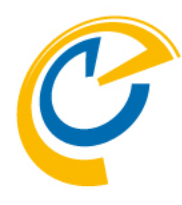

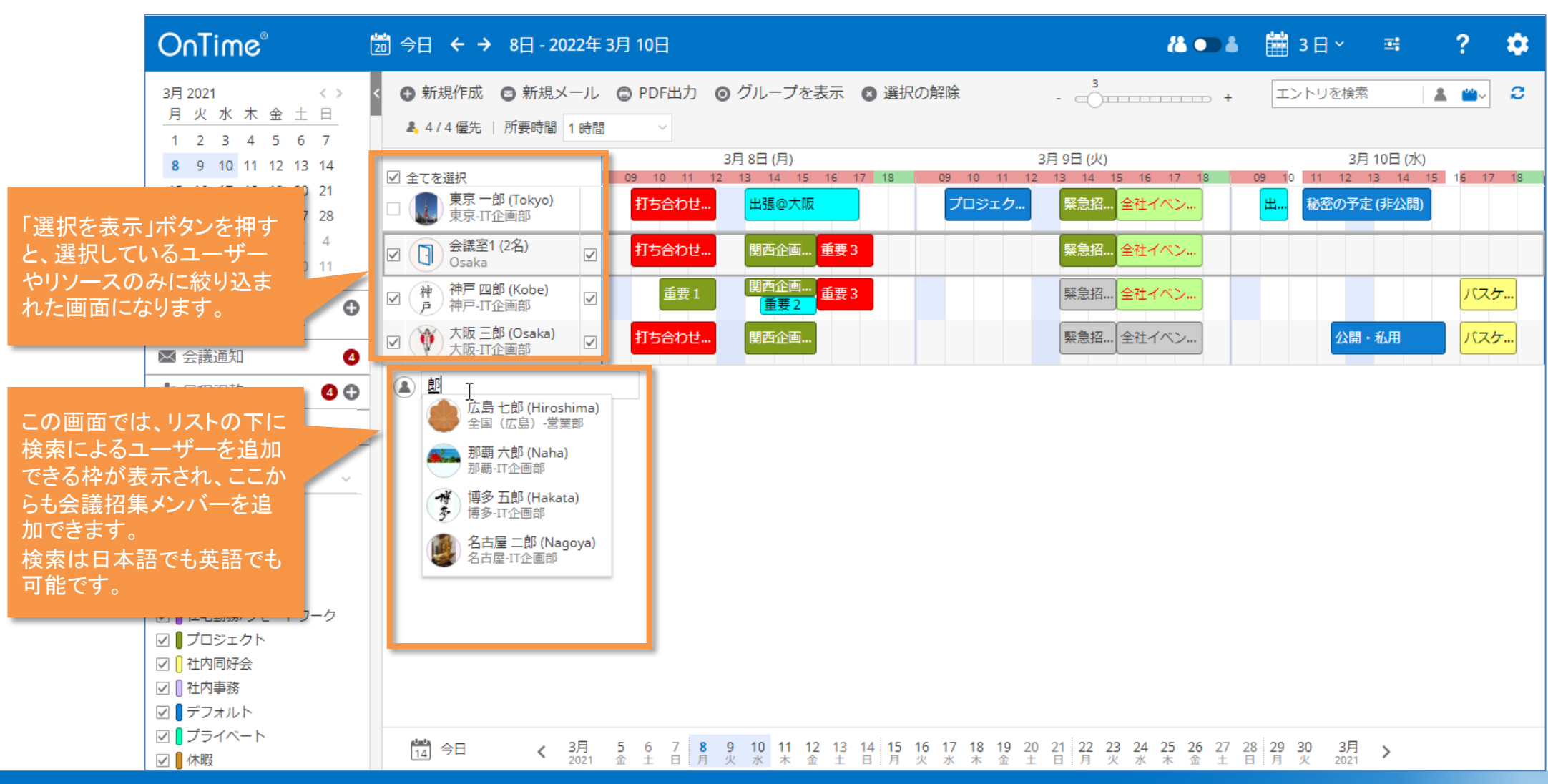

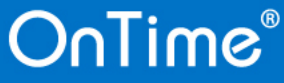

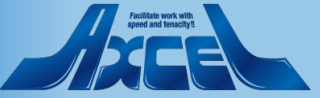

## 5-3.検索対象と検索時間を調整して空き時間を検索

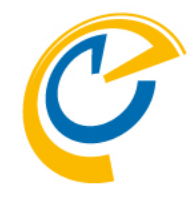

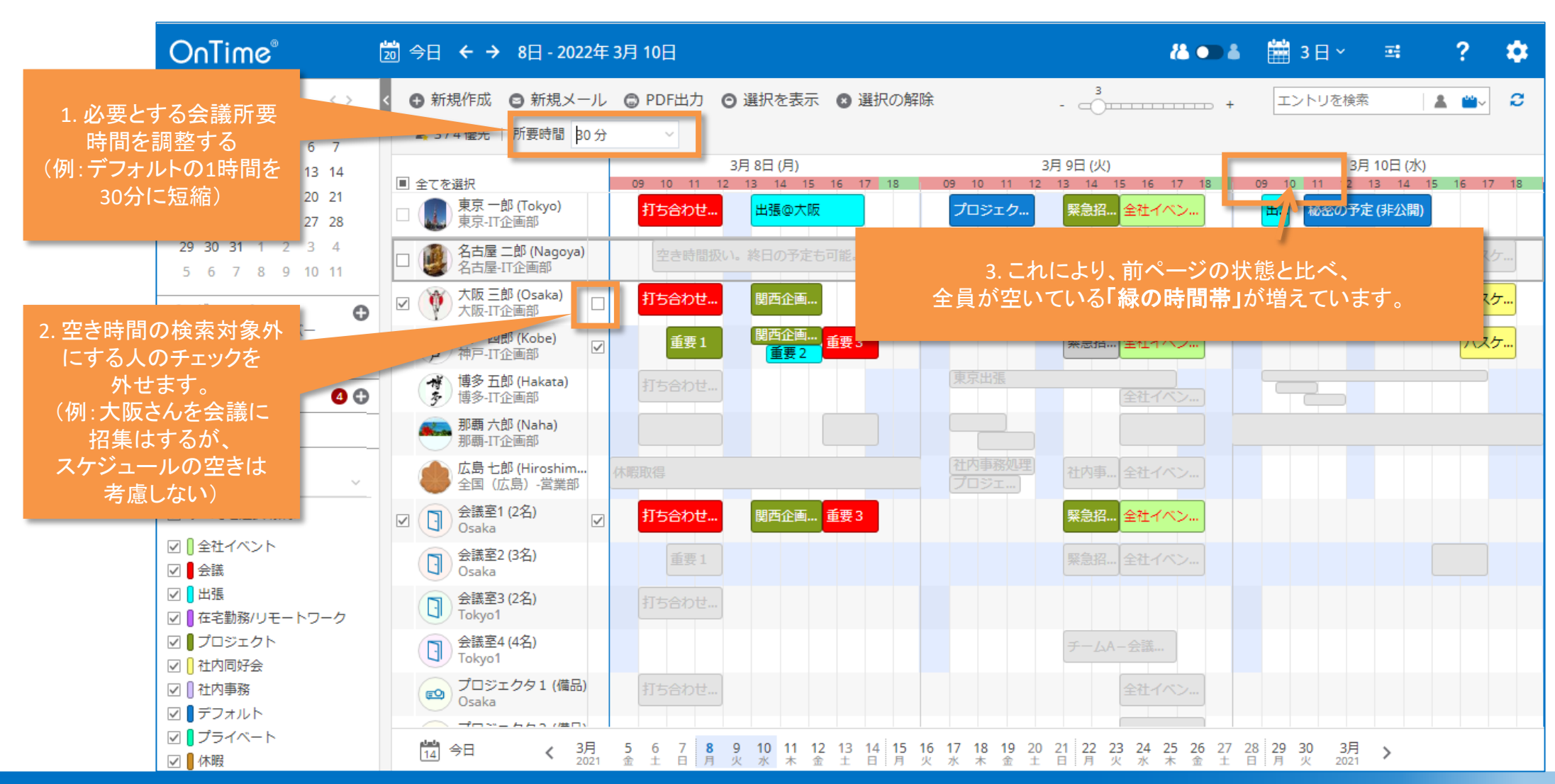

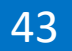

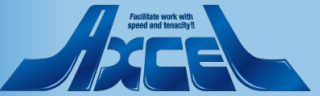

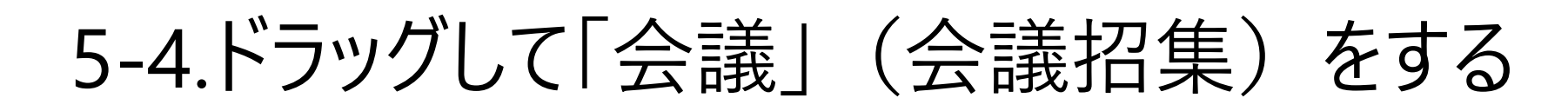

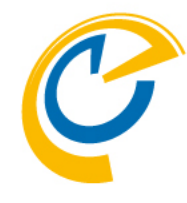

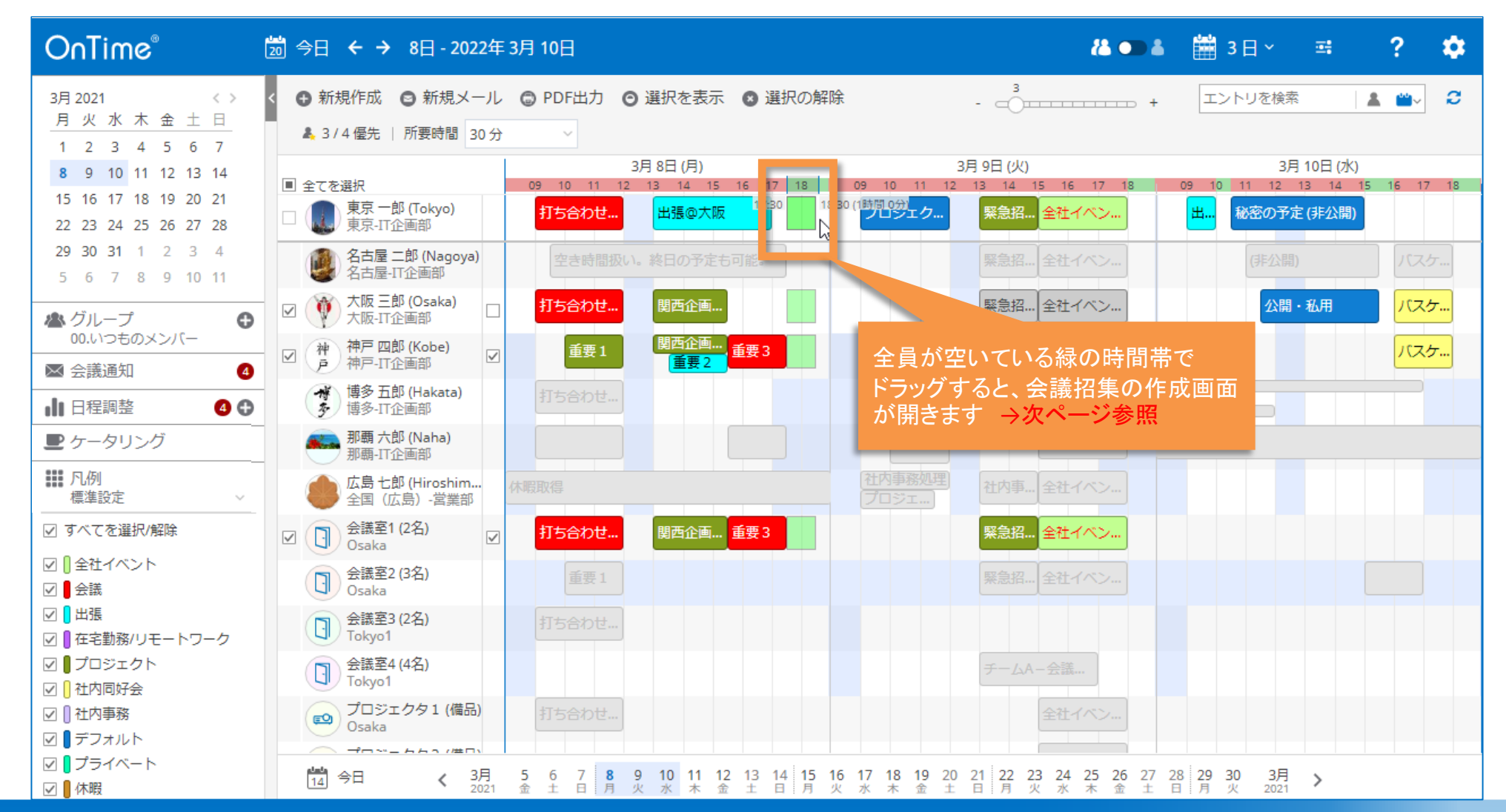

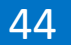

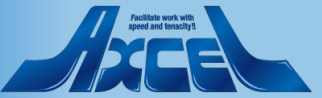

# 5-5.「会議」の項目もノーツと同じ

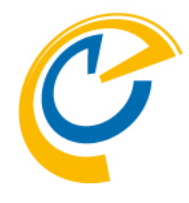

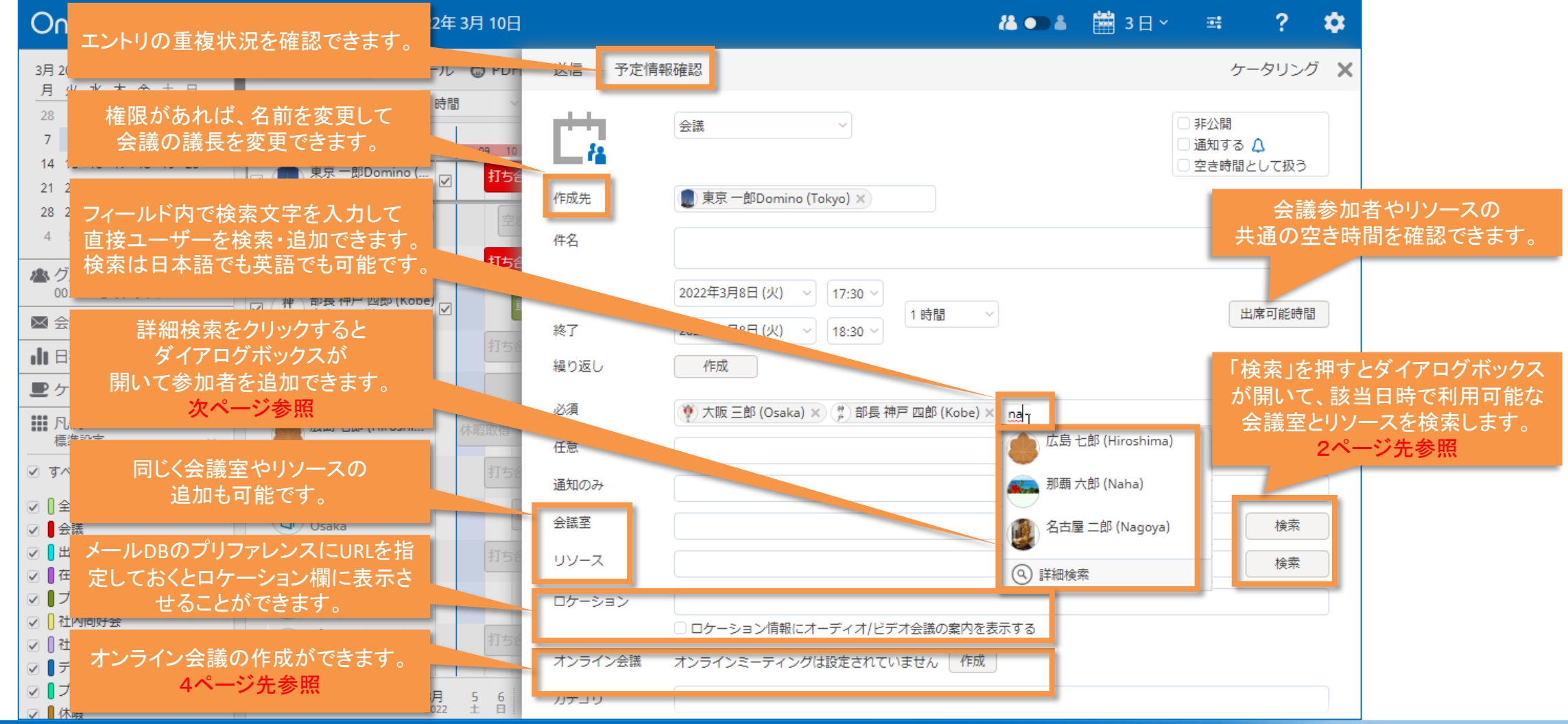

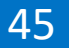

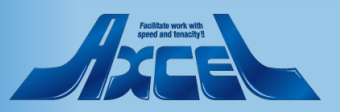

# 5-6.詳細検索ダイアログからも参加者の追加が可能

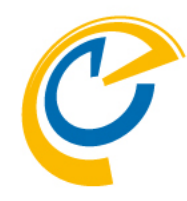

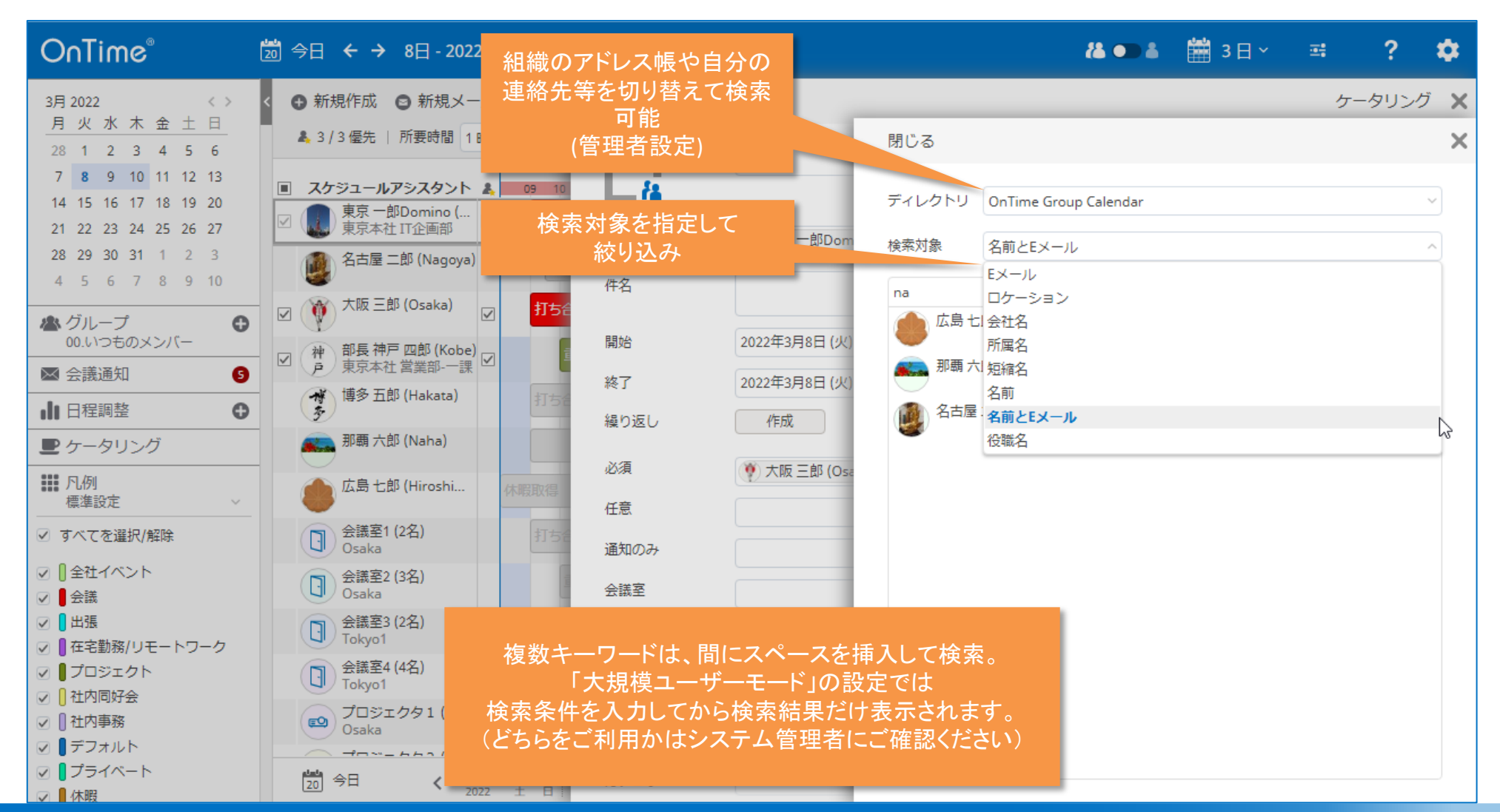

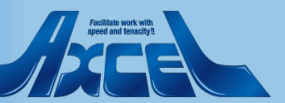

5-7.会議室とリソースの検索 その1

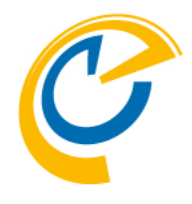

| OnTime®                                                  | 🙇 今日 ← → 8日 - 2022年 3月 10日                                          |                                                                                                    | å 🕶 å                                                    | 🛗 3日 ∽ | <b>±</b> :                                 | ? 🌼    |     |
|----------------------------------------------------------|---------------------------------------------------------------------|----------------------------------------------------------------------------------------------------|----------------------------------------------------------|--------|--------------------------------------------|--------|-----|
| 3月 2022 〈〉                                               | < 🕒 新規作成 🕥 新規メール 🙄 PDF                                              | 送信   予定情                                                                                                    | 報確認                                                      |        | ケータ                                        | ッリング 🗙 |     |
| 月火水木 金工 日 28 1 2 3 4 5 6                                 | 👗 3 / 3 優先   所要時間 1 時間 🗸 🗸                                          | at the second second se | 会議                                                       |        | 非公開                                        |        |     |
| 7 <b>8</b> 9 10 11 12 13<br>14 15 16 17 18 19 20         | <ul> <li>スケジュールアシスタント &amp; 09 10</li> <li>東京一部Derrise (</li> </ul> | - 14                                                                                                    |                                                          |        | <ul> <li>通知する ↓</li> <li>空き時間とし</li> </ul> | て扱う    |     |
| 21 22 23 24 25 26 27                                     |                                                                     | 作成先                                                                                                    | 🕕 東京 一郎Domino (Tokyo) 🗙                                  |        |                                            |        |     |
| 4 5 6 7 8 9 10                                           | 谷古屋 二郎 (Nagoya)                                                     | 件名                                                                                                    |                                                          |        |                                            | 検索     | またり |
| ▲ グループ<br>00.いつものメンバー                                    | ✓ ○ ○ ○ ○ ○ ○ ○ ○ ○ ○ ○ ○ ○ ○ ○ ○ ○ ○ ○                             | 開始                                                                                                    | 2022年3月8日(火) > 17:30 >                                   |        |                                            | 右      | から  |
| ☑ 会議通知                                                   | → 神 部長 神戸 四郎 (Kobe)<br>戸 東京本社 営業部-一課 □                              | 終了                                                                                                    | 2022年3月8日(火) ~ 18:30 ~                                   |        | 日本                                         | 可能時間ス  | -   |
| ┃ 日程調整                                                   | ·<br>博多 五即 (Hakata)<br>打ち<br>ア<br>ア<br>王<br>上印 (Hakata)             | 繰り返し                                                                                                    | 作成                                                       |        |                                            |        | →次^ |
| ● ケータリング                                                 | - 市中 L W (Winning)                                                  | 必須                                                                                                    | 🤎 大阪 三郎 (Osaka) 🗙 🎁 部長 神戸 四郎 (Kobe) 🗙                    |        |                                            | -7     |     |
| 標準設定 ~                                                   | 広局 七即 (Hiroshi<br>休暇取得                                              | 任意                                                                                                    |                                                          |        |                                            |        |     |
| すべてを選択/解除                                                | 会議室1 (2名)         打ちた           Osaka                               | 通知のみ                                                                                                    |                                                          |        |                                            |        |     |
|                                                          | 会議室2 (3名)<br>Osaka                                                  | 会議室                                                                                                    |                                                          |        |                                            | 検索     |     |
| / ┃ 出張<br>/ ┃ 在宅勤務/リモートワーク                               | 会議室3 (2名)         打ちき           Tokyo1         1                    | リソース                                                                                                    |                                                          |        |                                            | 検索     |     |
| 7 ■ プロジェクト 7 ● 社内同好会                                     | 会議室4 (4名)<br>Tokyo1                                                 | ロケーション                                                                                                    |                                                          |        |                                            |        |     |
| 2 []社内事務<br>2 ■デフォルト                                     | プロジェクタ1 (備     Osaka     Itse                                       | オンライン会議                                                                                                    | ロケーンヨン旧歌にイーティイ/ビテオ会議の薬内を表示する<br>オンラインミーティングは設定されていません 作成 |        |                                            |        |     |
| <ul> <li>□ □ □ □ □ □ □ □ □ □ □ □ □ □ □ □ □ □ □</li></ul> | 20 今日 <b>〈</b> 3月 5 6<br>2022 ± 日                                   | カテゴリ                                                                                                    |                                                          |        |                                            |        |     |

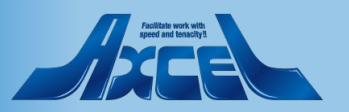

### OnTime®

5-7.会議室とリソースの検索 その2

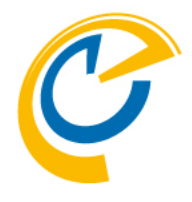

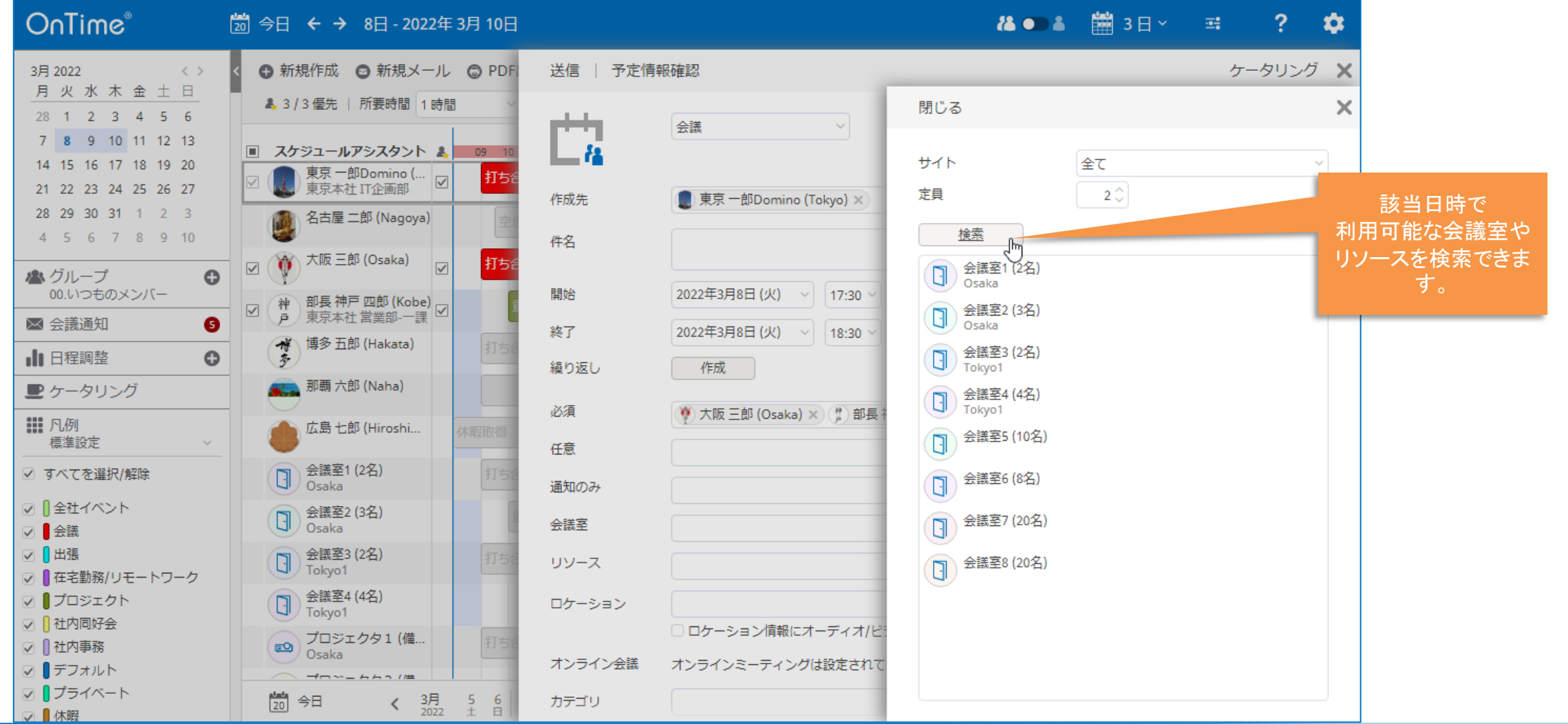

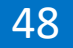

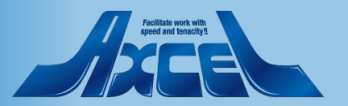

### 5-8.会議作成時にオンラインミーティングを指定

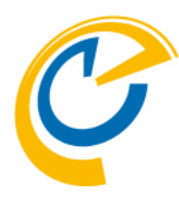

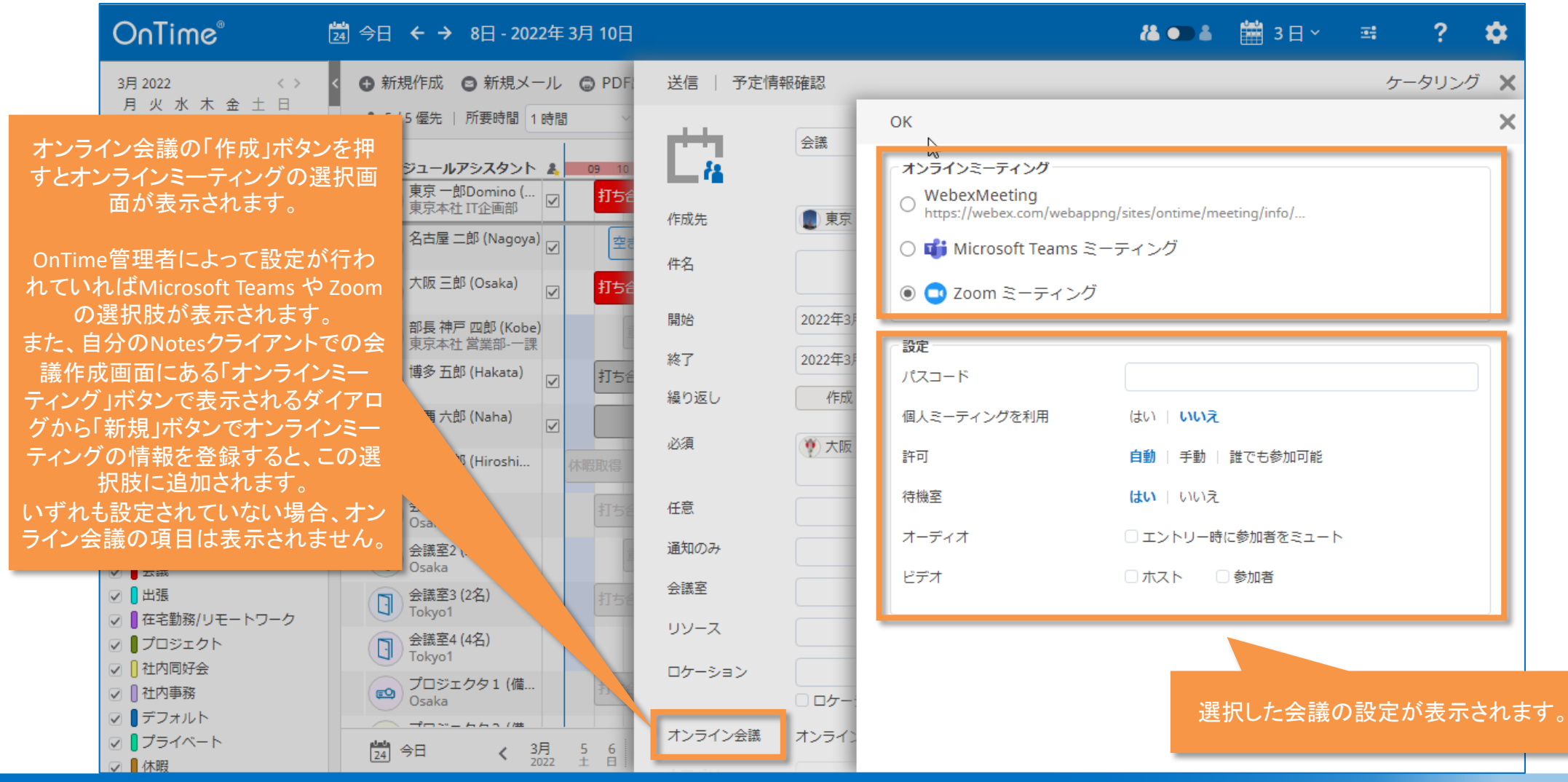

### OnTime®

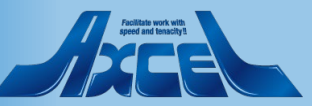

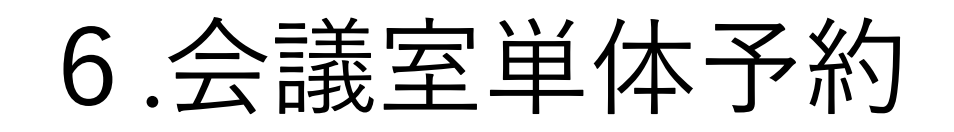

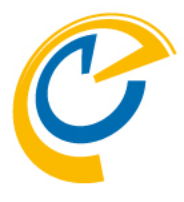

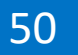

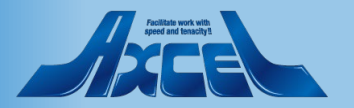

### 6-1.会議室やリソースの単体予約の作成

OnTime®

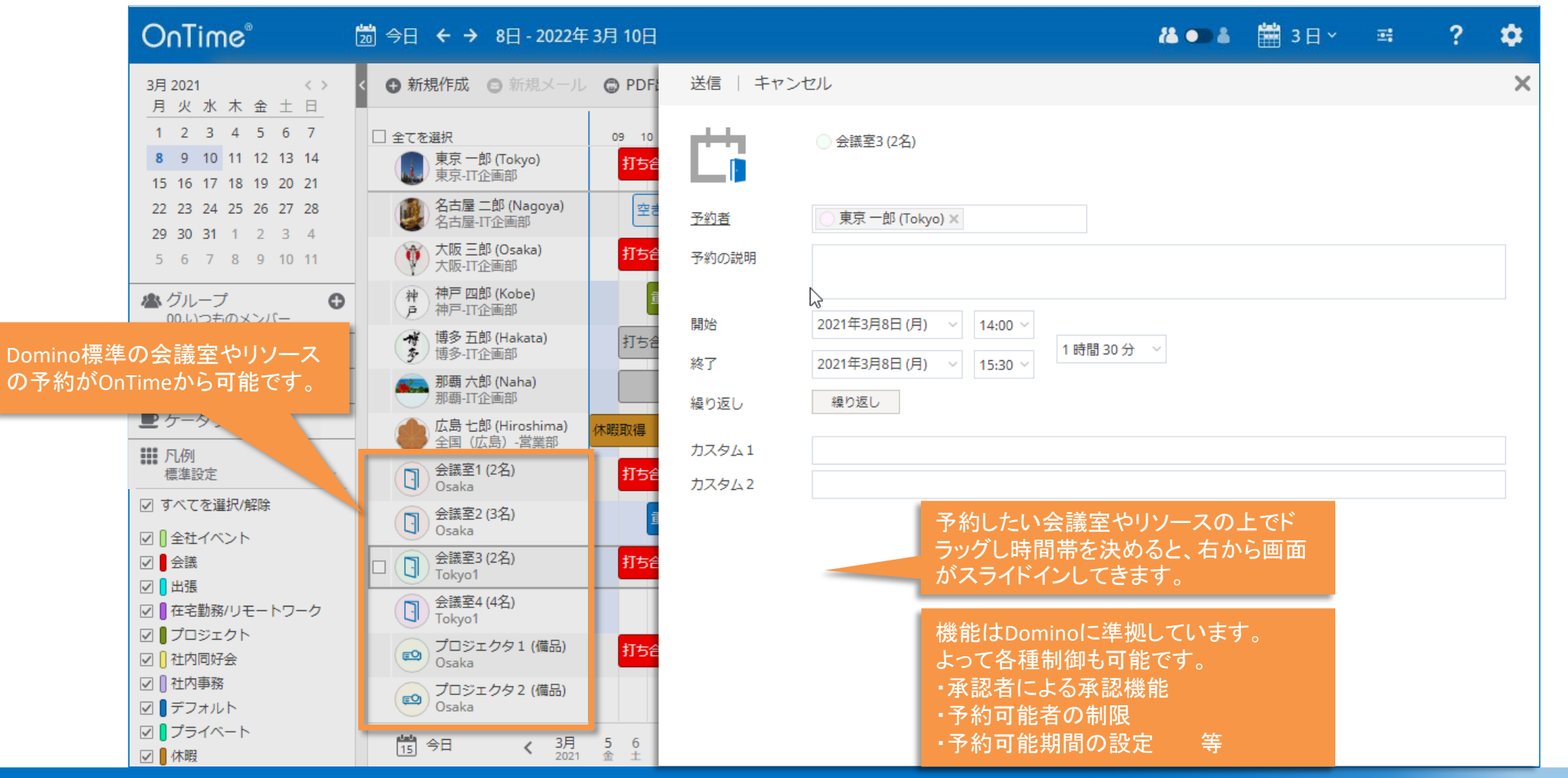

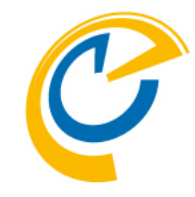

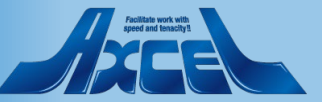

# 7.表示用のグループ

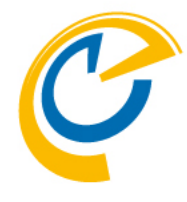

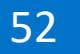

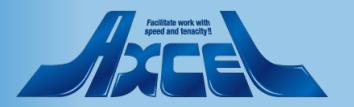

# 7-1.グループを切り替えて、表示するメンバーを変更

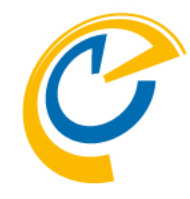

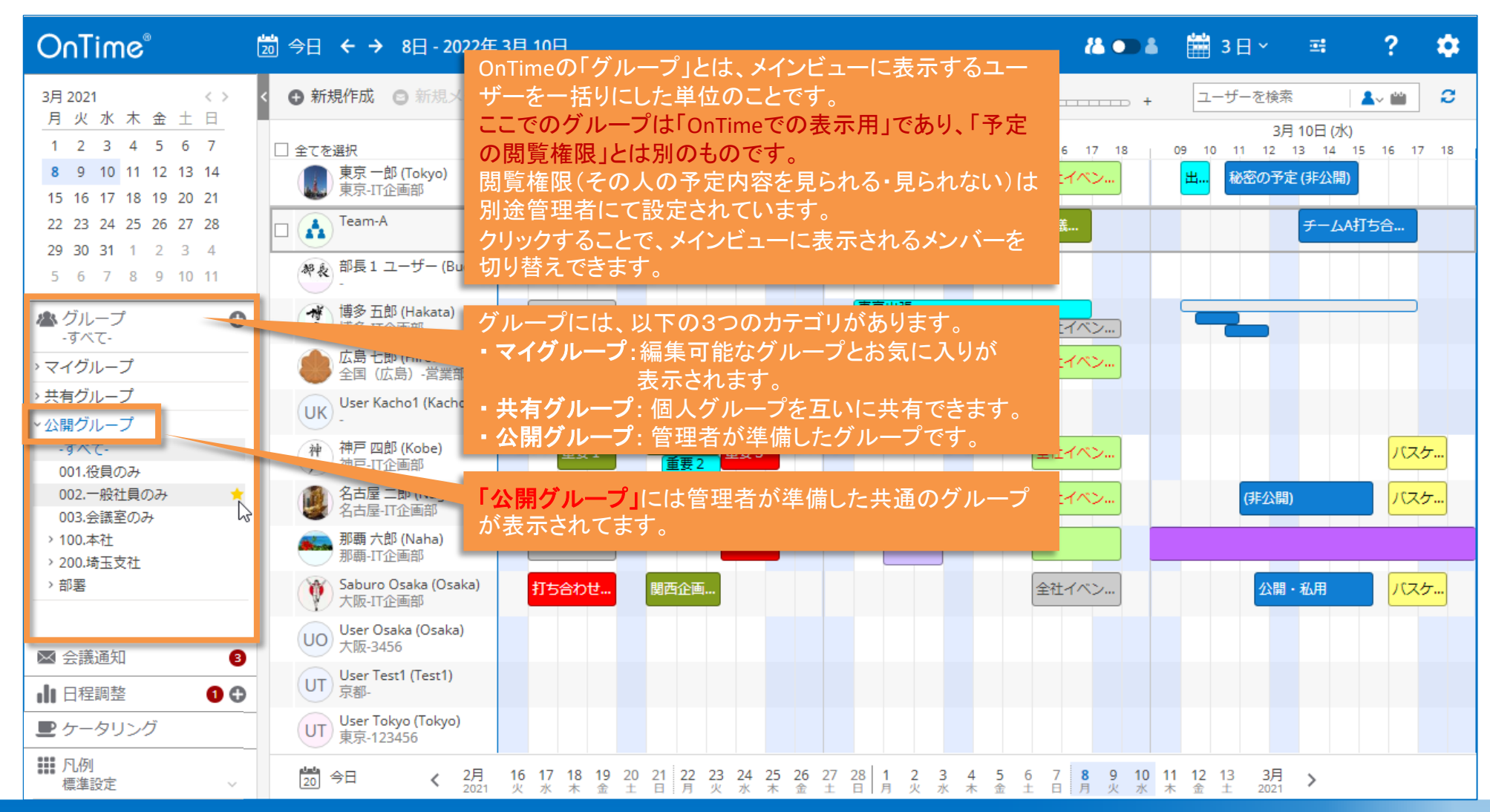

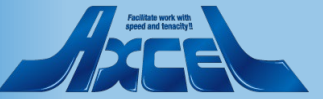

# 7-2.★マークをつけるとそのまま「マイグループ」に追加

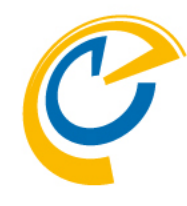

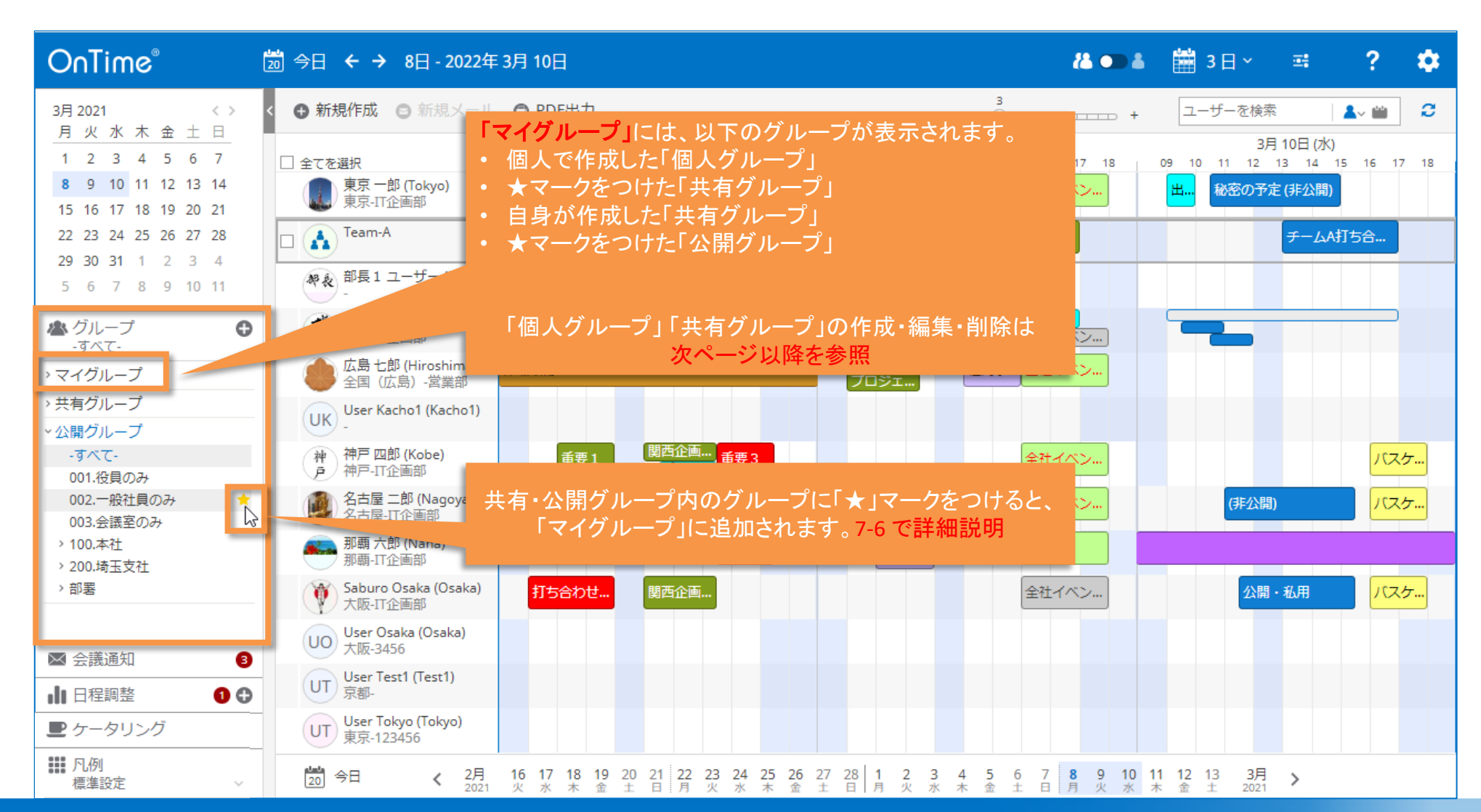

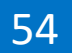

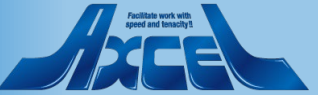

# 7-3.自分用の「個人グループ」を作成 その 1

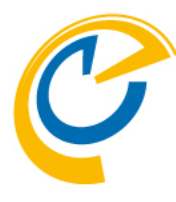

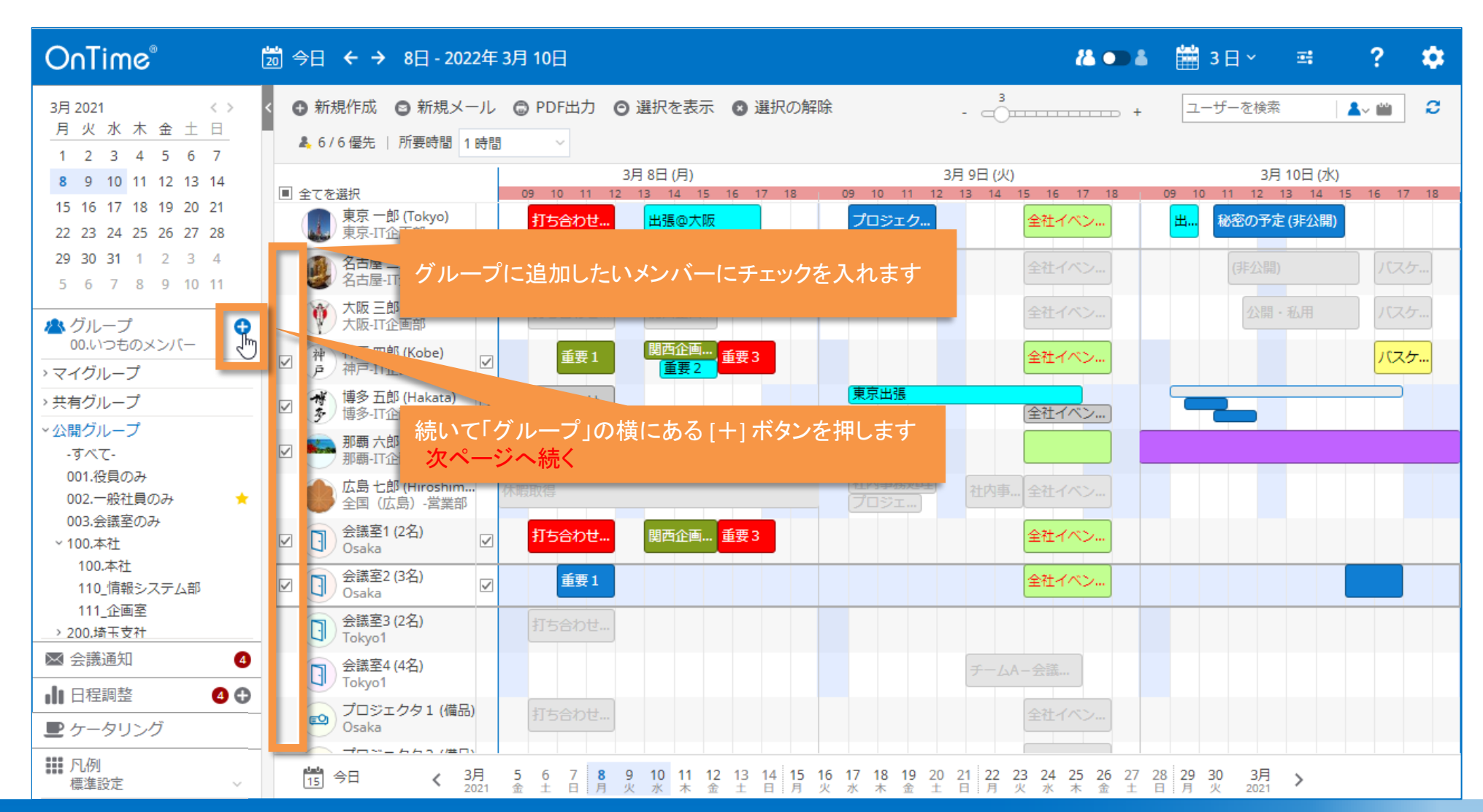

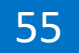

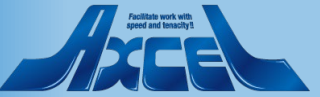

# 7-3.自分用の「個人グループ」を作成 その2

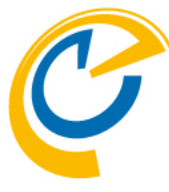

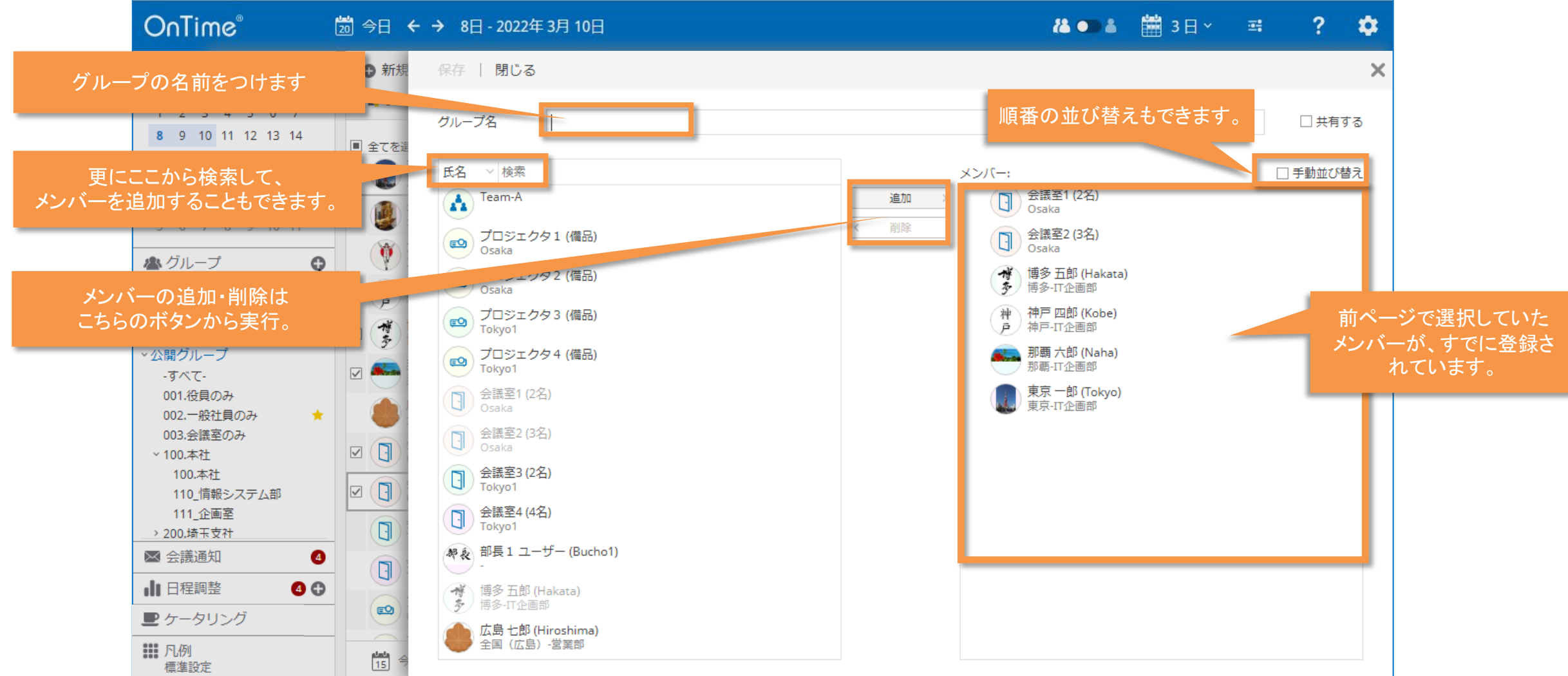

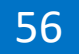

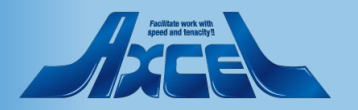

# 7-4.他ユーザーと共有する「共有グループ」を作成 その1

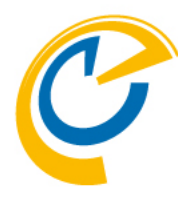

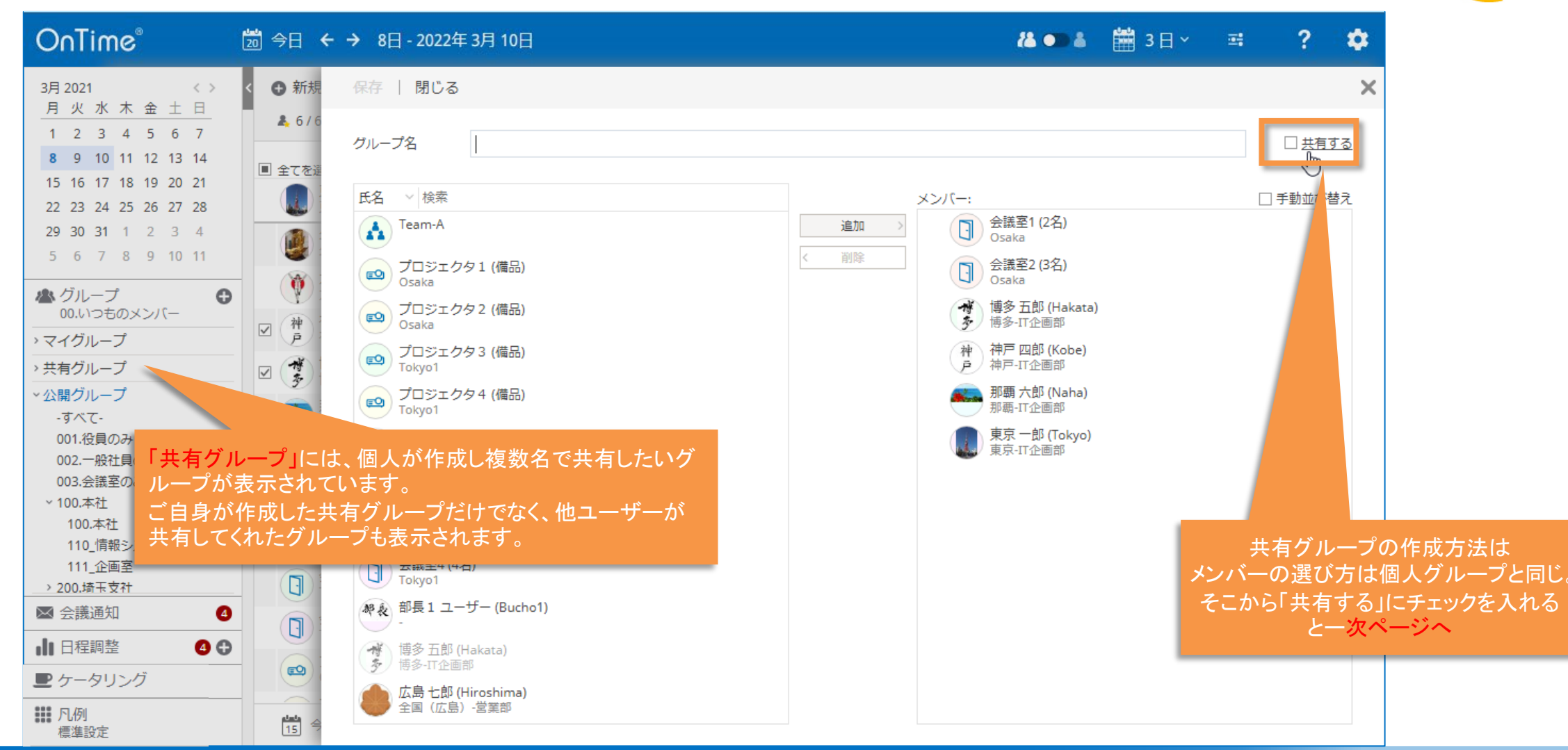

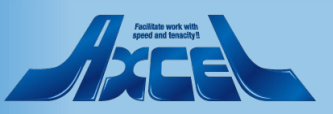

# 7-4.他ユーザーと共有する「共有グループ」を作成その2

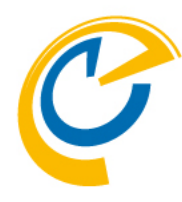

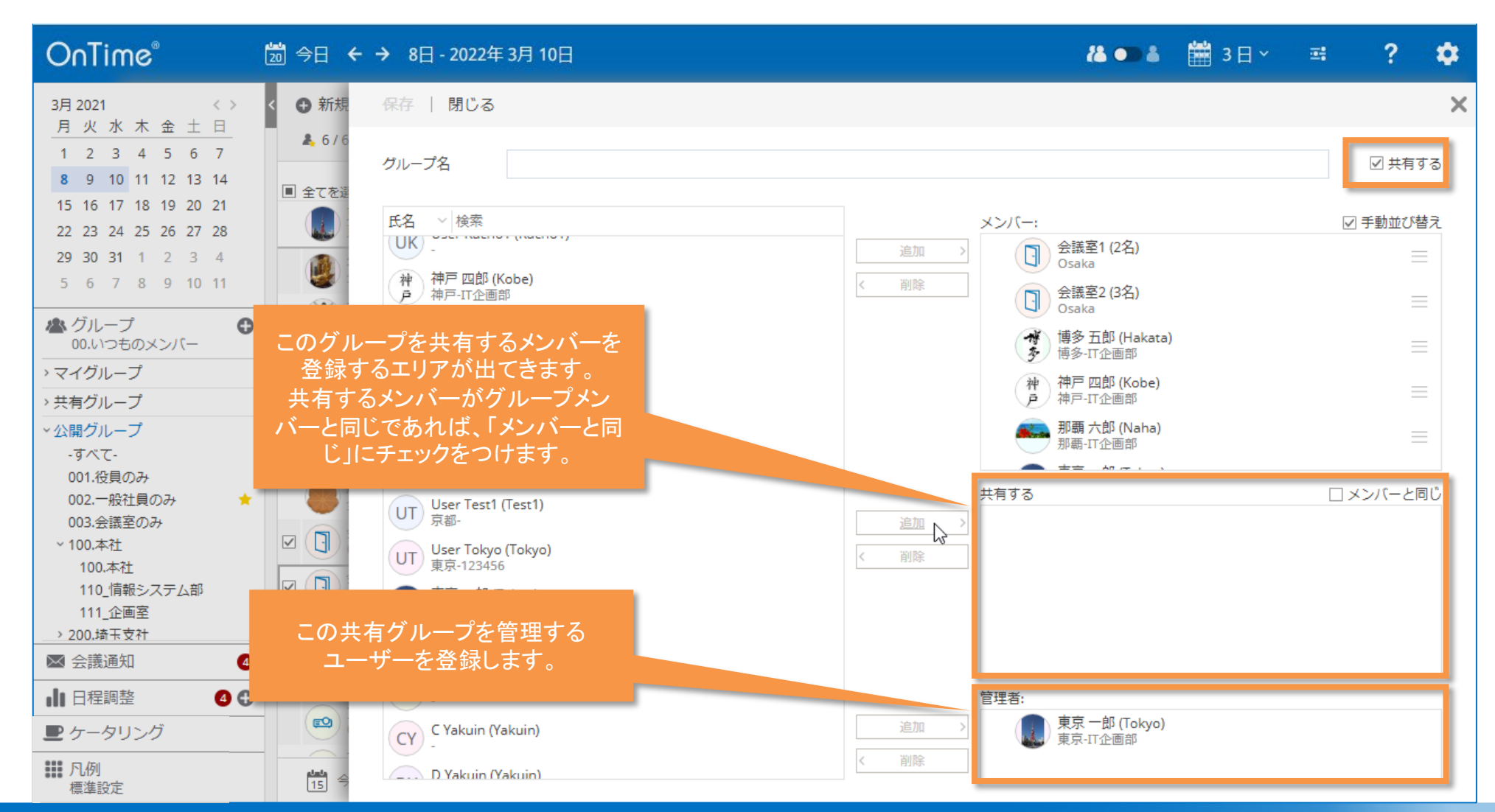

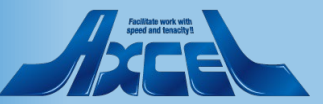

# 7-4.他ユーザーと共有する「共有グループ」を作成その3

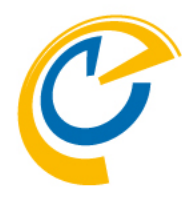

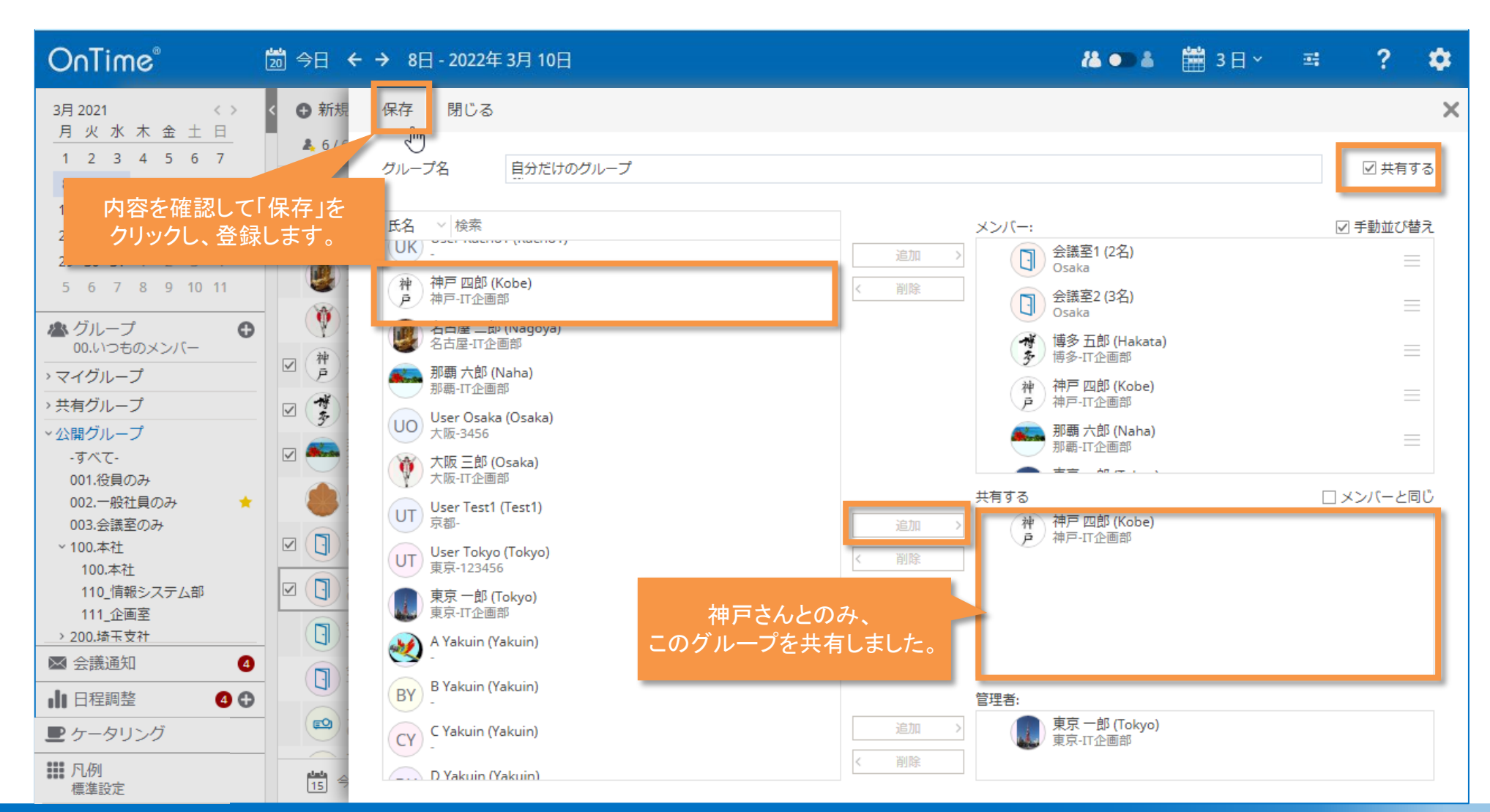

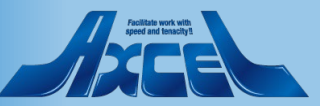

# 7-5.作成後は「共有グループ」に入っています

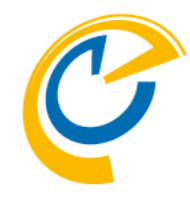

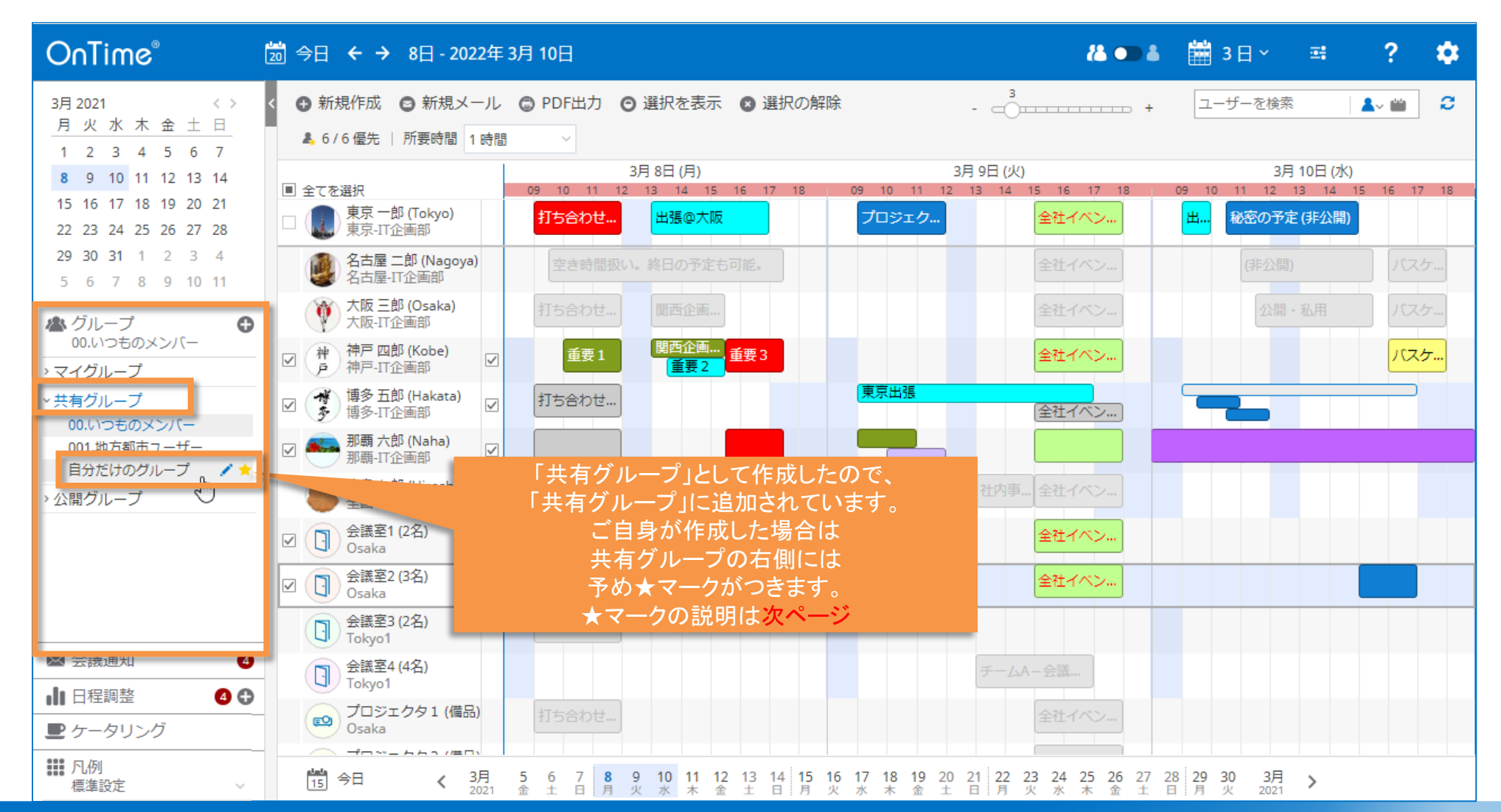

#### OnTime®

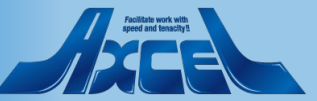

7-6.「マイグループ」への登録1

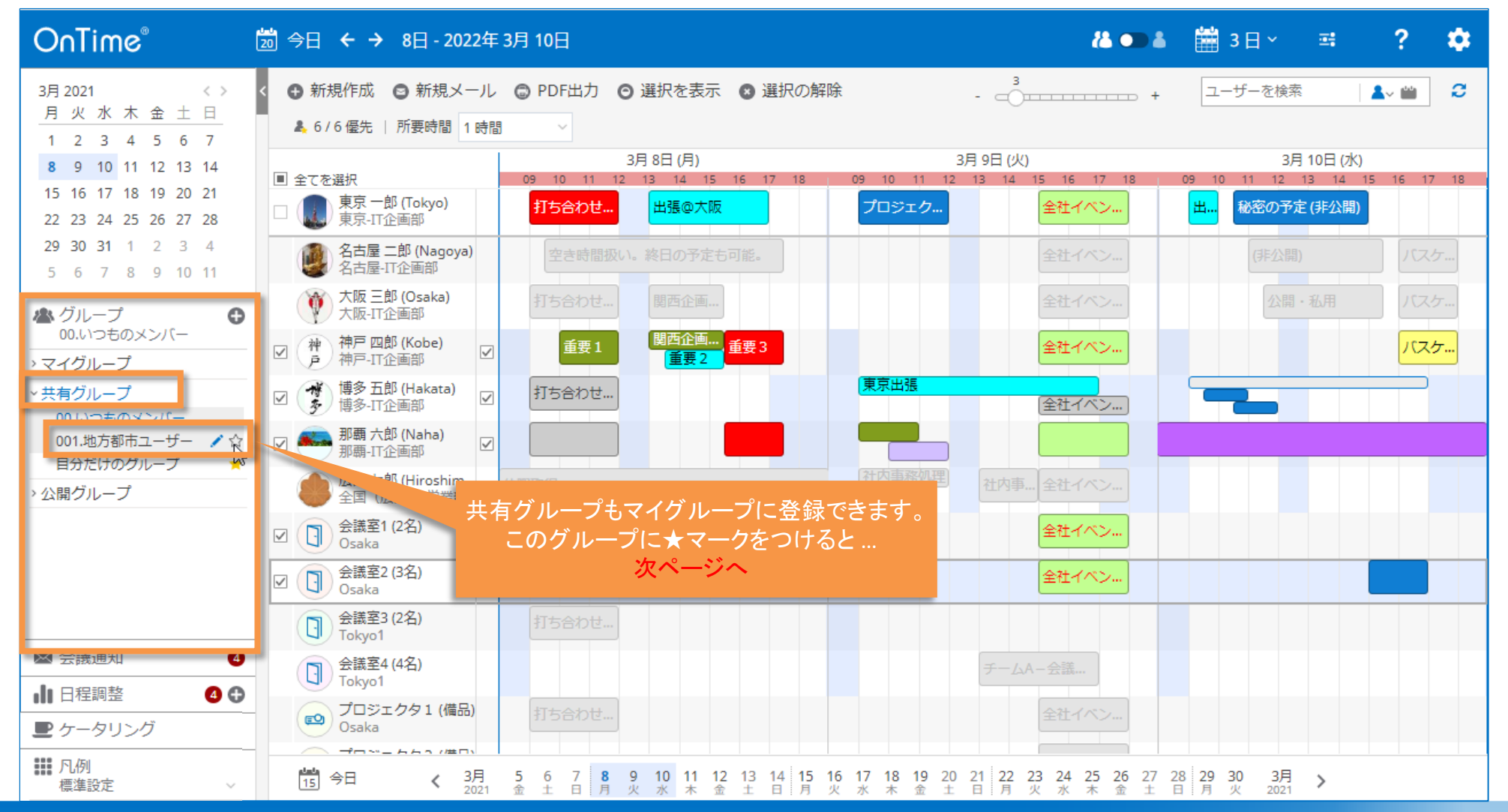

### OnTime®

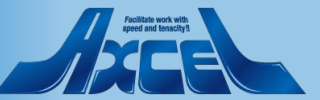

7-6.「マイグループ」への登録2/グループの編集・削除

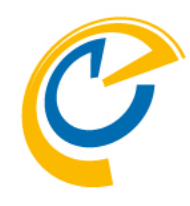

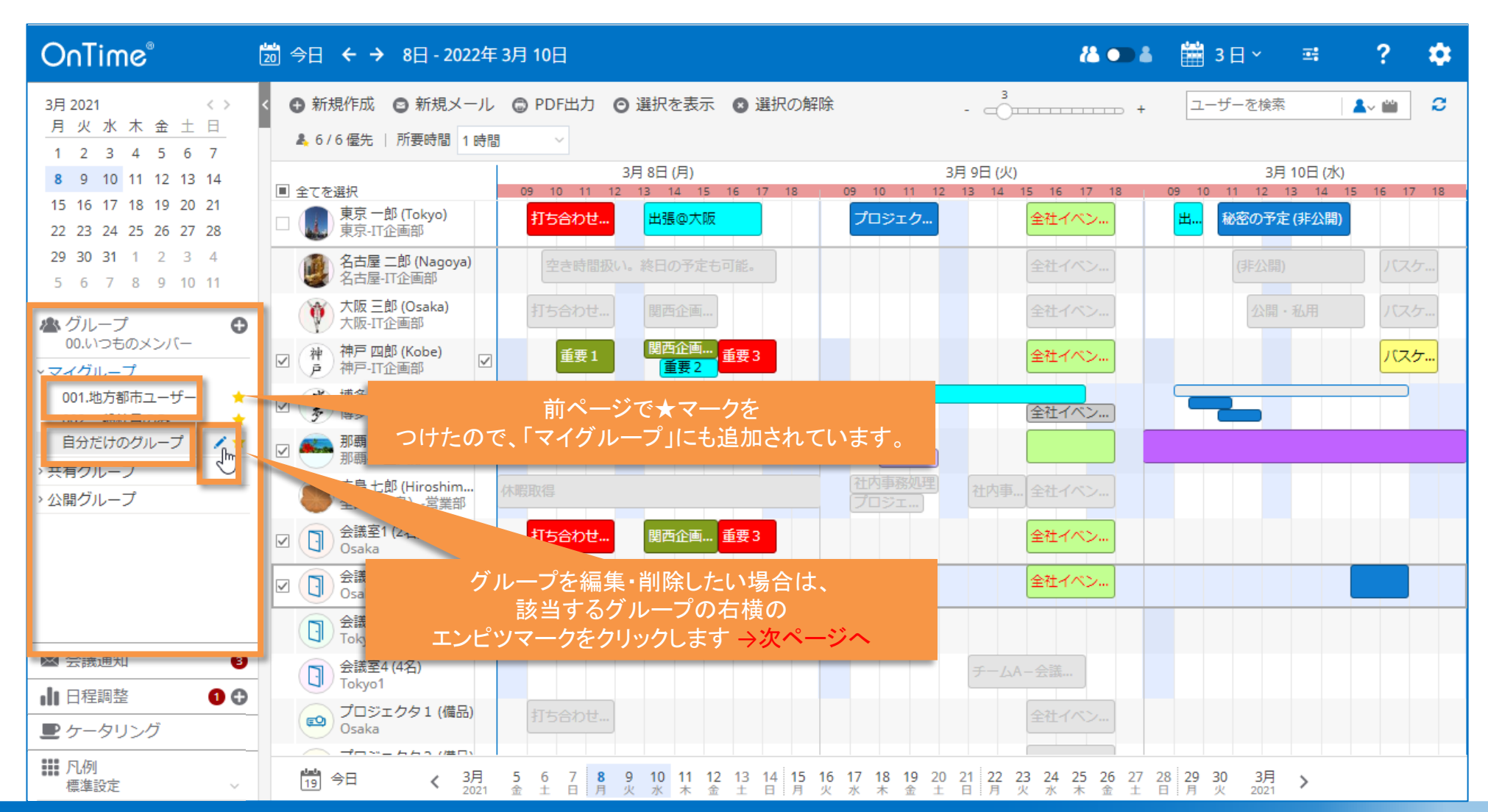

#### OnTime®

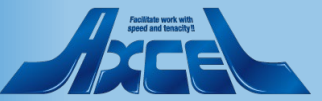

## 7-7. グループの編集・削除

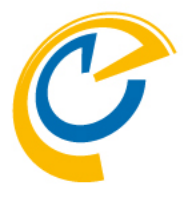

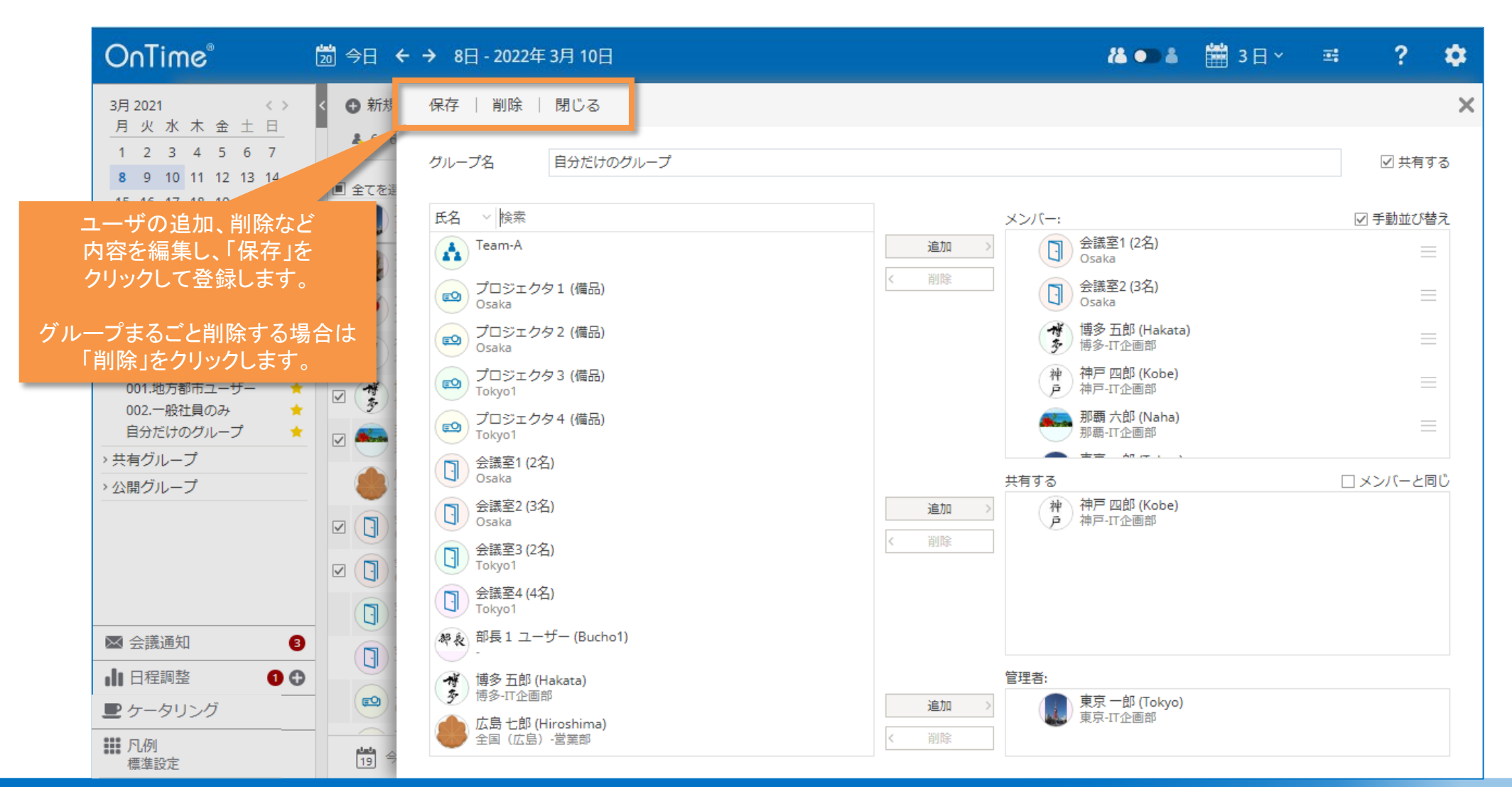

### OnTime®

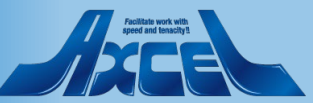

# 8.会議通知の対応機能

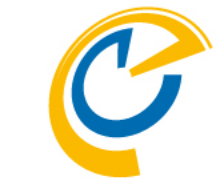

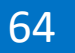

### 8-1.会議の各種通知の処理について

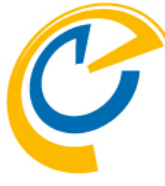

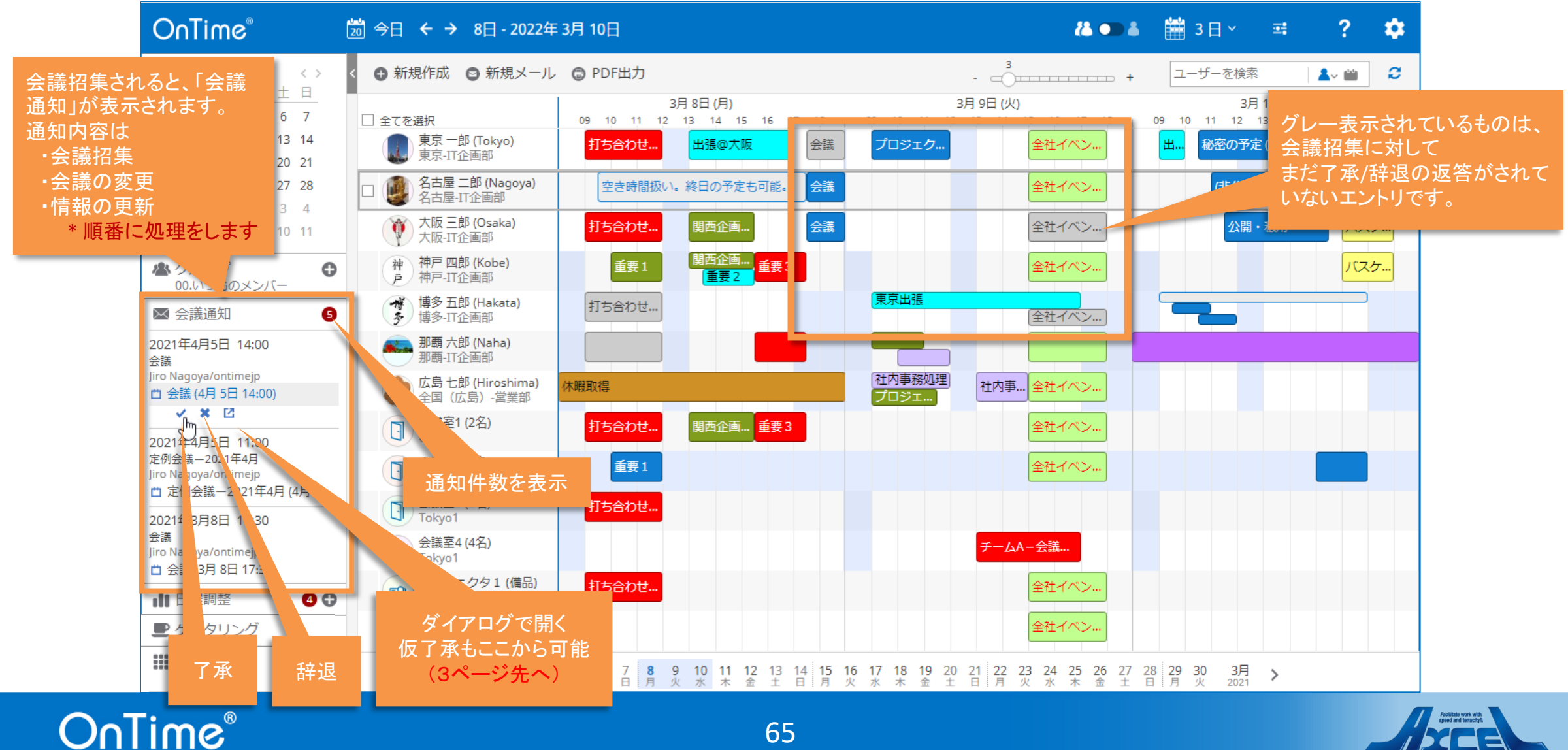

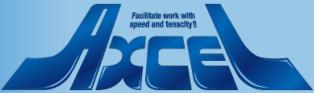

### 8-2.会議を了承する際に各種設定が可能

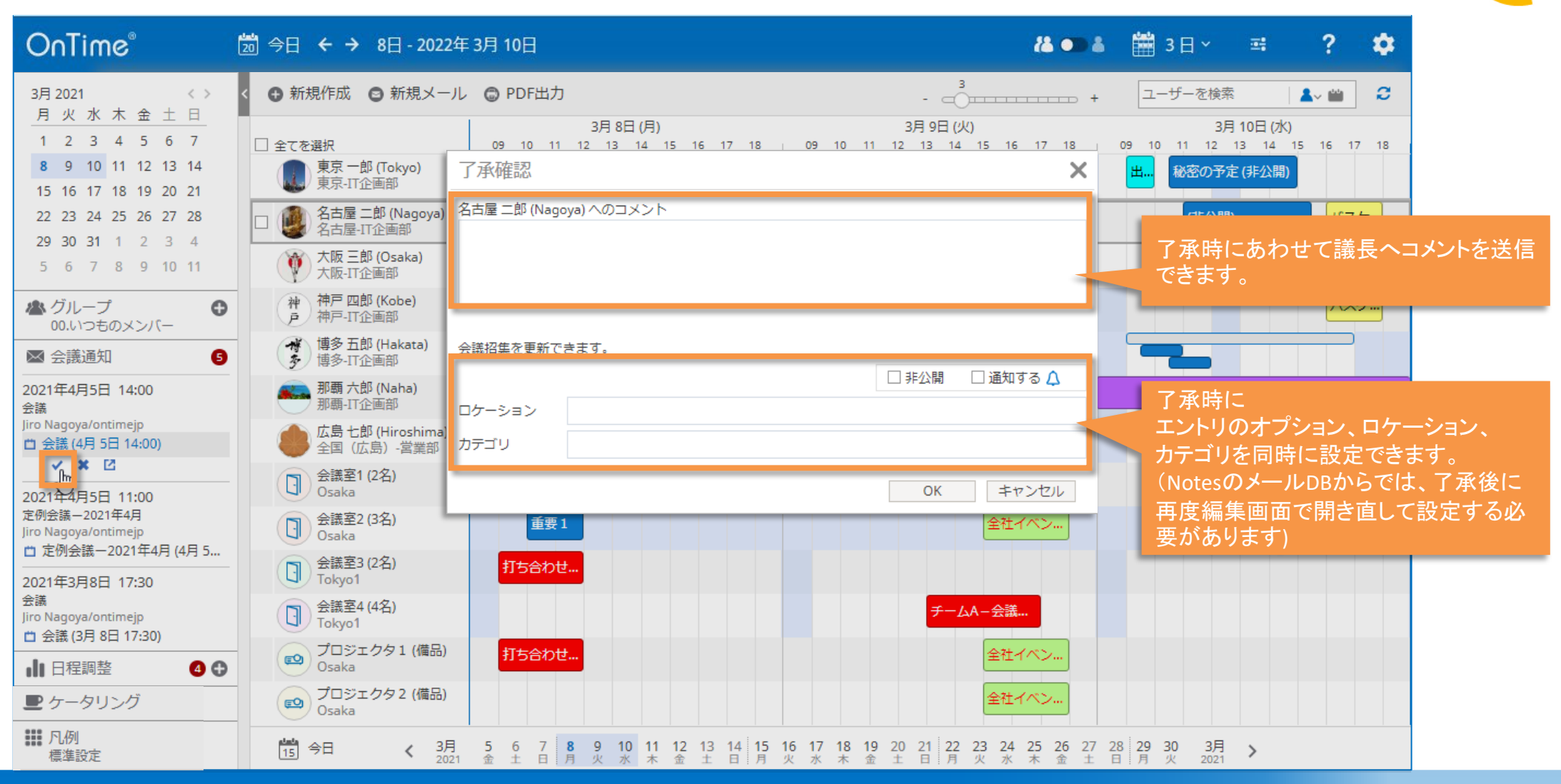

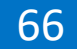

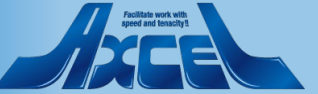

### 8-3.会議通知の処理後は通知も消えます

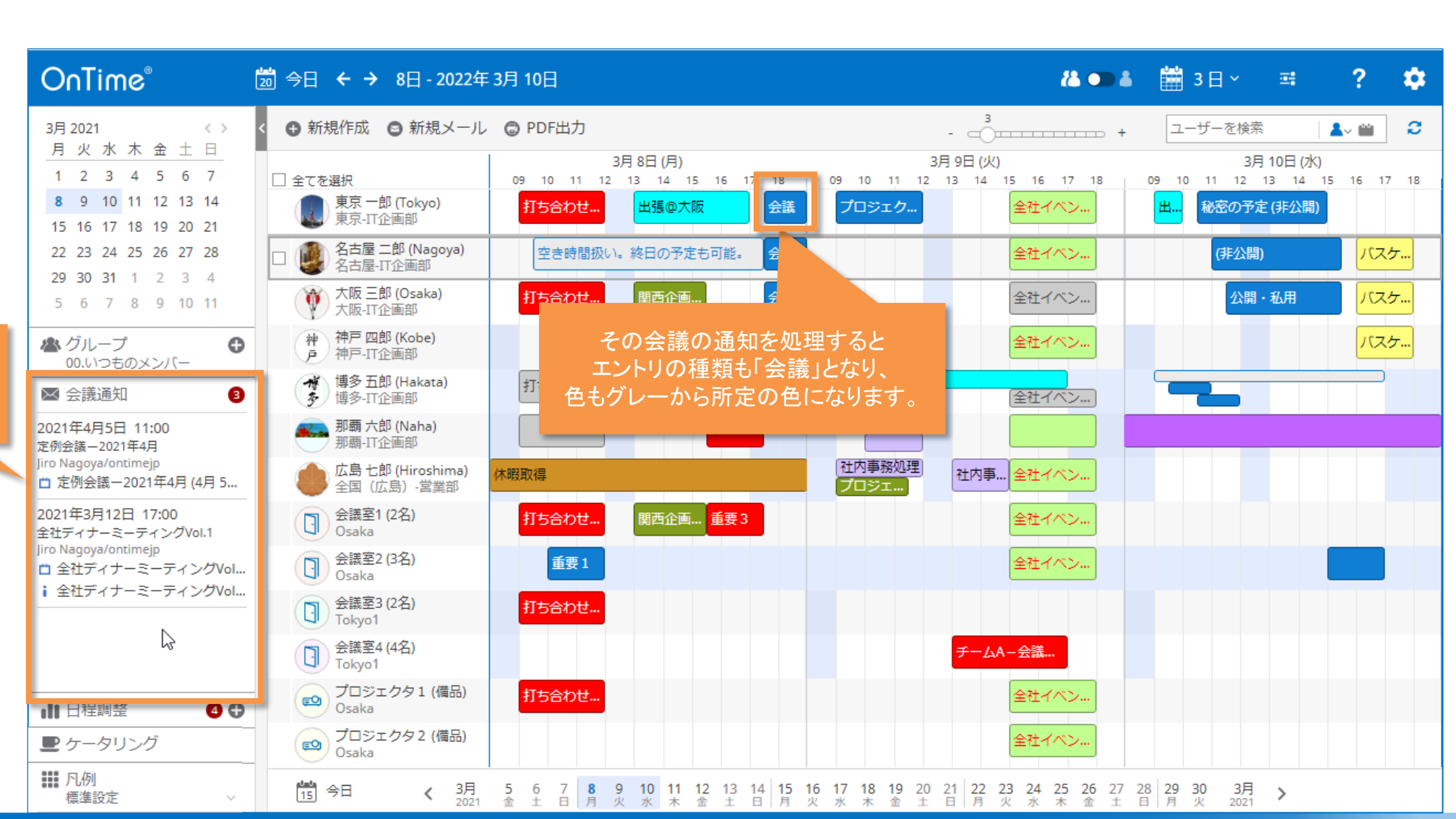

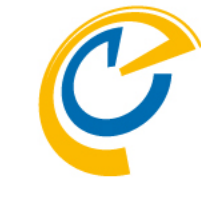

### OnTime®

処理をすると、

その会議招集

通知は消えます

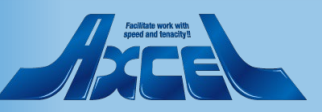

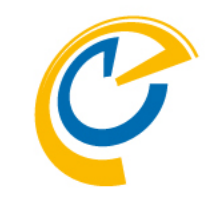

### 8-4.会議通知を開くと詳細の確認と仮了承ができます

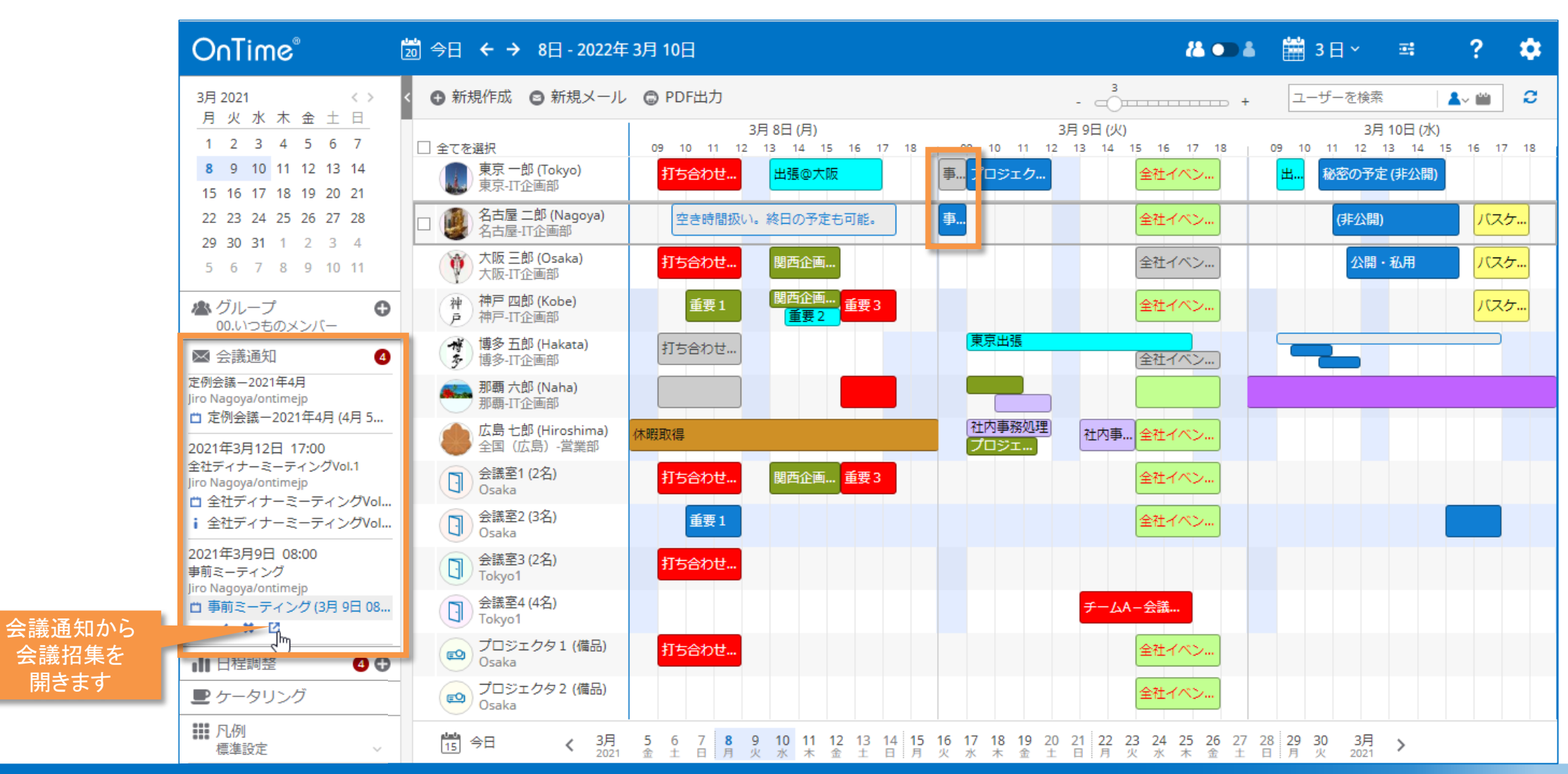

OnTime®

開きます

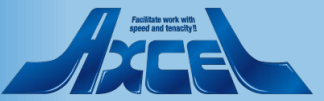

# 8-5.詳細画面では仮了承することもできます

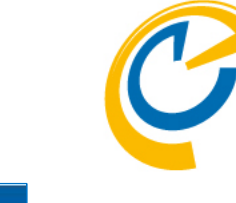

| OnTime®                                                                                                    | 🛅 今日 🗲 → 8日 - 2022年 3月 10日                                                                                                    | 🏭 🖜 🛎 🛗 3 日 🗸 😅 🤶 🌣                                 |
|----------------------------------------------------------------------------------------------------|----------------------------------------------------------------------------------------------------|-----------------------------------------------------|
| 3月 2021       < >         月火水木金土日         1 2 3 4 5 6 7         8 9 10 11 12 13 14         15 16 17 18 19 20 21         22 23 24 25 26 27 28 | 新規作成 ●新規メール ● PDF出力<br>開いた会議招集で仮了承が行えます    東京一郎(Tokyo)   東京-丁企正   仮了承確認                                                                                                    | 了承     仮了承     辞退     キャンセル     X       Ing     Ing |
| 22 23 24 23 26 27 28<br>29 30 31 1 2 3 4<br>5 6 7 8 9 10 11<br>▲グループ<br>00.いつものメンバー                                                          | A古屋-ITA     名古屋-ITA       大阪三郎     大阪-IT企       神戸四郎     神戸-IT企       道多五郎     4                                                                                                    | 「時間                                                 |
| <ul> <li>▲ 会議通知</li> <li>2021年4月5日 11:00<br/>定例会議-2021年4月<br/>Jiro Nagoya/ontimejp</li> <li>□ 定例会議-2021年4月 (4月 5</li> </ul>                  | ・     ・     ・     ・     ・     ・     ・     ・     ・     ・     ・     ・     ・     ・     ・     ・     ・     ・     ・     ・     ・     ・     ・     ・     ・     ・     ・     ・     ・     ・     ・     ・     ・     ・     ・     ・     ・     ・     ・     ・     ・     ・     ・     ・     ・     ・     ・     ・     ・     ・     ・     ・     ・     ・     ・     ・     ・     ・     ・     ・     ・     ・     ・     ・     ・     ・     ・     ・     ・     ・     ・     ・     ・     ・     ・     ・     ・     ・     ・     ・     ・     ・     ・     ・     ・     ・     ・     ・     ・     ・     ・     ・     ・     ・     ・     ・     ・     ・     ・     ・     ・     ・     ・     ・     ・     ・     ・     ・     ・     ・     ・     ・     ・     ・     ・     ・     ・     ・     ・     ・     ・     ・     ・     ・     ・     ・     ・     ・     ・     ・     ・      ・     ・     ・     ・ </td <td>□ 非公開 □ 通知する 🗘</td> | □ 非公開 □ 通知する 🗘                                      |
| 2021年3月12日 17:00<br>全社ディナーミーティングVol.1<br>Jiro Nagoya/ontimejp<br>ロ 全社ディナーミーティングVol<br>i 全社ディナーミーティングVol<br>2021年3月9日 08:00                   | 会議室1 (2 )       カテゴリ         Osaka       会議室2 (3 )         Osaka       (1)         会議室3 (2名)       打ち合わせ         Tokyo1       打ち合わせ                                                                                                    | ОК <i>キャンセル</i>                                     |
| <ul> <li>事前ミーティング</li> <li>Jiro Nagoya/ontimejp</li> <li>事前ミーティング (3月 9日 08</li> <li>▲ 日程調整</li> <li>▲ 日程調整</li> <li>● ケータリング</li> </ul>     | <ul> <li>会議室4 (4名)<br/>Tokyo1</li> <li>プロジェクタ1 (備品)<br/>Osaka</li> <li>プロジェクタ2 (備品)</li> </ul>                                                                                                    | 仮了承時にも了承や辞退の際と同様に、<br>各種設定が可能です                     |
|                                                                                                    | · · · · · · · · · · · · · · · · · · ·                                                                                                    |                                                     |

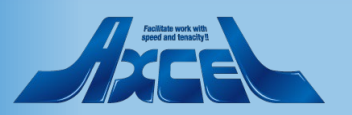

### 8-6.仮了承後は空き時間として表示されます

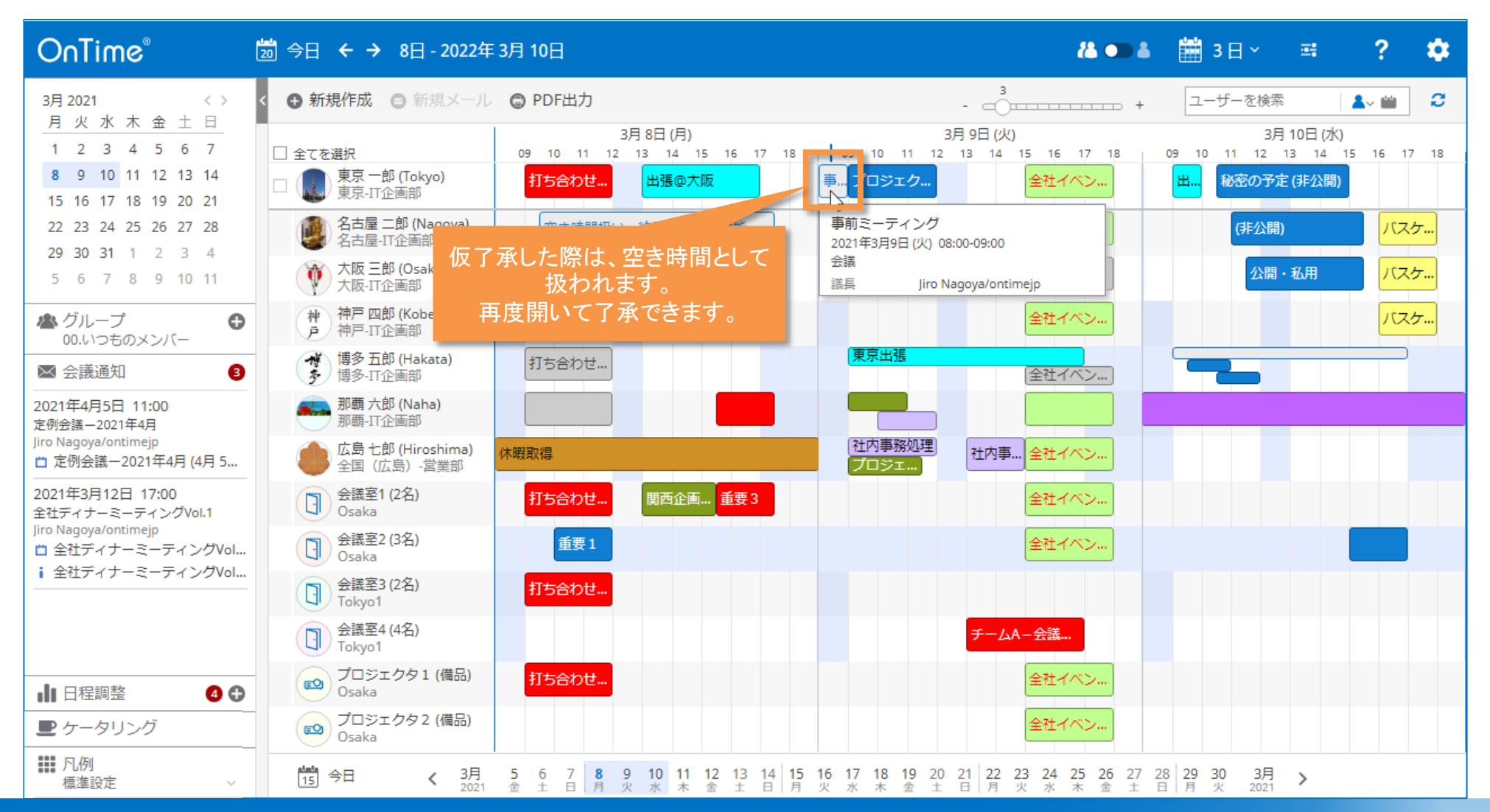

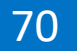

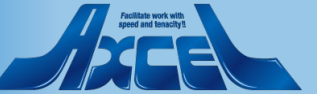

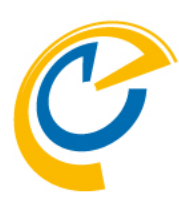

# 9.日程調整オプション

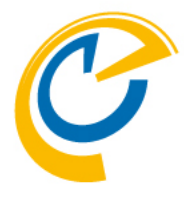

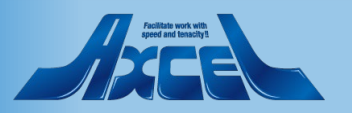

## 9-1.日程調整(オプション機能)について

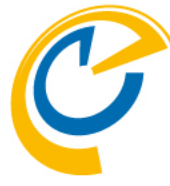

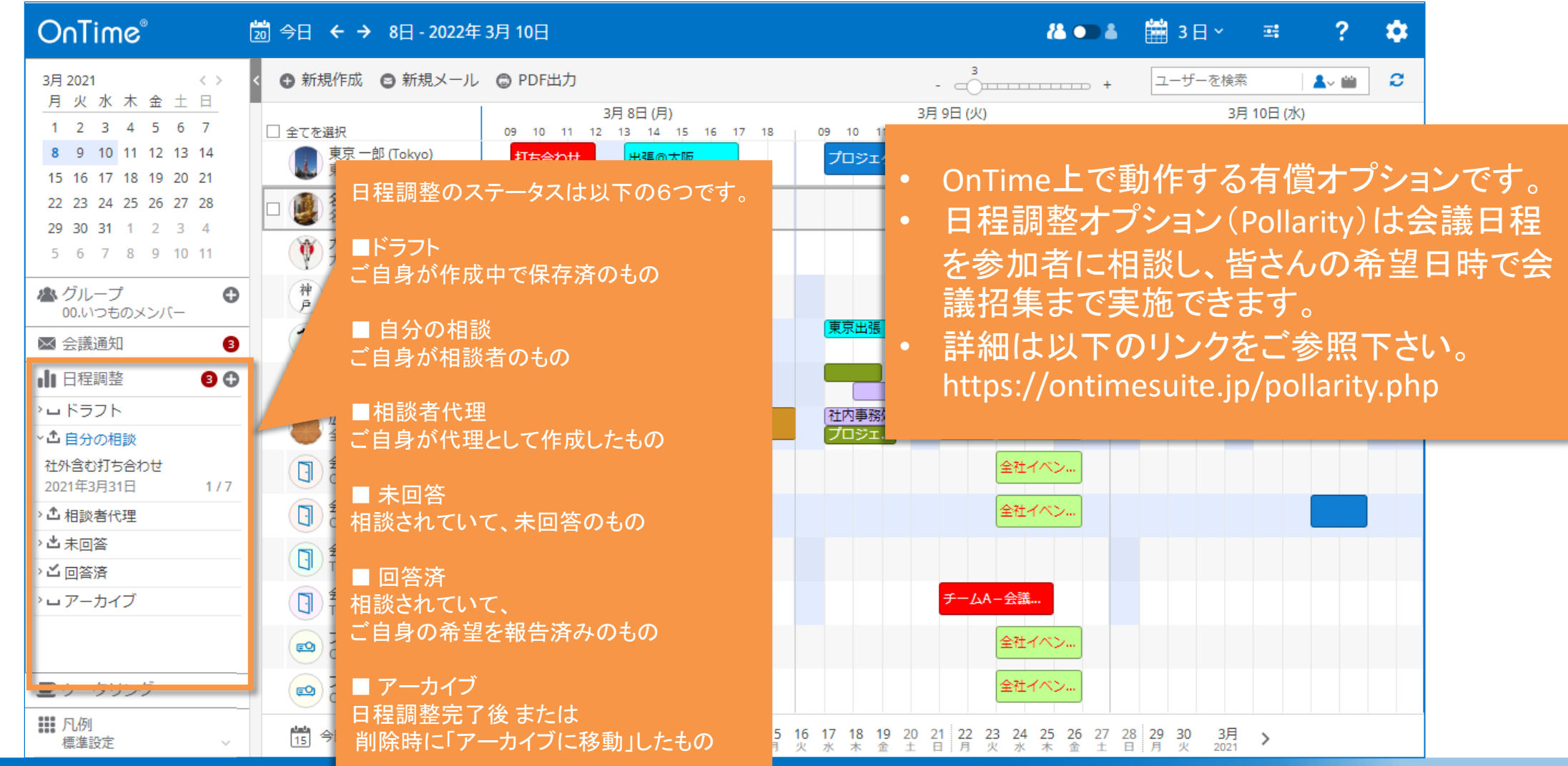

### OnTime®

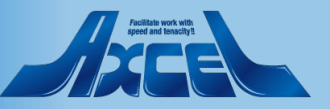
9-2.日程調整(オプション機能) 相談側その1

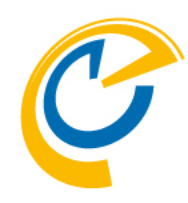

|              | OnTime®                                                                   | Ĺ        | 题 今日 ← → 8日-202                                                                  | 22年 3月 10日                                                                                              | 🏭 🎟 🛔 🏙 3 🛛 🗸 😅 🤶 🌼                                  |
|--------------|---------------------------------------------------------------------------|----------|----------------------------------------------------------------------------------|----------------------------------------------------------------------------------------------------|------------------------------------------------------|
|              | 3月2021<br>月火水木全十                                                          | < > <    | < ● 新規作成 ● 新規>                                                                   | 送信して保存   ドラフトとして保存   閉じる                                                                                | 相談先を一括追加 📋 日程調整メール文面確認 🗙                             |
|              | 1     2     3     4     5     6       8     9     10     11     12     13 | 7<br>14  | <ul> <li>\$ 5 / 5 優先   所要時間</li> <li> </li> <li></li></ul>                       | 件名 [ ]                                                                                                  | 所要時間                                                 |
|              | 15 16 17 18 19 20<br>22 23 24 25 26 27                                    | 21<br>28 | 東京 一郎 (Tokyo)<br>東京-II企画部                                                        | 説明                                                                                                    | ロケーション<br>タイムゾーン (GMT+09:00) Osaka, Sapporo, Tokyo × |
| 相談したいユ択し、日程調 | ザーを選<br>整の横にあ<br>                                                         | 11       | <ul> <li>☑ 2 日本 □ □ (Nago)</li> <li>名古屋-IT企画部</li> <li>○ 大阪三郎 (Osaka)</li> </ul> |                                                                                                    | 回答期限 2020年4月13日(月) > 10:00 >                         |
| る [+] ホタンを   | E押します。<br>                                                                | 0        | <ul> <li>✓ 大阪-II企画部</li> <li>✓ 神戸四郎 (Kobe)</li> <li>● 神戸-II企画部</li> </ul>        |                                                                                                    |                                                      |
|              | ●●●●●●●●●●●●●●●●●●●●●●●●●●●●●●●●●●●●                                      |          | 博多五郎 (Hakata)<br>多<br>博多-IT企画部<br>那覇 六郎 (Naba)                                   | 日程を追加<br>東京 一郎 (Tokyo)                                                                                  |                                                      |
|              | <ul> <li>▲ 自分の相談</li> <li>日程調整TEST20201015-</li> </ul>                    | - 1      | <ul> <li>那覇-IT企画部</li> <li>広島七郎 (Hiroshir<br/>全国 (広島) - 営業</li> </ul>            | ▲ 広島七郎 (Hiroshima)<br>nanaroHiroshima@ontimede                                                          |                                                      |
|              | 2020年10月20日<br>社外含む打ち合わせ                                                  | 1/5      | 会議室1 (2名)<br>Osaka                                                               | 神戸四郎 (Kobe)<br>ShiroKobe@ontimedemo.com<br>大阪三郎 (Osaka) □ 「日程を注<br>候補日を選ぶ力し                             | 追加」を押すと、<br>ノンダーが表示されます                              |
|              | 2021年3月31日<br>> <b>1</b> 相談者代理                                            | 177      | 会議室2 (3名)<br>Osaka<br>会議室3 (2名)                                                  | Y     SaburoOsaka@ontimedemo     ☑     次       ④     名古屋 二郎 (Nagoya)<br>JiroNagoya@ontimedemo.com     ☑ | ページへ                                                 |
|              | → <u>当</u> 未回答<br>→ <u>ご</u> 回答済                                          |          | Tokyo1<br>会議室4 (4名)<br>Tokyo1                                                    | <ul> <li>相談先を追加</li> </ul>                                                                              |                                                      |
|              | ・ロアーカイフ                                                                   |          | CDジェクタ1 (備<br>Osaka                                                              |                                                                                                    |                                                      |
|              | 1.1.1 凡例<br>標準設定                                                          |          | 19 今日 く                                                                          |                                                                                                    |                                                      |

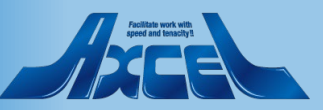

9-2.日程調整(オプション機能) 相談側その2

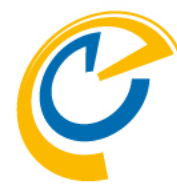

押すと

ます。

| OnTime®                                                                                                    | 🛅 今日 ← → 8日-20                                                                                   | 21年 3月 10日                                                                              | 2月2021 :                                                                                                    | 3月2021<br>月火水木会十日                                                                                                    | 4月2021 <>                                                                                                    |               |
|----------------------------------------------------------------------------------------------------|--------------------------------------------------------------------------------------------------|-----------------------------------------------------------------------------------------|----------------------------------------------------------------------------------------------------|----------------------------------------------------------------------------------------------------|----------------------------------------------------------------------------------------------------|---------------|
| 3月2021 < ><br><u>月火水木金土日</u><br>1 2 3 4 5 6 7                                                                                                    | <ul> <li>新規作成 S 新規</li> <li>新規作成 S 新規</li> <li>新規</li> </ul>                                     | 送信して保存   ドラフトとして                                                                        | 1       2       3       4       5       6       7         8       9       10       11       12       13       14         15       16       17       18       19       20       21 | 1       2       3       4       5       6       7         8       9       10       11       12       13       14         15       16       17       18       19       20       21 | 1         2         3         4           5         6         7         8         9         10         11           12         13         14         15         16         17         18 | - ×           |
| 8         9         10         11         12         13         14           15         16         17         18         19         20         21           22         23         24         25         26         27         28 | <ul> <li>■ 全てを選択</li> <li>□ ( ) 東京 一郎 (Tokyo)</li> <li>□ 東京-IT企画部</li> </ul>                     | 説明                                                                                      | 22 23 24 25 26 27 28                                                                                                    | 22         23         24         25         26         27         28           29         30         31                                                                           | 19         20         21         22         23         24         25           26         27         28         29         30         1         2                                        |               |
| 29 30 31 1 2 3 4<br>5 6 7 8 9 10 11                                                                                                    | ☑                                                                                                |                                                                                         | 2021年4月1日(木)<br>全出席者 8 9 10<br>マイカレンダー (仮)(仮                                                                                                    | 11 12 13 14<br>Ā                                                                                                    | ローカルタイム<br>15 16 17 18                                                                                                    |               |
| 00.1/0-500×2//-                 会議通知                                                                                                    | 神神戸四郎 (Kobe)       戸神戸-IT企画部       博多五郎 (Hakata)       博多-IT企画部                                  | ローカルタイム<br>東京 一郎 (Tokyo)                                                                | タイムゾーン 日付<br>選択タイムゾーン 2021年4月1日                                                                                                    | 所要时间 開始<br>1:00 13:00 ~                                                                                                    | 終了<br>14:00                                                                                                    |               |
| <ul> <li>→ ドラフト</li> <li>◆ 自分の相談</li> <li>日程調整TEST20201015-1</li> </ul>                                                                                                    | <ul> <li>那覇 六郎 (Naha)</li> <li>那覇-IT企画部</li> <li>広島 七郎 (Hiroshir</li> <li>全国 (広島) -営業</li> </ul> |                                                                                         |                                                                                                    |                                                                                                    | 住成していていていていた。                                                                                                    |               |
| 2020年10月20日         1/5           社外含む打ち合わせ         2021年3月31日           1/7         1/7                                                                                                    | <ul> <li>会議室1 (2名)</li> <li>Osaka</li> <li>会議室2 (3名)</li> <li>Osaka</li> </ul>                   | 神戸 四郎 (Kobe)<br>戸 ShiroKobe@ontimedemo.jp<br>大阪 三郎 (Osaka)<br>SaburoOsaka@ontimedemo.jp |                                                                                                    | カレンダ                                                                                                    | ーで候補日程を選び「<br>日程候補日として登                                                                                                    | 作成」ボ・<br>録されま |
| <ul> <li>ご相談者代理</li> <li>、</li> <li>、</li> <li>・</li> <li>・</li> <li>ご回答済</li> </ul>                                                                                                    | 会議室3 (2名)<br>Tokyo1<br>会議室4 (4名)<br>Tokyo1                                                       | <ul> <li>経古屋二郎 (Nagoya)<br/>JiroNagoya@ontimedemo.jp</li> <li>▲ 相談先を追加</li> </ul>       |                                                                                                    | 閉じる                                                                                                    | ボタンを押すと次ペーシ                                                                                                    | ジの画面          |
| >□アーカイブ                                                                                                    | プロジェクタ1 (備<br>Osaka                                                                              |                                                                                         |                                                                                                    |                                                                                                    |                                                                                                    |               |

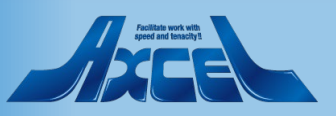

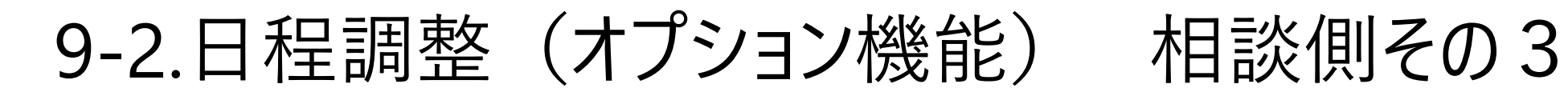

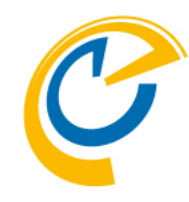

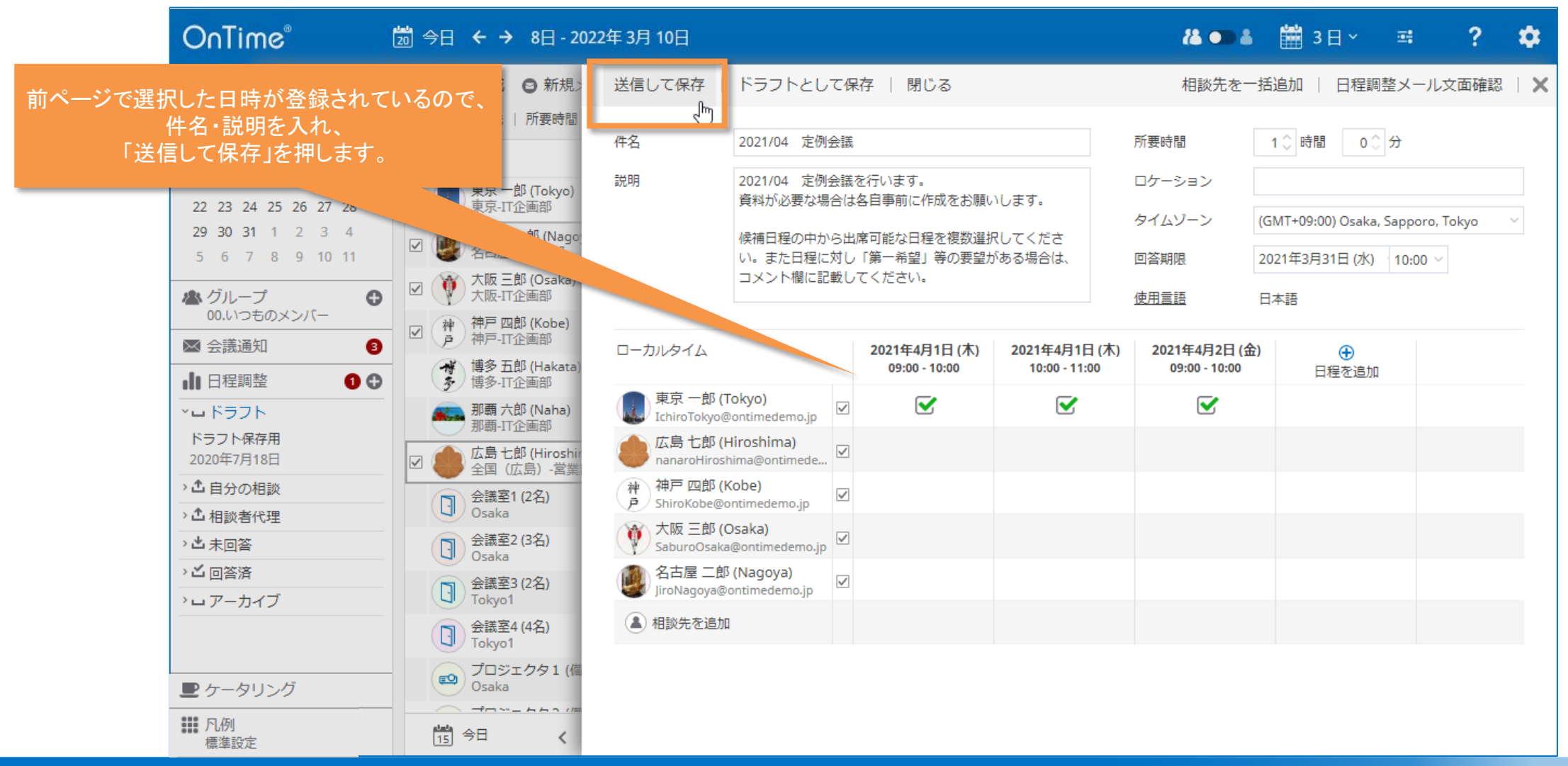

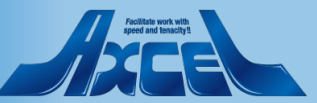

9-3.日程調整(オプション機能) 回答側

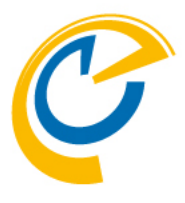

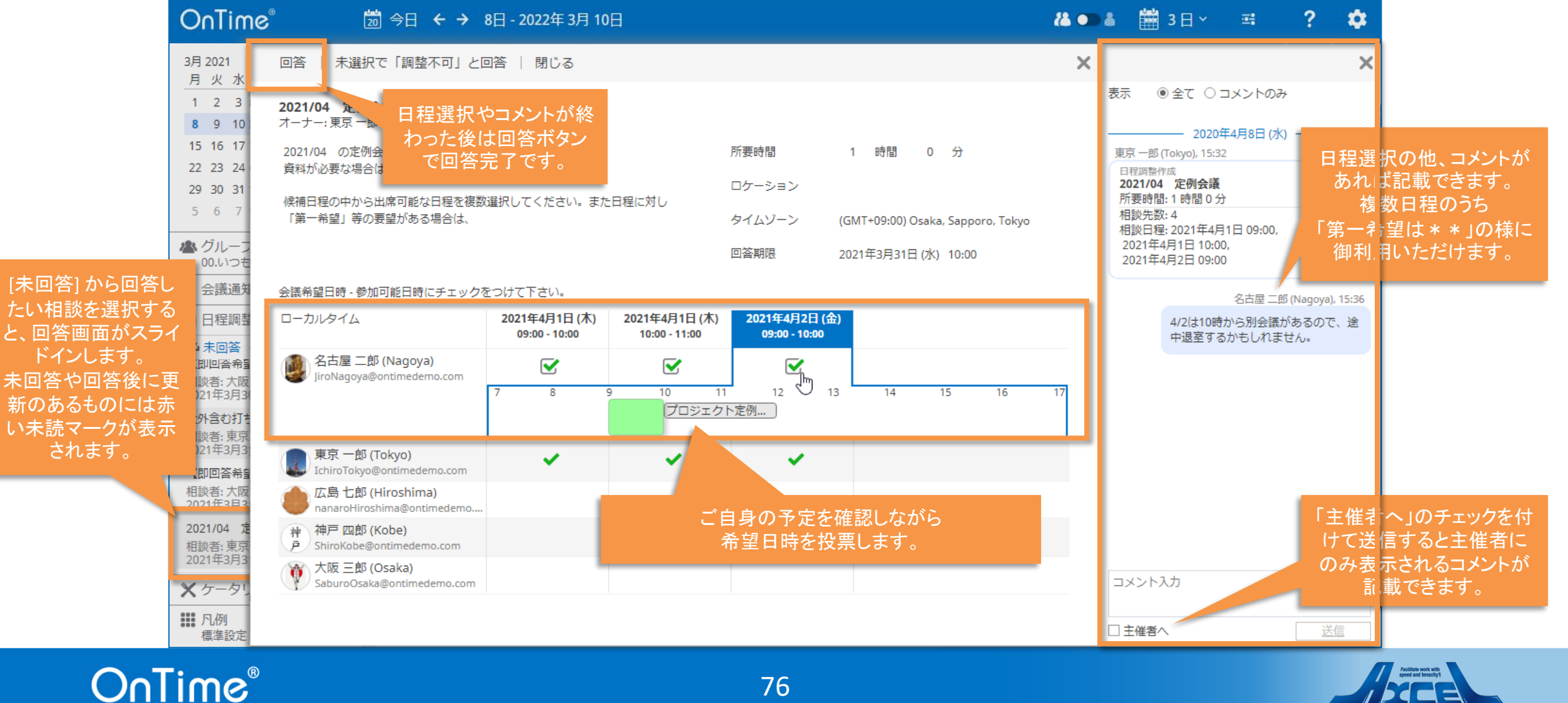

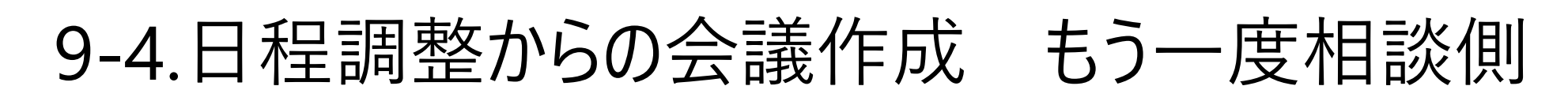

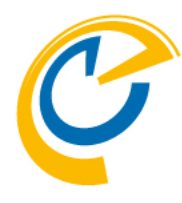

| OnTime                                                                                                   | S <sub>®</sub> ⊃ ⊖⊟ ← →                                                                                                    | 8日 - 2022年 3月 10               | 0日                             |                                                           |                                                                          | <b>14</b> •                 | a 🛗 3                                         | ∃×                             | <b>2</b> :             | ?       | \$ |
|----------------------------------------------------------------------------------------------------|----------------------------------------------------------------------------------------------------|--------------------------------|--------------------------------|-----------------------------------------------------------|--------------------------------------------------------------------------|-----------------------------|-----------------------------------------------|--------------------------------|------------------------|---------|----|
| 10月 2020                                                                                                 | 編集   未回答者に通知   コピ-                                                                                                    | 一作成   閉じる                      |                                |                                                           |                                                                          | ×                           |                                               |                                |                        |         | ×  |
| <u>月火水</u><br>28 29 30<br>5 6 7                                                                          | 件名 2021/04 定例会議                                                                                                    | 1                              |                                | 所要時間                                                      | 1 時間 0 分                                                                 |                             | 表示 ④ 全                                        |                                | コメントのみ<br>10/512日 (/3) |         |    |
| 12       13       14         19       20       21         26       27       28         2       3       4 | 2021/04     定例会議を行います。       資料が必要な場合は各自事前に作成をお願いします。       28     候補日程の中から出席可能な日程を複数選択してください。       4     い。また日程に対し「第一希望」等の要望がある場合は、       コメント欄に記載してください。 |                                | ロケーション<br>タイムゾーン<br>回答期限       | (GMT+09:00) Osaka, Sapporo, Tokyo<br>2021年3月31日 (水) 10:00 | 4/2は午後10時から別会議があるの<br>で、と中退す津するかもしれません。<br>17:54<br>回答: 2021年4月1日 09:00, |                             |                                               |                                |                        |         |    |
| <ul> <li>▲ グルー:<br/>00.いつ;</li> <li>▲ 会議通知</li> </ul>                                                    | ローカルタイム                                                                                                    | 2021年4月1日 (木)<br>09:00 - 10:00 | 2021年4月1日 (木)<br>10:00 - 11:00 | <u>使用言語</u><br><b>2021年4月2日 (金</b><br>09:00 - 10:00       | 日本語                                                                      |                             | 2021年4月1<br>2021年4月2<br>広島七郎 (Hird            | 日 10:00<br>日 09:00<br>oshima), | ),<br>)<br>19:33       |         |    |
| ■ 日程調整 ■ ドラフ                                                                                             | 東京 一郎 (Tokyo)<br>IchiroTokyo@ontimedemo.jp                                                                                                    | ~                              | ~                              | ~                                                         |                                                                          |                             | 「4/1 10時力<br>です。よろし                           | Nら」でな<br>Jくお願い                 | なければ出席す<br>いします。       | 可能      |    |
| ドラフト保<br>2020年7月                                                                                         | 広島七郎 (Hiroshima)<br>nanaroHiroshima@ontimedemo                                                                                                    | ×                              | ×                              | × .                                                       |                                                                          |                             | 回答: 2021年<br>2021年4月2                         | <sup>E</sup> 4月1日<br>2日 09:0(  | 09:00,<br>)            |         |    |
| <ul> <li>・ む 自分のお</li> <li>・ む 相談者(</li> </ul>                                                           | 神神戸四郎 (Kobe)<br>戸 ShiroKobe@ontimedemo.jp                                                                                                    |                                |                                |                                                           |                                                                          |                             | 大阪 三郎 (Osa                                    | aka), 20:0                     | 8                      |         |    |
| > 出 未回答 > 占 回答済                                                                                          | Yuxp(Usaka)<br>SaburoOsaka@ontimedemo.jp<br>名古屋 二郎 (Nagoya)                                                                                                 | ×                              | ×                              |                                                           | +n =v, -tv                                                               |                             | 4/1 は別件で<br>で、都合がつ                            | 溶先訪問<br>2きませ/                  | 引していますの<br>ん。4/2だと助    | )<br>Iか |    |
| > ロアーカ・                                                                                                  | V <b>W</b> / JiroNagoya@ontimedemo.jp<br>回答集計                                                                                                    | ·<br>会議招集<br>3                 | 会議招集<br>2                      | 会議招集 4 ↓                                                  | 相談<br>参加メン<br>履歴枠<br>最適な日時                                               | は、回る<br>バーの<br>のコメン<br>で「会議 | <sup>会か</sup> 揃い始<br>希望日時(<br>小等を参す<br>「招集」をク | ロクファン<br>の集計<br>考にし<br>ソリック    | ら<br>†や<br>、<br>フすると_  |         |    |
| <ul> <li>★ ケータ</li> <li>Ⅲ 凡例<br/>標準設定</li> </ul>                                                         |                                                                                                    |                                |                                |                                                           | OnTime O                                                                 | 会議招                         | 集画面が                                          | 開きま                            | ミす。                    | Ž       | ×信 |

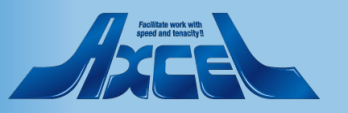

# 10.ケータリングオプション

| ( ' |  |
|-----|--|
|     |  |
|     |  |

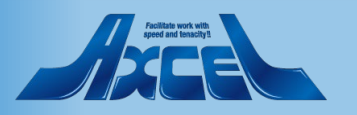

10-1.ケータリング(オプション機能)について

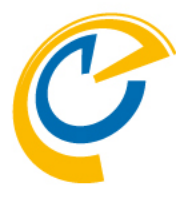

| OnTime®                                  | 20 今日       | ← → 8日 - 2022年 3月 10日            |              |        |            | 🎎 🌑 🌡 🛗 3 🛛 🗸 📑       | ? 🌣 |
|------------------------------------------|-------------|----------------------------------|--------------|--------|------------|-----------------------|-----|
| 3月 2021 〈〉                               | 送信   削      | ◎除   参加者ステータス   日程調整をコ           | ピー作成   キャンセル | ケータリング | । iNotes ट | 開く 🗙 注文追加             | ×   |
| 月火水木金土日<br>1 2 3 4 5 6 7                 | 作成先         | 追加   キャンセル                       |              |        |            |                       | ×   |
| 8 9 10 11 12 13 14                       | 1174020     | 2                                | È文           |        |            | メニュー                  |     |
| <b>15</b> 16 17 18 19 20 21              | 件名          | 2021年3月16日 (火) 12:00 - 13:00     | 商品           | 数量     | 小計         | A.Italian             |     |
| 22 23 24 25 26 27 28<br>29 30 31 1 2 3 4 | 日日九八        | 会議人数: 3                          | A01.ジェノベーゼ   | 2 🗘    | 1,600      | ⊕ A01.ジェノベーゼ          | 800 |
| 5 6 7 8 9 10 11                          | 用加          | 提供店舗                             | A02.明太パスタ    | 1 🗘    | 800        | ジェノベーゼ                |     |
| <b>ル</b> グループ                            | 終了          |                                  | D01.コーラ      | 1 🗘    | 200        | ④ A02.明太パスタ           | 800 |
| 00.いつものメンバー                              | 繰り返し        | エリア                              | D02.ウーロン茶    | 2 🗘    | 400        |                       | 200 |
| ≥ 会議通知                                   | 必須          |                                  | E02.チーズケーキ   | 3 🗘    | 1,500      | ⊕ D01.3 少 ⊕ D02 ウーロン基 | 200 |
| 1日程調整 1                                  | 任音          | 提供口时<br>2021年3月16日 (火) ~ 12:00 ~ | 0.51 (1997)  |        |            | E.Sweets              | 200 |
| ■ ケータリング                                 |             |                                  | 合計 (JPY)     |        | 4,500      | ⊕ E01.ショートケーキ         | 500 |
|                                          | <u>通知のみ</u> |                                  |              |        |            | ⊕ E02.チーズケーキ          | 500 |
| 2021年3月16日 (火) 12:00                     | 会議室         |                                  |              |        |            |                       |     |
| 【ケータリンク有】**社OO様<br>来訪。ランチミーティング。         | <u>ג-עט</u> | ケータリングオン                         | プション (Cate   | ring)は |            |                       |     |
|                                          |             | 会議における飲                          | 含物のオー/       | ダーかん   |            |                       |     |
|                                          | ロケーション      |                                  |              |        |            |                       |     |
|                                          | カテゴリ        | 「店舗側の受付、                         | 配膳、請求す       | での間    |            |                       |     |
|                                          | カフタル 1      | 易ワークフロー                          | を利用、管理       | できる    |            |                       |     |
|                                          | 77771       | 有償オプションで                         | です。          |        |            |                       |     |
| <b>999</b>                               | ЛХАР5       |                                  |              |        |            |                       |     |
| ■■ 11/09<br>標準設定                         | D 7         |                                  |              |        |            |                       |     |

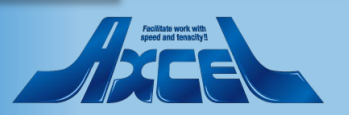

10-2.会議作成時にケータリング注文1

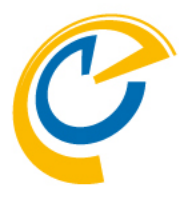

| OnTime                                                                                                    | 搅 今日 ← → 8日 - 2022年 3月 10日                            |                    | 👪 💷 👗  🛗 3 日 ~                                           | = ? 🌣                 |
|----------------------------------------------------------------------------------------------------|-------------------------------------------------------|--------------------|----------------------------------------------------------|-----------------------|
| 3月2021 <><br>目 火 水 木 全 十 日                                                                                                    | <                                                     | 送信   削除            | 参加者ステータス   日程調整をコピー作成   キャンセル ケータリング                     | iNotesで開く 🗙           |
| 1         2         3         4         5         6         7           8         9         10         11         12         13         14                                                                                     | □ 全てを選択 09 10<br>□ 東京 一郎 (Tokyo) (                    | 作成先                | ○ 東京 一郎 (Tokyo)                                          |                       |
| 15         16         17         18         19         20         21           22         23         24         25         26         27         28           29         30         31         1         2         3         4 | 名古屋二郎 (Nagoya)           名古屋-IT企画部                    | 件名                 | 【ケータリング有】**社OO様 来訪。ランチミーティング。                            |                       |
|                                                                                                    |                                                       | 開始終了               | 2021年3月16日(火)      12:00        2021年3月16日(火)      13:00 | 会議作成時に<br>ケータリング」ボタンカ |
| 本 クルーノ<br>00.いつものメンバー                                                                                                    | <ul> <li>戸 神戸-IT企画部</li> <li>博多五郎 (Hakata)</li> </ul> | 繰り返し               | 表示                                                       | っケータリンクメニューを開く事ができます。 |
| <ul> <li>▲ 会議通知</li> <li>③</li> <li>↓ 日程調整</li> <li>●</li> </ul>                                                                                                    | 多     if多-IT企画部       那覇 六郎 (Naha)       那亜 口へ西部      | 必須                 | ○ 名古屋 二郎 (Nagoya) ×                                      | 次ページへ                 |
| ₽ ケータリング                                                                                                    | 加朝-11正画向<br>広島七郎 (Hiroshima)<br>全国 (広島) -営業部          | <u>任</u> 恵<br>通知のみ |                                                          |                       |
| - 確認必要なし                                                                                                    | 会議室1 (2名)<br>Osaka                                    | 会議室                |                                                          | 検索                    |
| [クータリンク有] **在OO様<br>来訪。ランチミーティング。                                                                                                    | 会議室2 (3名)<br>Osaka                                    | <u>א-עע</u>        |                                                          | 検索                    |
|                                                                                                    | 会議至3 (2名)<br>Tokyo1                                   | ロケーション             |                                                          |                       |
|                                                                                                    | CI Tokyo1<br>フロジェクタ1(備品)                              | カテゴリ               |                                                          |                       |
|                                                                                                    | CSaka<br>CSaka<br>プロジェクタ2(備品)<br>Osaka                | カスタム1<br>カスタム2     |                                                          |                       |
| ₩ 凡例<br>標準設定                                                                                                    | 19 今日 < 2月 23 24<br>2021 火 水                          | R I II a           |                                                          |                       |

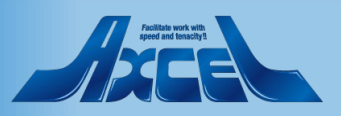

10-2.会議作成時にケータリング注文2

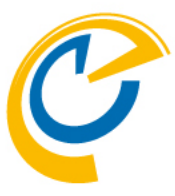

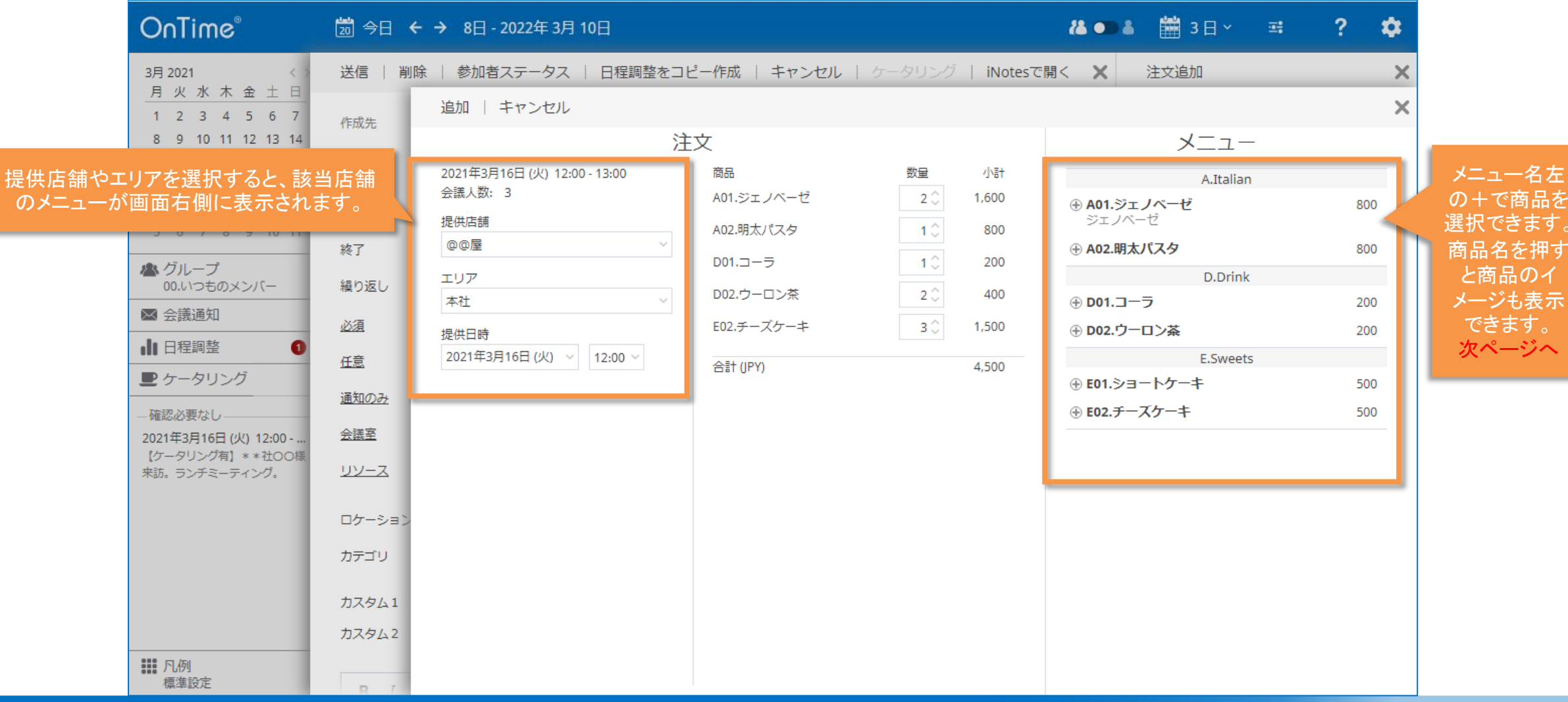

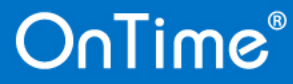

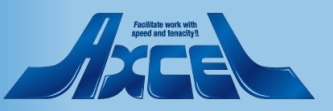

10-2.会議作成時にケータリング注文3

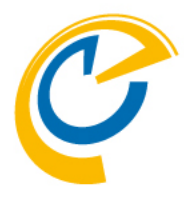

| OnTime®                              | 20 今日 ← → 8日                                                                          | - 2022年 3月 10日                                                            |                                                                                                    | 8                                      | 🌑 🌡 🛗 3 🖯 ~ | ≕ ?         | \$  |
|--------------------------------------|---------------------------------------------------------------------------------------|---------------------------------------------------------------------------|----------------------------------------------------------------------------------------------------|----------------------------------------|-------------|-------------|-----|
| 3月 2021 〈〉                           | 送信   削除   参加者                                                                         | ゴステータス   日程調整をコヒ                                                          | ピー作成   キャンセル   ケータリン                                                                                                    | ング   iNotesで開く                         | ★ 注文追加      |             | ×   |
| 削除   コピー作成   キ                       | キャンセル                                                                                 |                                                                           |                                                                                                    | ×                                      | 閉じる         |             | ×   |
| 3月16日 (火) 12:00 - 13:00<br>数: 3<br>重 | 注文<br>商品<br>A01.ジェノベーゼ<br>A02.明太パスタ<br>D01.コーラ<br>D02.ウーロン茶<br>E02.チーズケーキ<br>合計 (JPY) | 数量 小哥<br>2 ↓ 1,600<br>1 ↓ 800<br>1 ↓ 200<br>2 ↓ 400<br>3 ↓ 1,500<br>4,500 | メニュー<br>A.Italian<br>・ A01.ジェノベーゼ<br>ジェノベーゼ<br>・ A02.明太パスタ<br>D.Drink<br>・ D01.コーラ<br>・ D02.ウーロン茶<br>E.Sweets<br>・ E01.ショートケーキ<br>・ E02.チーズケーキ | 800<br>800<br>200<br>200<br>500<br>500 | A01.ジェノベーゼ  | 価格 (JPY): 8 | 800 |
|                                      |                                                                                       |                                                                           |                                                                                                    | 事前登録                                   | が必要です。      |             |     |
|                                      |                                                                                       |                                                                           |                                                                                                    |                                        |             |             |     |

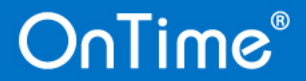

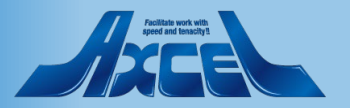

### 10-3.担当者が承認や提供等のステータス管理1

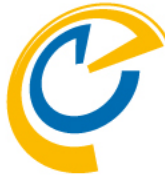

|                  | OnTime®         |                                       |                                     |                                | 店舖A ~                          |               | ?                                   | contactions                 |                                             |           |
|------------------|-----------------|---------------------------------------|-------------------------------------|--------------------------------|--------------------------------|---------------|-------------------------------------|-----------------------------|---------------------------------------------|-----------|
|                  | 受付 3            | 提供                                    | 変更 請求                               | 完了                             |                                | _             |                                     |                             | 全オーダー                                       |           |
| 登録された<br>ケータリングは | ● 新規オーダー        |                                       |                                     |                                |                                | 画面更新後: 0:19 📿 | 受付   キャンセル                          | Cancel                      | オーダー変更                                      |           |
| ケータリング           | 日付 提供時刻         | ステータス                                 | 提供場所                                | 注文者                            | 合計 件名                          |               |                                     |                             |                                             |           |
| 担当者専用画面          | ✔2021年3月11日(木)  |                                       |                                     |                                |                                |               |                                     | 提供場所:                       |                                             | 選択したケータリ  |
| でステータス管理         | 11:00           | 新規                                    | 代々木                                 | 東京 一郎 (Tokyo)<br>東京 一郎 (Tokyo) | 6,000 ランチミーティ<br>6,100 送別会の社内ケ | ングVol.1       |                                     | 代々木                         |                                             | ンクを「受付」する |
| (64).            | ▼2021年3月12日 (金) | ************************************* | 1\ሚጥ                                | жл цр (токуо)                  | 0,100 区加去@社内92                 | -9020         |                                     | 2021年2日11日(未                |                                             | タスへ移動します。 |
|                  | 11:00           | 新規                                    | 代々木                                 | <mark>東</mark> 京 一郎 (Tokyo)    | 9,950 全社ランチミー                  | ティング          | 注文者:                                | 2021年0月11日(ホ<br>@ 東京 →郎(Tok | (yo)                                        |           |
|                  |                 |                                       |                                     |                                |                                |               | 商品<br>商品A-002<br>商品A-003<br>商品A-004 |                             | 大量: 160 件名<br>2 1,200<br>2 1,900<br>4 3,000 |           |
|                  |                 | ケー<br>http(s)://< <b>HO</b> S         | タリング担当者専用画面<br>STNAME>/< FOLDER >/C | iは以下のURLで<br>nTimeGcClient.    | 5開きます。<br>nsf/cateringmanag    | ger           |                                     |                             | 6,100                                       |           |

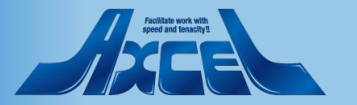

### 10-3.担当者が承認や提供等のステータス管理2

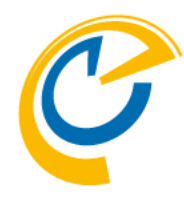

|               | OnTime®                  |                |        |                  | 店      | 蒲A ~       |               |                    | ? : | 🗘 othe                | nincider            | 0     |
|---------------|--------------------------|----------------|--------|------------------|--------|------------|---------------|--------------------|-----|-----------------------|---------------------|-------|
| 受付から<br>完了までの | 受付 2                     | 提供             | 変更     | 請求               | 完了     |            |               |                    |     |                       | 全才                  | ーダー   |
| 簡易的なワークフ      | 開始 2020年4月8日 (水          | () > から (いつまで) | ~      | ● 新規オーダー         |        |            | 画面更新後: 0:26 🔁 | Print              |     |                       | オ-                  | ダー変更  |
| ローステータスを      | 日付提供時刻                   | ステータス          | 提供場所   | 注文者              | 合計     | エクスポート     | 件名            |                    |     |                       |                     | _     |
| 管理できます。       | ✔2021年3月11日(木)           |                |        |                  |        |            |               |                    |     | 提供場所 <b>:</b>         |                     |       |
|               | 18:00                    | 完了             | 代々木    | 東京 一郎 (Tokyo)    | 6,100  | $\searrow$ | 送別会@社内ケータリング  | 代                  |     | 代々木                   |                     |       |
|               | ✓ 2021年3月12日(金)<br>17:00 | ÷7             | 供点士    | 夕十日 一部 (Nagoya)  | 10,600 |            |               |                    |     |                       |                     |       |
|               | 17:00                    | ж J            | 1、‹‹ ሉ | 石口座 — 即 (Nagoya) | 19,000 |            | 主社ティリーミーティング  | 提供日時:<br>注文者:      | :   | 2021年3月11日<br>💿 東京 一郎 | (木) 18:0<br>(Tokyo) | D     |
|               |                          |                |        |                  |        |            |               |                    |     |                       |                     |       |
| フテータフが空て(     | りーを回る                    |                |        |                  |        |            |               | 商品A-002<br>商品A-003 |     |                       | 2                   | 1,200 |
| へ)―ダヘル・元10    | り──見回回                   |                |        |                  |        |            |               | 商品A-004            |     |                       | 4                   | 3,000 |
|               |                          |                |        |                  |        |            |               |                    |     |                       |                     |       |
|               |                          |                |        |                  |        |            |               |                    |     |                       |                     |       |
|               |                          |                |        |                  |        |            |               |                    |     |                       |                     |       |
|               |                          |                |        |                  |        |            |               |                    |     |                       |                     |       |
|               |                          |                |        |                  |        |            |               |                    |     |                       |                     |       |
|               |                          |                |        |                  |        |            |               |                    |     |                       |                     |       |
|               |                          |                |        |                  |        |            |               |                    |     |                       |                     |       |
|               |                          |                |        |                  |        |            |               |                    |     |                       |                     |       |
|               |                          |                |        |                  |        |            |               |                    |     |                       |                     |       |
|               |                          |                |        |                  |        |            |               | 合計 (JP)            | ')  |                       |                     | 6,100 |
|               |                          |                |        |                  |        |            |               |                    |     |                       |                     |       |

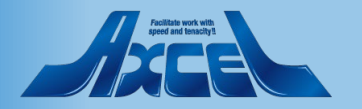

11.凡例

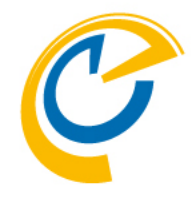

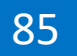

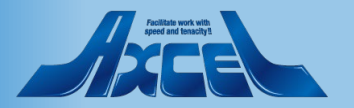

### 11-1.特定の凡例を選択して該当エントリのみ表示

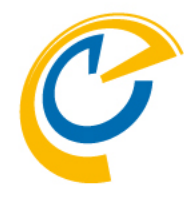

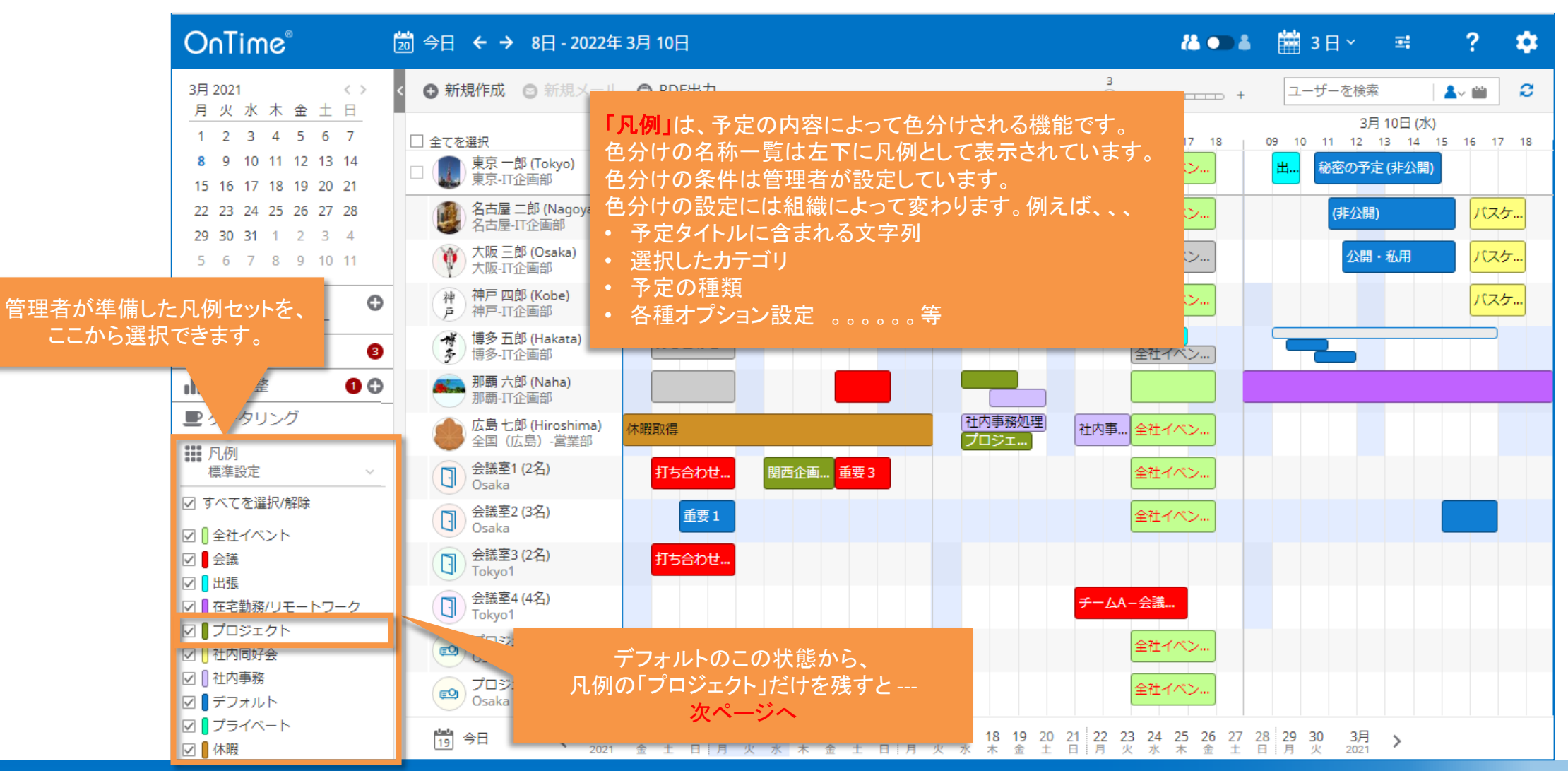

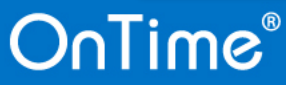

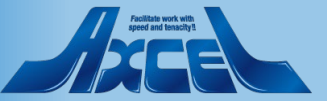

### 11-1.特定の凡例を選択して該当エントリのみ表示

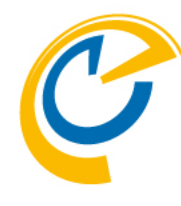

| OnTime®                                                                                                    | ಬ 今日 ← → 8日-2022年                                    | 3月 10日                                                  | 2å 🖜 å                                            | 🛗 3 ⊟ × 🖙 📍 🌣                               |
|----------------------------------------------------------------------------------------------------|------------------------------------------------------|---------------------------------------------------------|---------------------------------------------------|---------------------------------------------|
| 3月2021 《》<br>目业水本全十日                                                                                                    | < 🕀 新規作成 😋 新規メール                                     | ◎ PDF出力                                                 | +                                                 | ユーザーを検索 🔒 😂                                 |
| 1         2         3         4         5         6         7           8         9         10         11         12         13         14 | <ul> <li>□ 全てを選択</li> <li>□ 東京 一郎 (Tokyo)</li> </ul> | 3月8日(月)<br>09 10 11 12 13 14 15 16 17 18<br>打ち会わせ 州張の大阪 | 3月9日(火)<br>09 10 11 12 13 14 15 16 17 18<br>ブロジェク | 3月 10日 (水)<br>09 10 11 12 13 14 15 16 17 18 |
| 1516171819202122232425262728                                                                                                    | □<br>東京-IT企画部<br>名古屋 二郎 (Nagoya)<br>名古屋-IT企画部        | 空き時間扱い。終日の予定も可能。                                        | 全社イベン                                             | (非公開) パスケ…                                  |
| <b>29 30 31</b> 1 2 3 4<br>5 6 7 8 9 10 11                                                                                                 | 大阪 三郎 (Osaka)<br>大阪-IT企画部                            | 打ち合わせ 関西企画                                              | 全社イベン                                             | 公開・私用 パスケ                                   |
| ▲ グループ<br>00.いつものメンバー                                                                                                    | 神 神戸 四郎 (Kobe)<br>戸 神戸-IT企画部                         | 重要1<br>選委2                                              | 全社イベン                                             | バスケ                                         |
| ☑ 会議通知 3                                                                                                    | ●<br>博多 五郎 (Hakata)<br>す<br>す<br>多 -IT企画部            | 打ち合わせ                                                   | 東京出張 全社イベン…                                       |                                             |
| □日程調整 ① 🕀                                                                                                    | 那覇 六郎 (Naha)<br>那覇-IT企画部                             |                                                         |                                                   |                                             |
| 上 ケータリング                                                                                                    | <b>広島七郎 (Hiroshima)</b><br>全国(広島)-営業部                | 休暇取得                                                    | 24.中西22.00円<br>プロジェ                               |                                             |
| 標準設定 ∽                                                                                                    | 会議室1 (2名)<br>Osaka                                   | 打ち合わせ 関西企画 調要3                                          | 全社イベン                                             |                                             |
| <ul> <li>すべてを選択/解除</li> <li>・・・・・・・・・・・・・・・・・・・・・・・・・・・・・・・・・・・・</li></ul>                                                                 | 会議室2 (3名)<br>Osaka                                   | 重要1                                                     | 全社イベン                                             |                                             |
|                                                                                                    | 会議室3 (2名)<br>Tokyo1                                  | 打ち合わせ                                                   |                                                   |                                             |
| □ □ □ 在宅勤務/リモートワーク                                                                                                    | 会議室4 (4名)<br>Tokyo1                                  |                                                         | チームA-会議                                           |                                             |
|                                                                                                    | プロジェクタ1 (備品)<br>Osaka                                | 打ち合わせ                                                   | 全社イベン                                             |                                             |
| ロ 11 社内学務                                                                                                    | en プロジェイ 特別<br>Osaka ちょう                             | を<br>をの凡例だけを選択することで、                                    | 全社イベン                                             |                                             |
| □ プライベート                                                                                                    | 19 今日                                                |                                                         | 18 19 20 21 22 23 24 25 26 27 2                   | 28 29 30 3月 >                               |

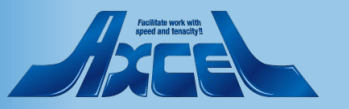

# 1 2.PDF出力機能

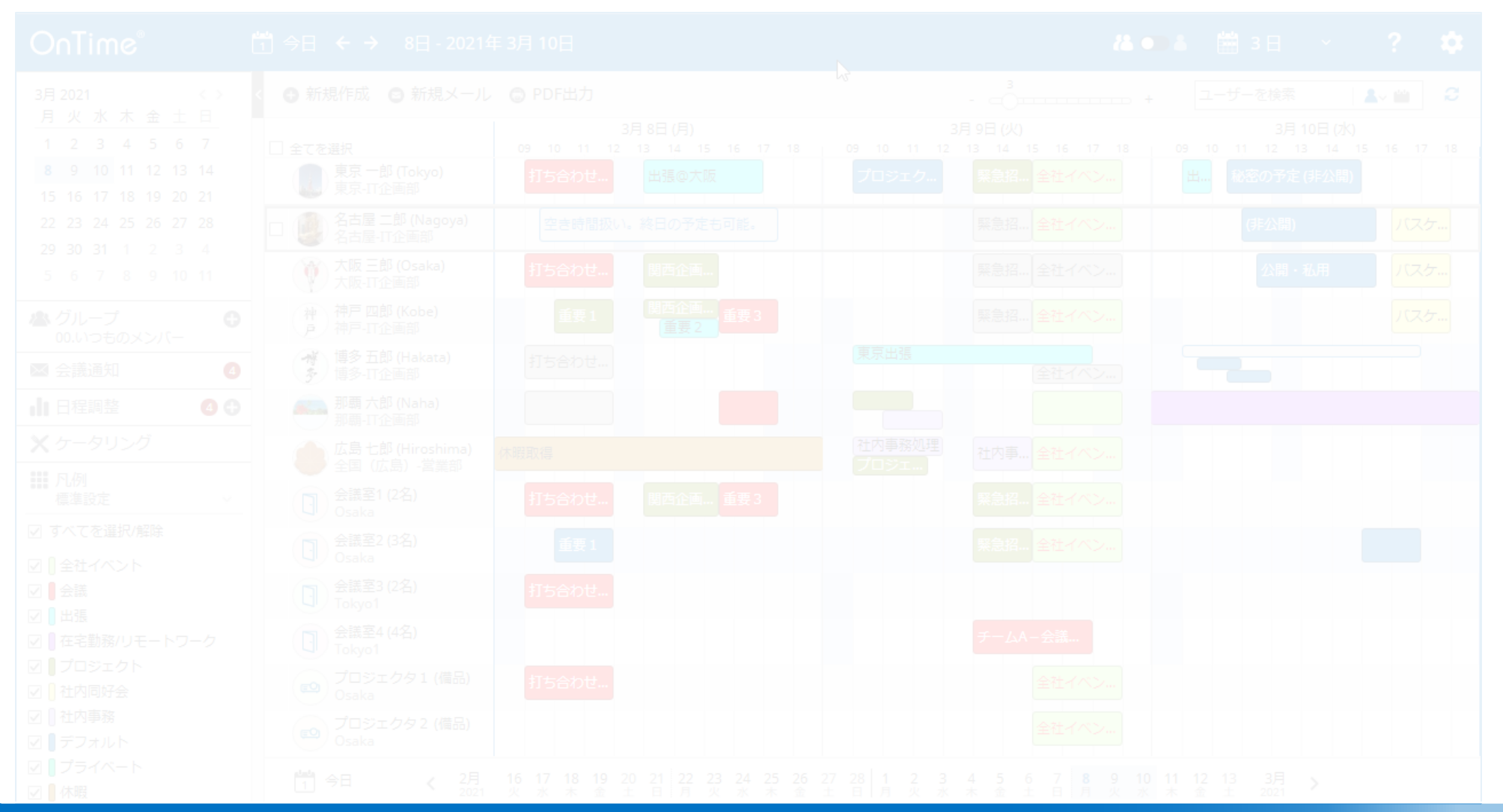

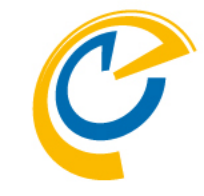

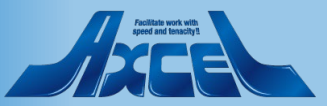

### 12-1.PDF出力機能

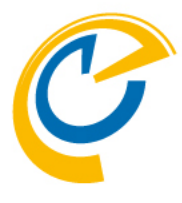

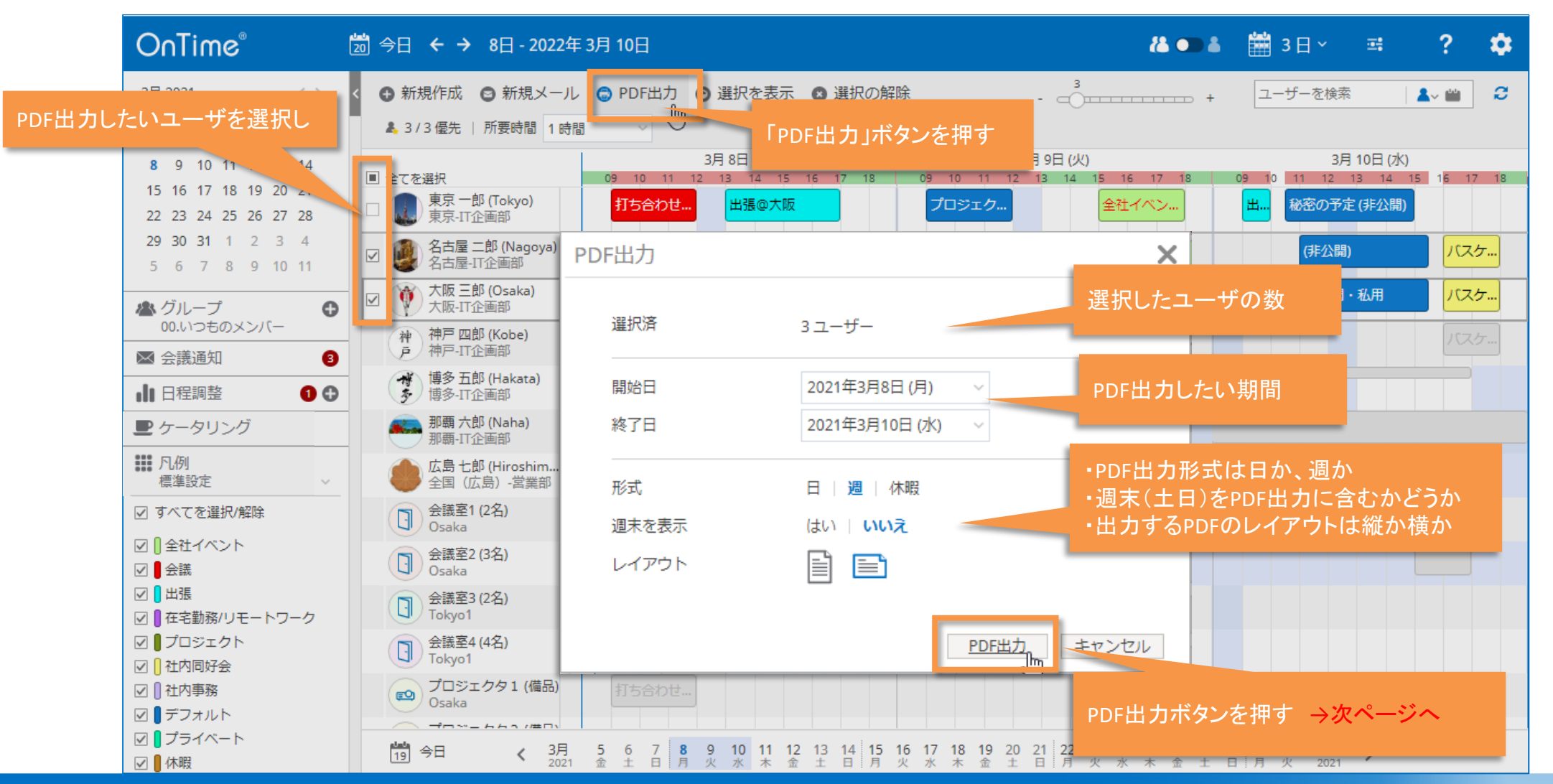

#### OnTime®

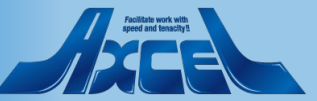

### 12-2.PDF出力機能

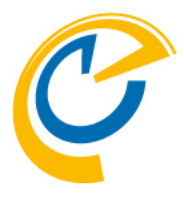

| OnTi                                                                         | ime Group Calendar - Print |                                                                                                    | 1/2                                                                                                    | k                                                |           | ి <u>+</u> | ē |
|------------------------------------------------------------------------------|----------------------------|----------------------------------------------------------------------------------------------------|----------------------------------------------------------------------------------------------------|--------------------------------------------------|-----------|------------|---|
|                                                                              | 3月7日 (日)                   | 3月8日 (月)                                                                                                    | 3月9日 (火)                                                                                                    | 3月10日 (水)                                        | 3月11日 (木) |            |   |
|                                                                              | 東京 一郎 (Tokyo)              | 東京-IT企画部, IchiroTokyo@ontimedemo                                                                                                    | o.com                                                                                                    |                                                  |           |            |   |
| ブラウザ内での表示<br>→PDF出力<br>PDFでダウンロード<br>→表示<br>→印刷<br>ダウンロードしたPDFを<br>二添付などして共有 | メール                        | 09:00-12:00<br><b>打ち合わせ会議</b><br>Ichiro Tokyo/<br>ontimejp<br>会議室1/Osaka@<br>ontimejp<br><u>13:00-17:00</u><br><u>出張@大阪</u><br><u>17:00-19:00</u><br>会議<br>Saburo Osaka/<br>ontimejp<br>会議室2/Osaka@<br>ontimejp | 09:00-12:00         プロジェクトX         13:00-15:00         緊急招集         Ichiro Tokyo/<br>ontimejp         会議室1/Osaka@<br>ontimejp         15:00-18:00         全社イベント:創立記念パ<br>ーティー         Ichiro Tokyo/<br>ontimejp         会議室1/Osaka@<br>ontimejp         会議室1/Osaka@<br>ontimejp | 09:00-10:00<br>出張準備<br>10:30-15:00<br>(非公開)      |           |            |   |
|                                                                              | 名古屋 二郎 (Nagoy              | a) 名古屋-IT企画部, JiroNagoya@ontime<br>09:30-17:30<br>空き時間扱い。終日の予定<br>も可能。                                                                                                    | edemo.com<br>13:00-15:00<br><b>緊急招集</b><br>Ichiro Tokyo/<br>ontimejp<br>会議室1/Osaka@<br>ontimejp                                                                                                    | 11:00-15:30<br>(非公開)<br>Jiro Nagoya/<br>ontimejp |           |            | + |
| OnTim                                                                        | <b>IC</b> <sup>®</sup>     |                                                                                                    | 90                                                                                                    |                                                  |           |            |   |

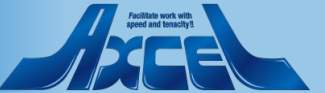

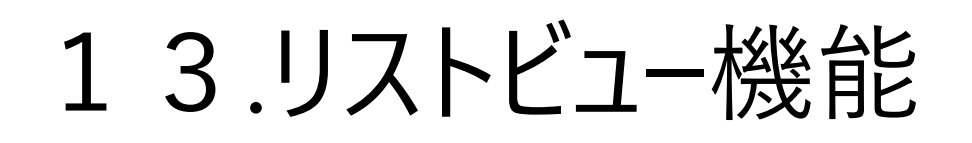

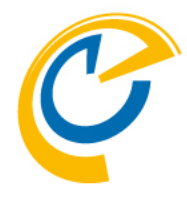

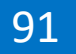

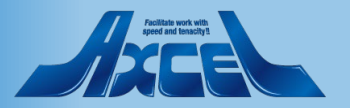

| 13               | -1. リスト            | -ビュ-               | -表示                                                |                                                           |                                        | リスト表示<br>スライ<br>表示行数の割         | に切り替えます。<br>ダアイコンで<br>設定変更ができます                    |   |
|------------------|--------------------|--------------------|----------------------------------------------------|-----------------------------------------------------------|----------------------------------------|--------------------------------|----------------------------------------------------|---|
|                  |                    |                    | C                                                  | sv出力ボタンで表示内                                               | 容を<br>                                 | · 我小门奴001                      |                                                    |   |
| 表示条件に名           | OnTime®            | 24 今日 🗲 🗲          | 3月 8日 - 2022年 CS                                   | SVファイルに出力できま<br>→次ページへ                                    | です。                                    | 8 • • 8                        | 📋 リスト × 🖃 🛛 🤶                                      | - |
| 前を付与し、条          | Q、抽出条件             | < ● 新規作成 (         | 🕲 CSV出力                                            |                                                           |                                        | _                              |                                                    | e |
| 作を複数保存できます。      | 全てクリア              | 開始へ終了へ             | 作成先~                                               | 件名 ^                                                      | ロケーション ^                               | カテゴリ                           | 議長 ^                                               |   |
|                  | プリセット              | 2021年3月16日         | 日(火)                                               |                                                           |                                        |                                |                                                    |   |
| 対象とする閉始          | - 木選伏 - 🌱 🚺 📗      | <b>10:00</b> 11:00 | 東京一郎 (Tokyo)<br>東京-IT企画部                           | ▲ (仮)日程調整中:【即<br>望】2021/03 月次定例                           | 回答希                                    |                                |                                                    |   |
| 終了の日付を           | 期間                 | <b>12:00</b> 13:00 | 神戸四郎 (Kobe)<br>袖戸-IT企画部                            | <ul> <li>         ・・・・・・・・・・・・・・・・・・・・・・・・・・・・・</li></ul> | *社OO<br>= / \.                         |                                | <ul> <li>東京一郎 (Tokyo)</li> <li>東京-IT企画部</li> </ul> |   |
| 指定できます。          | 2021年3月16日 (火) 🗸 - | <b>12:00</b> 13:00 | <ul> <li>東京一郎 (Tokyo)</li> </ul>                   |                                                           | rィン<br>*社OO                            |                                | ● 東京一郎 (Tokyo)                                     |   |
| 松主县在土            | 2021年4月16日 (金) 🗸   | <b>12:00</b> 13:00 | 東京-IT企画部<br>の 名古屋 一郎 (Nagoya)                      | 様 来訪。ランチミーう                                               | テイン<br>* 社へへ                           |                                | 東京-IT企画部<br>の 東京 一郎 (Tokvo)                        |   |
| 検索対家を<br>ユーザー名や  | 検索対象(グループ含む)       | 12100              | ▲ 石匠屋 二山 (Rugo)u)<br>名古屋-IT企画部                     | 様 来訪。ランチミー                                                | ティン                                    |                                | 東京-IT企画部                                           |   |
| グループで            | 🐵 00.いつものメンバー ×    | <b>16:00</b> 17:00 | <ul> <li>東京一郎 (Tokyo)</li> <li>東京-IT企画部</li> </ul> | ▲ (仮)日程調整中: 社外<br>合わせ                                     | 含む打ち                                   |                                |                                                    |   |
| 指定できます。          | 1                  | 2021年3月31日         | 3 (水)                                              |                                                           |                                        |                                |                                                    |   |
|                  | 件名                 | <b>13:00</b> 14:00 | 東京一郎 (Tokyo)<br>東京-IT企画部                           | ▲ (仮)日程調整中:【即<br>望】プロジェクト進捗:                              | 回答希<br>2                               |                                |                                                    |   |
| 件名•              | ロケーション             | <b>15:00</b> 16:00 | 東京一郎 (Tokyo)<br>東京-IT企画部                           | ▲ (仮) 日程調整中:【即<br>望】プロジェクト進捗:                             | -<br>回答希<br>2                          |                                |                                                    |   |
| ロケーション・          | カニブリ               | 2021年4月1日          | (木)                                                |                                                           |                                        |                                |                                                    |   |
| カテゴリ・議長・         | 66.00              | <b>09:00</b> 10:00 | 应島七郎 (Hiroshima)<br>全国(広島)-営業部                     | ▲ (仮) 日程調整中: 202<br>例会議                                   | 1/04 定                                 |                                |                                                    |   |
| 参加者・凡例で<br>絞込み表示 | 議長                 | <b>09:00</b> 10:00 | ▲ 東京一郎 (Tokyo)<br>東京-IT企画部                         | ▲ (仮) 日程調整中: 202<br>例会議                                   | 1/04 定                                 |                                |                                                    |   |
| できます。            | 参加者                | <b>09:00</b> 10:00 | 名古屋二郎 (Nagoya)<br>名古屋-IT企画部                        | ▲ (仮)日程調整中: 202<br>例会議                                    | 1/04 定                                 |                                |                                                    |   |
|                  | <br>凡例 標準設定 ~      | 20 今日              | 3月<br>2021<br>月<br>火<br>カ                          | 17 18 19 20 21 22 23 24 2<br>水 木 金 土 日 月 火 水 オ            | 5 26 27 28 29 30 31 1<br>金 土 日 月 火 水 木 | 2 3 4 5 6 7 8<br>金 土 日 月 火 水 2 | 8 9 4月 ><br>木 金 2021 >                             |   |

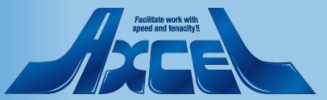

### 13-2. CSV出力例

| A  | 1 -       | $\vdots$ $\times$ $\checkmark$ $f_x$ | Date            |            |            |          |           |        |            |            |            |            |            |              |             | ~      |
|----|-----------|--------------------------------------|-----------------|------------|------------|----------|-----------|--------|------------|------------|------------|------------|------------|--------------|-------------|--------|
|    | А         | В                                    | С               | D          | E          | F        | G         | н      | 1          | J          | К          | L          | М          | N            | 0           | -      |
| 1  | Date      | 開始                                   | 終了              | 作成先        | 作成先(en     | r件名      | ロケーショ     | ■カテゴリ  | 議長         | 議長(emai    | 必須         | 任意         | 会議室        | リソース         |             |        |
| 2  | 2021/3/10 | 2021/3/10 0:00                       | 2021/3/11 0:00  | Rokuro Na  | RokuroNa   | ha@ontim | edemo.con | n      |            |            |            |            |            |              |             |        |
| 3  | 2021/3/10 | 2021/3/10 9:00                       | 2021/3/10 17:00 | Goro Haka  | GoroHaka   | プロジェク    | クトXサポ-    | - ŀ    |            |            |            |            |            |              |             |        |
| 4  | 2021/3/10 | 2021/3/10 9:00                       | 2021/3/10 10:00 | Ichiro Tok | IchiroToky | y 出張準備   |           | 出張     |            |            |            |            |            |              |             |        |
| 5  | 2021/3/10 | 2021/3/10 9:30                       | 2021/3/10 11:00 | Goro Haka  | GoroHaka   | 個別面談     | : А       |        |            |            |            |            |            |              |             |        |
| 6  | 2021/3/10 | 2021/3/10 10:30                      | 2021/3/10 15:00 | Ichiro Tok | lchiroToky | 秘密の予定    | 宦(非公開)    |        |            |            |            |            |            |              |             |        |
| 7  | 2021/3/10 | 2021/3/10 10:30                      | 2021/3/10 12:00 | Goro Haka  | GoroHaka   | 個別面談     | : С       |        |            |            |            |            |            |              |             |        |
| 8  | 2021/3/10 | 2021/3/10 11:00                      | 2021/3/10 15:30 | Jiro Nagoy | JiroNagoya | a (非公開)  |           |        |            |            |            |            |            |              |             |        |
| 9  | 2021/3/10 | 2021/3/10 11:30                      | 2021/3/10 15:30 | Saburo Os  | SaburoOs   | 公開・私用    | Ħ         |        |            |            |            |            |            |              |             |        |
| 10 | 2021/3/10 | 2021/3/10 15:00                      | 2021/3/10 17:00 | 会議室2/C     | saka       |          |           |        |            |            |            |            |            |              |             |        |
| 11 | 2021/3/10 | 2021/3/10 16:00                      | 2021/3/10 18:00 | Shiro Kob  | ShiroKobe  | バスケ同如    | 仔会活動Vo    | I 同好会  | Jiro Nagoy | JiroNagoy  | Saburo O   | saka/ontin | nejp@ontin | nejp,Shiro ł | Kobe/ontime | ejp@   |
| 12 | 2021/3/10 | 2021/3/10 16:00                      | 2021/3/10 18:00 | Saburo Os  | SaburoOs   | バスケ同如    | 仔会活動Vo    | I 同好会  | Jiro Nagoy | JiroNagoya | Saburo O   | saka/ontin | nejp@ontin | nejp,Shiro ł | Kobe/ontime | ejp@   |
| 13 | 2021/3/10 | 2021/3/10 16:00                      | 2021/3/10 18:00 | Jiro Nagoy | JiroNagoya | aバスケ同如   | 仔会活動Vo    | I 同好会  | Jiro Nagoy | JiroNagoya | Saburo O   | saka/ontin | nejp@ontin | nejp,Shiro ł | Kobe/ontime | ejp∉   |
| 14 | 2021/3/11 | 2021/3/11 11:00                      | 2021/3/11 13:00 | Shiro Kob  | ShiroKobe  | ョランチミ-   | -ティング     | Vol.1  | Ichiro Tok | IchiroToky | Jiro Nagoy | ya/ontimej | p@ontimej  | p,Saburo O   | saka/ontim  | ejp€   |
| 15 | 2021/3/11 | 2021/3/11 11:00                      | 2021/3/11 13:00 | Saburo Os  | SaburoOs   | ランチミ-    | -ティング     | Vol.1  | Ichiro Tok | IchiroToky | Jiro Nagoy | ya/ontimej | p@ontimej  | p,Saburo O   | saka/ontim  | ejp€   |
| 16 | 2021/3/11 | 2021/3/11 11:00                      | 2021/3/11 13:00 | Ichiro Tok | IchiroToky | ,ランチミ-   | -ティング     | Vol.1  | Ichiro Tok | IchiroToky | Jiro Nagoy | ya/ontimej | p@ontimej  | p,Saburo O   | saka/ontim  | ejp€   |
| 17 | 2021/3/11 | 2021/3/11 11:00                      | 2021/3/11 13:00 | Jiro Nagoy | JiroNagoya | εランチミ-   | -ティング     | Vol.1  | Ichiro Tok | IchiroToky | Jiro Nagoy | ya/ontimej | p@ontimej  | p,Saburo O   | saka/ontim  | ejp€   |
| 18 | 2021/3/11 | 2021/3/11 14:00                      | 2021/3/11 16:00 | Shiro Kob  | ShiroKobe  | 関西企画に    | プロジェク     | ト Vol2 | Shiro Kob  | ShiroKobe  | Ichiro Tok | yo/ontime  | jp@ontime  | jp,Saburo (  | Osaka/ontin | nejp   |
| 19 | 2021/3/11 | 2021/3/11 14:00                      | 2021/3/11 16:00 | Saburo Os  | SaburoOs   | 関西企画に    | プロジェク     | ト Vol2 | Shiro Kob  | ShiroKobe  | Ichiro Tok | yo/ontime  | jp@ontime  | jp,Saburo (  | Osaka/ontin | nejp   |
| 20 | 2021/3/11 | 2021/3/11 14:00                      | 2021/3/11 16:00 | Ichiro Tok | IchiroToky | 関西企画に    | プロジェク     | ト Vol2 | Shiro Kob  | ShiroKobe  | Ichiro Tok | yo/ontime  | jp@ontime  | jp,Saburo (  | Osaka/ontin | nejp   |
| 21 | 2021/3/11 | 2021/3/11 14:00                      | 2021/3/11 16:00 | Goro Haka  | GoroHaka   | 関西企画に    | プロジェク     | ト Vol2 | Shiro Kob  | ShiroKobe  | Ichiro Tok | vyo/ontime | jp@ontime  | jp,Saburo (  | Osaka/ontin | nejp   |
| 22 | 2021/3/11 | 2021/3/11 18:00                      | 2021/3/11 19:30 | Shiro Kob  | ShiroKobe  | ≥送別会@ネ   | 生内ケータ     | リング    | Ichiro Tok | IchiroToky | Jiro Nagoy | ya/ontimej | p@ontimej  | p,Saburo O   | saka/ontim  | ejp€   |
| 23 | 2021/3/11 | 2021/3/11 18:00                      | 2021/3/11 19:30 | Saburo Os  | SaburoOs   | 送別会@ネ    | 土内ケータ     | リング    | Ichiro Tok | IchiroToky | Jiro Nagoy | ya/ontimej | p@ontimej  | p,Saburo O   | saka/ontim  | ejp( 👻 |
|    | 4 - F     | OnTimeGC List 202                    | 20-07-13 21_40  | $(\div)$   |            |          |           |        | E .        |            |            |            |            |              |             | Þ      |
|    |           |                                      |                 |            |            |          |           |        |            |            |            | E          |            | 1 –          | +           | 100%   |

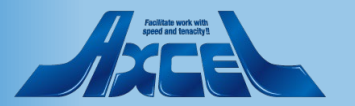

# 14.個人ビュー機能

# C

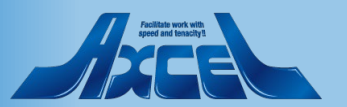

14-1.個人ビューへの切り替え

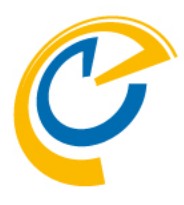

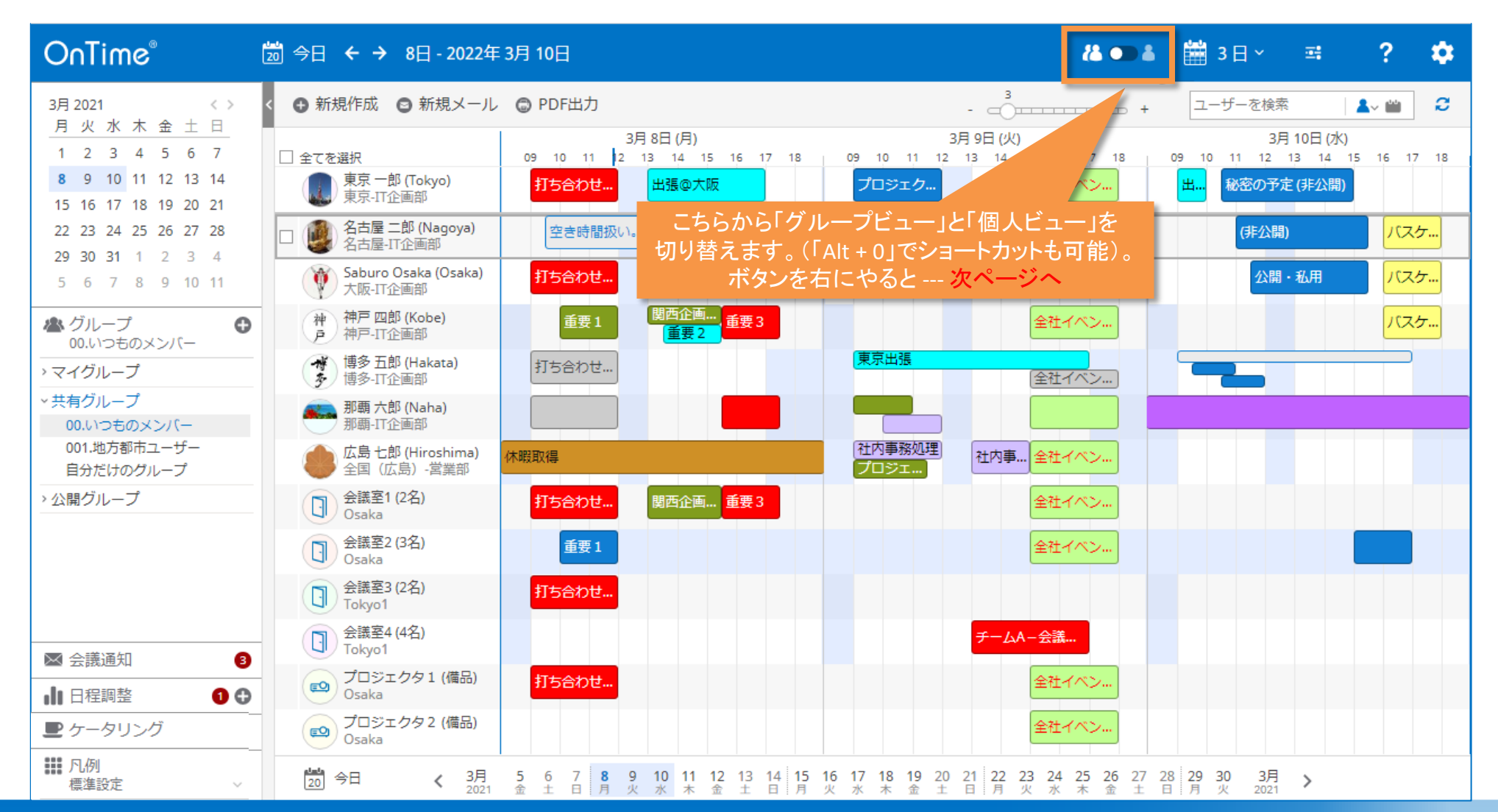

![](_page_94_Picture_5.jpeg)

### 14-2.個人ビューへの画面レイアウト:日

![](_page_95_Picture_1.jpeg)

| OnTime®                                   | 🔟 今日 ← → 8日 - 2022年 3月 2      | 0日 「個人ビュー」に切り替わりました。                                                                                 | -‰ -▲ 🛗 ⊟ ✓ 📑 ? 🌣                                                |
|-------------------------------------------|-------------------------------|----------------------------------------------------------------------------------------------------|------------------------------------------------------------------|
| 3月2022 <><br>月火水木全十日                      | < 🕒 新規作成 😋 新規メール 🕞 P          | DF出力                                                                                                 | エントリを検索                                                          |
| 28 1 2 3 4 5 6                            |                               | 9 10 11 12 13 14                                                                                     | 15 16 1.                                                         |
| 7 8 9 10 11 12 13<br>14 15 16 17 18 19 20 | 火 8日                          | 打ち合わせ会議                                                                                              |                                                                  |
| 21 22 23 24 25 26 27                      | 水 9日                          |                                                                                                    | 全社イベント:創立記念パーティー                                                 |
| 28 29 30 31 1 2 3<br>4 5 6 7 8 9 10       | 木 10日                         | 出張準備 秘密の予定(非公開)                                                                                      | 「日」の個人ヒューです                                                      |
| ▲ ユーザー切替 /                                | 金 11日                         |                                                                                                    |                                                                  |
| 東京一即Domino (Tokyo)<br>東京一即Domino (Tokyo)  | 土 12日                         |                                                                                                    |                                                                  |
| 神 部長神戸四郎 (Kobe)<br>戶 東京本社営業部-一課           | 日 13日                         |                                                                                                    |                                                                  |
| 名古屋 二郎 (Nagoya)                           | 月 14日 2022年3月                 |                                                                                                    |                                                                  |
| 大阪 三郎 (Osaka)                             | 火 15日                         |                                                                                                    |                                                                  |
|                                           | 水 16日                         |                                                                                                    |                                                                  |
|                                           | 木 17日                         |                                                                                                    |                                                                  |
|                                           | 金 18日                         |                                                                                                    |                                                                  |
| ≥ 会議通知 🔹 🕥                                | 土 19日                         |                                                                                                    |                                                                  |
| ↓ 日程調整                                    | 日 20日                         |                                                                                                    |                                                                  |
| ■● 10月<br>標準設定                            | 20 今日 <b>く</b> 3月 5<br>2022 土 | 5 7 <b>8</b> 9 10 11 12 13 14 15 16 17 18 19 20 21 22 23 24 2<br>月 火 水 木 金 土 日 月 火 水 木 金 土 日 月 火 水 木 | 25 26 27 28 29 30 3月 <b>&gt;</b><br>金 土 日 月 火 水 2022 <b>&gt;</b> |

![](_page_95_Picture_5.jpeg)

### 14-2.個人ビューの画面レイアウト:週

![](_page_96_Picture_1.jpeg)

![](_page_96_Figure_2.jpeg)

![](_page_96_Picture_5.jpeg)

![](_page_97_Picture_0.jpeg)

![](_page_97_Figure_1.jpeg)

![](_page_97_Picture_4.jpeg)

# 15.プロファイル画面

# C

![](_page_98_Picture_5.jpeg)

### 15-1.プロファイル画面:ユーザー名をクリックして表示

![](_page_99_Picture_1.jpeg)

![](_page_99_Figure_2.jpeg)

OnTime®

![](_page_99_Picture_5.jpeg)

### 15-2.プロファイル画面:「伝言メモ」送信が可能

![](_page_100_Picture_1.jpeg)

![](_page_100_Figure_2.jpeg)

![](_page_100_Picture_4.jpeg)

![](_page_100_Picture_5.jpeg)

## 15-3.プロファイル画面:不在通知の設定確認や変更

![](_page_101_Picture_1.jpeg)

| OnTime®                                                                                             | 💹 今日 🗲 → 8日 - 2022年 3月 10日                                                                |     |              | i <b>a</b> •                                | ▶ 🌡 🛗 3 🗌 ~      | ±;                     | ?       | \$ |
|----------------------------------------------------------------------------------------------------|-------------------------------------------------------------------------------------------|-----|--------------|---------------------------------------------|------------------|------------------------|---------|----|
| プロファイル画面から、                                                                                         | - 不在通知 個人ビュー                                                                              | * X | 無効   保存      | キャンセル                                       |                  |                        |         | ×  |
| Notesの不在通知の設定も可能<br>Notesからは設定できない本人以外                                                              | です。 <sup>(1)</sup><br>の人でも、 <sup>神戸 四郎 (Kobe)</sup>                                       | ľ   | 不在通知ステータス    | マオン                                         |                  |                        |         |    |
| 不在通知ステータスの設定変更が<br>有効化されている場合、プロファイ                                                                 | 可能です。<br>が<br>調節<br>プドレス: <u>ShiroKobe@ontimedemo.jp</u><br>の<br>か<br>して<br>の             | ~   | 不在開始日<br>戻る日 | 2020年10月20日 (火) ~<br>2020年10月21日 (水) ~      | □ 時間を表示          |                        |         |    |
| 表示されます。                                                                                             | OnTime<br>神戸<br>Troland                                                                   |     |              | ☑ 会議招集に対して不在扱                               | いとする             |                        |         |    |
| ▲ グループ<br>00.いつものメンバー                                                                               | 不在通知: 2020年10月20日 - 2020年10月21日                                                           |     | 件名           | Shiro Kobe is out of the o                  | ffice            | (戻る日 2020 <sup>全</sup> | ≢10月21E | 3) |
| >マイグループ                                                                                             | 11月26日 (木)                                                                                |     |              | ☑ 戻る日を件名に追加する                               | j.               |                        |         |    |
| <ul> <li>         ・共有グループ         <ul> <li>             00.いつものメンバー         </li> </ul> </li> </ul> | 16:00 ↓ (仮)日程調整中: 社外含む打ち合わせ<br>17:00 ↓                                                    |     | 本文           | 2020年10月21日 に帰社い                            | たします。            |                        |         |    |
| 001.地方都市ユーザー<br>自分だけのグループ<br>> 公開グループ                                                               | 11月28日 (土)<br><b>16:00</b><br>17:00                                                       |     | 追加の本文テキスト    |                                             |                  |                        |         |    |
|                                                                                                    | 2021年3月8日 (月)                                                                             |     |              |                                             |                  |                        |         |    |
|                                                                                                    | 10:00 14 重要 1<br>12:00 会議室2/Osaka                                                         |     |              |                                             |                  | _                      |         |    |
|                                                                                                    | 13:00     13:00       15:30     会議室1/Osaka                                                |     | ×            | ールサーバーの <sup>7</sup><br>エージェント <del>1</del> | 下在通知設定を<br>Eードから |                        |         |    |
| ≥ 会議通知                                                                                              | <b>13:30</b><br>15:30                                                                     |     | サーヒ          | こスモードに設定す                                   | する必要がありま         | きす。                    |         |    |
| ■ 日程調整                                                                                              | ● 15:30 ¼ 重要 3<br>17:30 会議室1/Osaka                                                        |     |              | (管理者語                                       | 沒定)              |                        |         |    |
| ■ ケータリング                                                                                            | 2021年3月9日(火)                                                                              |     |              |                                             |                  |                        |         |    |
| ● 1.60<br>標準設定                                                                                      | 15:00 <sup>4</sup> 全社イベント: 創立記念パーティー<br>18:00        18:00          な議室1/Osaka会議室2/Osaka, |     |              |                                             |                  |                        |         |    |

![](_page_101_Picture_4.jpeg)

![](_page_101_Picture_5.jpeg)

### 15-4.プロファイル画面:個人ビューへの切り替え

![](_page_102_Picture_1.jpeg)

![](_page_102_Figure_2.jpeg)

![](_page_102_Picture_5.jpeg)

### 15-5.プロファイル画面:エントリの内容簡易画面

![](_page_103_Picture_1.jpeg)

![](_page_103_Figure_2.jpeg)

![](_page_103_Picture_4.jpeg)

![](_page_103_Picture_5.jpeg)

# 15-6.プロファイル画面:別ユーザーのプロファイル画面へ

![](_page_104_Picture_1.jpeg)

| OnTime <sup>®</sup> 🖾 今日 ← → 8日 - 20224                                                                                                    | ∓ 3月 10日 |                                                                                                    |   | 🍓 🜑 🛎 🛗 3 日 🗸 🛋 🤶 🌩                                                                                                    |
|----------------------------------------------------------------------------------------------------|----------|----------------------------------------------------------------------------------------------------|---|----------------------------------------------------------------------------------------------------|
| 伝言メモ   不在通知   個人ビユー                                                                                                    | * X      | 閉じる                                                                                                    | × | 閉じる X                                                                                                    |
| 神戸四郎(Kobe)           中戸の         三日           戸         三日           戸         三日           戸         三日           戸         三日           戸         三日           戸         三日           戸         三日           戸         三日           三日         OnTime           四日         中三           四日         2020年10月20日 - 2020年10月21日           2021年3月10日(水)         金融室1/05aka会議室2/05aka,           2021年3月10日(水)         金融室1/05aka会議室2/05aka,           2021年3月10日(水)         金融室1/05aka会議室2/05aka,           1000         金融室1/05aka会議室2/05aka,           2021年3月10日(水)         金融室1/05aka会議室1/05aka,           1300         金見         シチミーティングVol.1           1300         金目         金融の工           1300         金融の当の三日         金融の当の三日           1300         金融の当の三日         金融の当の三日           1300         金融の当の三日         金融の当の           1300         金融の当の         金融の         金融の           1300         二日         金融の         金融の           1300         二日         金融の         金融の           1300         二日         金融の | €        | <ul> <li>▲ 会議</li> <li>(内国企画プロジェクトVol2</li> <li>(カロショクトVol2</li> <li>(カロショクトマンクトVol2</li> <li>(カロショクトマンクトVol2です。</li> </ul> |   | 使うこう       作り日本のは、         たた、このけはなはる@ontimedemo.je         たた、このたけなはる@ontimedemo.je         たた、このたけなはる@ontimedemo.je         たた、このたけなはる@ontimedemo.je         たた、このたけなはる@ontimedemo.je         たた、このたけなはる@ontimedemo.je         たた、このたけなはる@ontimedemo.je         たた、このたちないのでのでのでのでのできます。         たた、このたちないのでのできます。         12:00       ・ 打ち合わせ会議<br>会議室1/Osaka会議室3/Tokyo1,         09:00       ・ 東京出路<br>(注いの)         15:00       ・ 全社イベント: 創立記念パーティー<br>会議室1/Osaka会議室2/Osaka,         17:00       ・ 全社イベント: 創立記念パーティー<br>会議室1/Osaka会議室2/Osaka,         09:00       ・ プロジェクトメザポート<br>1:00         10:00       ・ 信別の面談: A<br>1:00         11:00       ・ 信別面談: A<br>1:00         11:00       ・ 信別面談: C<br>1:00         11:00       ・ 信別面談: C<br>1:00         11:00       ・ 健助の面談: C<br>1:00         11:00       ・ 健助の面談: C<br>1:00         11:00       ・ 健助の面談: C<br>1:00         11:00       ・ 健助の面談: C<br>1:00         11:00       ・ 健助の面談: C<br>1:00         11:00       ・ 健助の面前のでしたいたいたいたいたいたいたいたいたいたいたいたいたいたいたいたいたいたいたい |

![](_page_104_Picture_4.jpeg)

![](_page_104_Picture_5.jpeg)

### 15-7.プロファイル画面:代理アクセス権確認

![](_page_105_Picture_1.jpeg)

![](_page_105_Figure_2.jpeg)

#### OnTime®

![](_page_105_Picture_5.jpeg)

## 15-8.プロファイル画面:プロファイルのピン留め表示1

![](_page_106_Picture_1.jpeg)

ァイル画面

表示できま

| OnTime®                                                                                                    | 🔊 今日 ← → 8日 - 2022年3月10日                                                                                                    | 👪 💶 🛎 🛗 3 🛛 × 📑 📪 🛟                                                                                                    |
|----------------------------------------------------------------------------------------------------|----------------------------------------------------------------------------------------------------|----------------------------------------------------------------------------------------------------|
| OnTime®<br>3月 2021 く><br>月火水木金土日<br>1 2 3 4 5 6 7<br>8 9 10 11 12 13 14<br>15 16 17 18 19 20 21<br>22 23 24 25 26 27 28<br>29 30 31 1 2 3 4<br>5 6 7 8 9 10 11<br>▲ グループ<br>00.いつものメンバー<br>> マイグループ<br>00.いつものメンバー<br>00.いつものメンバー<br>00.いつものメンバー<br>00.いつものメンバー | 図 今日 く → 8日 - 2022年3月10日         ● 新規作成 ● 新規メール ● PDF出力         □ 全てを選択       09 10 11 12 13 14 15 16 17 18 09 10         ● 第京 一郎 (Tokyo)       打ち合わせ       出張@大阪         ● 第京 一郎 (Nagoya)       空き時間扱い 終日の予定も可能。         ● Aca屋 二郎 (Nagoya)       空き時間扱い 終日の予定も可能。         ● 許戸 四郎 (Kobe)       ● 10 11 15 16 17 18 09 10         ● アン       第二日企画部       「日本日本日本日本日本日本日本日本日本日本日本日本日本日本日本日本日本日本日本 |                                                                                                    |
| 自分だけのグループ<br>→ 公開グループ                                                                                                    | 全国(広島) - 営業部       打ち合わせ       関西企画 重要3         ① 会議室2 (3名)<br>Osaka       重要1       重要1         ② 会議室3 (2名)<br>Tokyo1       打ち合わせ       ■         ③ 会議室4 (4名)<br>Tokyo1       打ち合わせ       ■         ③ プロジェクタ1 (備品)<br>Osaka       打ち合わせ       ■         ④ プロジェクタ2 (備品)<br>Osaka       「打ち合わせ       ■                                                                                              | <ul> <li>119120日(上)</li> <li>16:00</li> <li>(仮) 日程調整中: 社外含む打ち合わせ</li> <li>2021年3月8日(月)</li> <li>10:00</li> <li>4 重要1</li> <li>会議室2/Osaka</li> <li>13:00</li> <li>4 関西企画プロジェクト</li> <li>会議室1/Osaka</li> <li>13:30</li> <li>重要2</li> <li>15:30</li> <li>4 重要3</li> <li>会議室1/Osaka</li> <li>2021年3月9日(火)</li> <li>15:00</li> <li>4 全社イベント: 創立記念パーティー</li> </ul> |

#### OnTime®

![](_page_106_Picture_5.jpeg)

# 15-8.プロファイル画面:プロファイルのピン留め表示2

![](_page_107_Picture_1.jpeg)

![](_page_107_Figure_2.jpeg)

### OnTime®

![](_page_107_Picture_5.jpeg)
# 16.エントリのコピーと移動

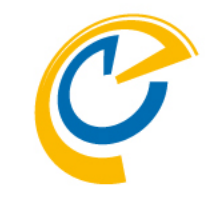

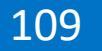

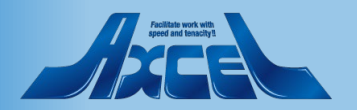

## 16-1.マウスドラッグによるエントリのコピー

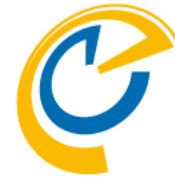

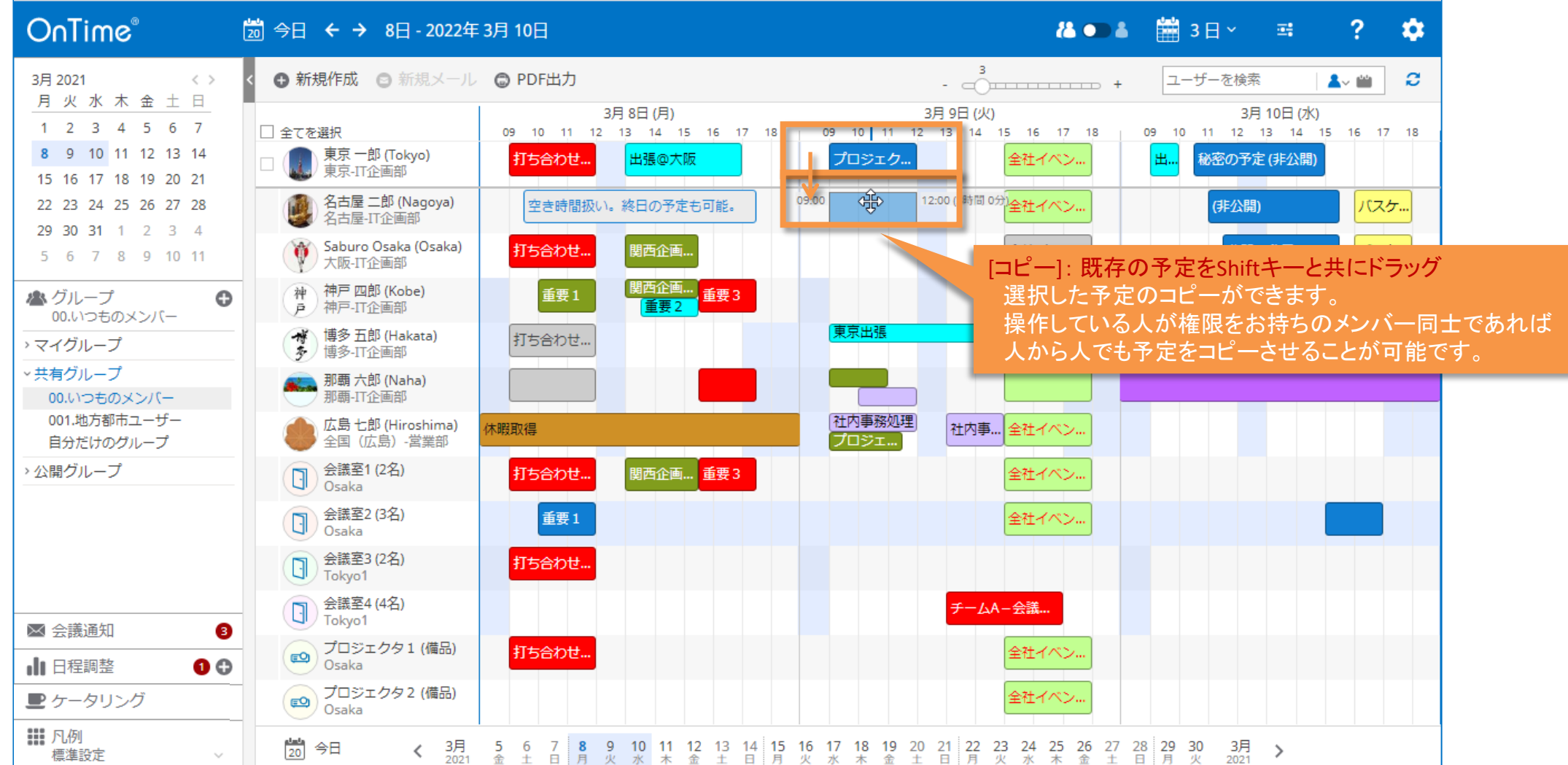

OnTime®

110

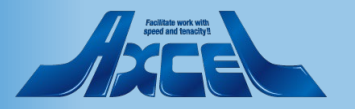

## 16-2.マウスドラッグによるエントリの移動

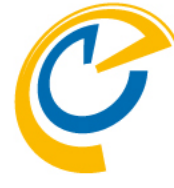

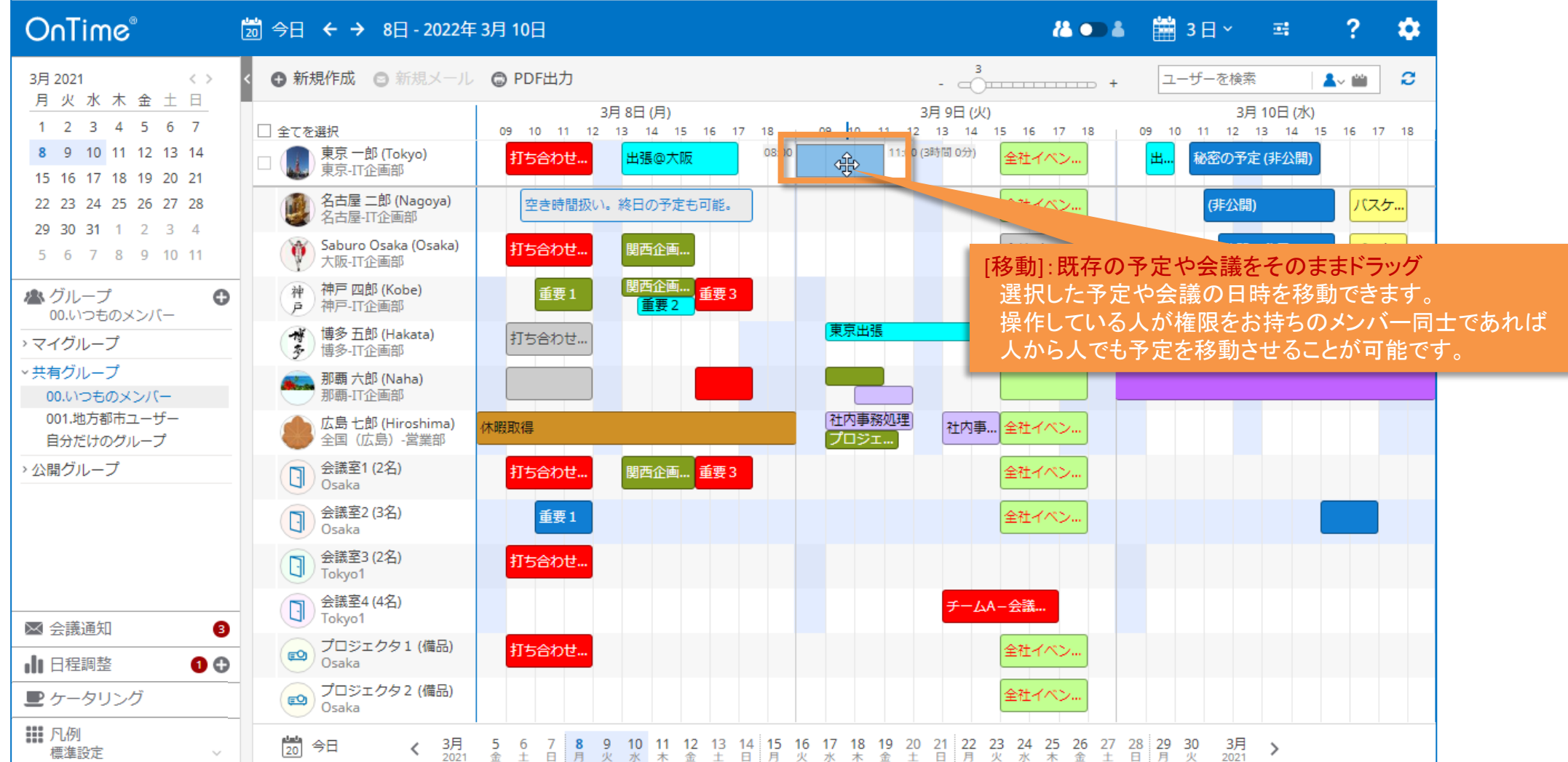

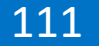

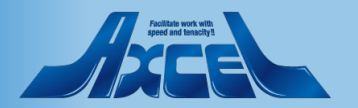

# 17.オーバーレイ機能

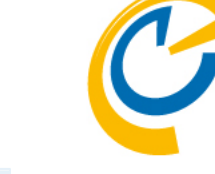

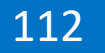

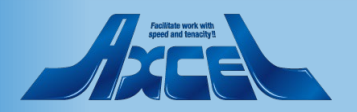

17-1. オーバーレイ機能 表示・非表示

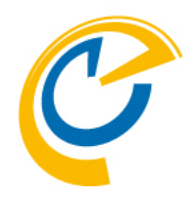

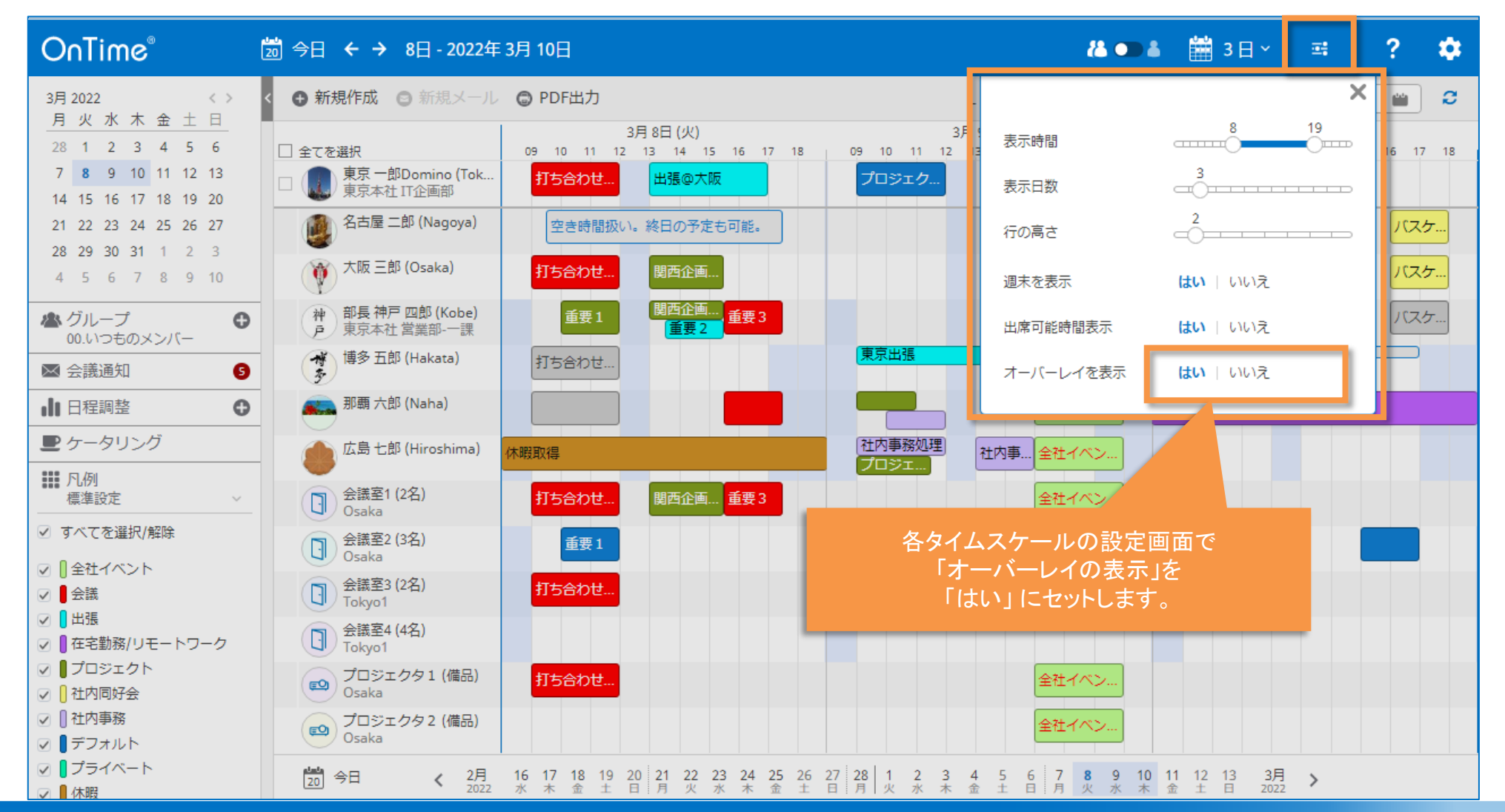

113

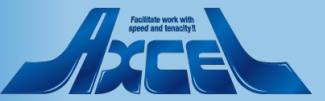

17-2. オーバーレイ表示画面 その1

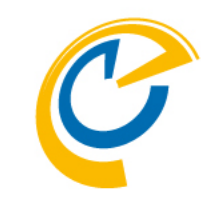

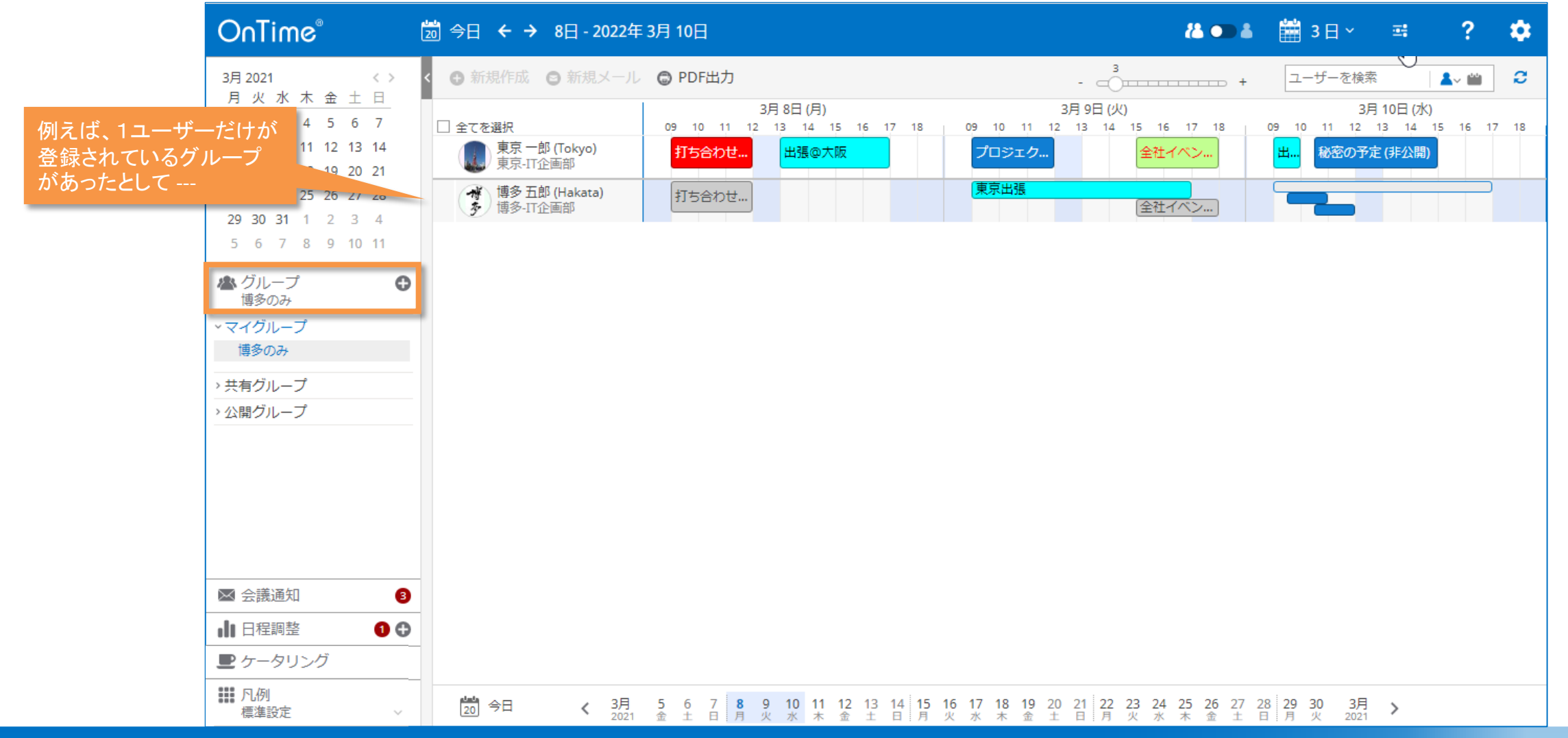

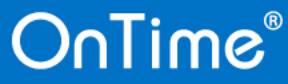

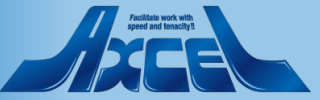

17-2. オーバーレイ表示画面 その2

| 🏠 ホーム 🗙 💟 Ichiro Tokyo - Mail                | ×E                  | 💾 Ichiro Tokyo - Calendar | ×                        |            |            |                                       |     |               |  |
|----------------------------------------------|---------------------|---------------------------|--------------------------|------------|------------|---------------------------------------|-----|---------------|--|
| Ichiro Tokyo 🗮                               | New ▼ More ▼ 表示 ▼   |                           |                          |            |            |                                       |     |               |  |
| demondm                                      | ◆ 2020年4月6日 - 12日 → |                           |                          |            |            |                                       |     |               |  |
| 今日 2020/04/10                                |                     | 008                       | 07.4                     | 00.*       | 00 +       | 10.                                   | 44+ | 10.           |  |
| 4 2020年 4月 ▶                                 |                     | 06 2020/04                | 0/ 2020/04               | 08 2020/04 | 09 2020/04 | I U ± 2020/04                         |     |               |  |
| 日月天示不並工<br>29 30 31 <b>1 2 3 4</b>           |                     |                           |                          |            |            |                                       |     | ^             |  |
| 5 6 7 8 9 10 11                              | 11:00               |                           |                          |            |            |                                       |     |               |  |
| 12 13 14 15 16 17 18<br>19 20 21 22 23 24 25 |                     |                           |                          |            |            |                                       |     |               |  |
| 26 27 28 29 30 1 2                           | 12:00               |                           |                          |            |            |                                       |     |               |  |
|                                              | 13:00               |                           |                          |            |            | <u>क</u> कत्र                         |     |               |  |
|                                              |                     |                           |                          |            |            | C 東京予<br>定1                           |     |               |  |
| Views                                        | 14:00               |                           |                          |            |            | ───────────────────────────────────── |     |               |  |
| Show Calendars                               |                     |                           |                          |            |            | 定1                                    |     |               |  |
| Add a Calendar                               | 15:00               |                           |                          |            |            |                                       |     |               |  |
| 🗹 🛅 Ichiro Tokyo                             | 10.00               |                           |                          | 1 +        |            |                                       |     |               |  |
| 🗹 📾 Shiro Kobe/ontimejp                      | 16:00               |                           | Notes側で、仲尸さ<br>バーレイ設定L イ | んを<br>\スと  |            | ■ 神戸予定2                               |     |               |  |
|                                              | 17:00               |                           |                          |            |            | -                                     |     |               |  |
|                                              |                     |                           |                          |            |            |                                       |     |               |  |
| ミービューを開く                                     | 18:00               |                           |                          |            |            | ① 東京予定2                               |     |               |  |
|                                              |                     |                           |                          |            |            |                                       |     |               |  |
|                                              | 19:00               |                           |                          |            |            |                                       |     |               |  |
|                                              | 20:00               |                           |                          |            |            |                                       |     |               |  |
|                                              |                     |                           |                          |            |            | ¢                                     |     | ▲ 101.東京 一郎 ▲ |  |

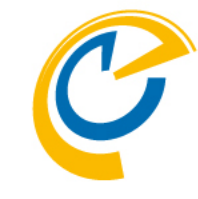

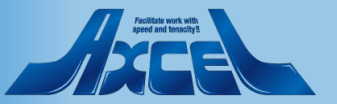

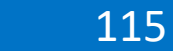

17-2. オーバーレイ表示画面 その3

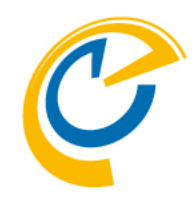

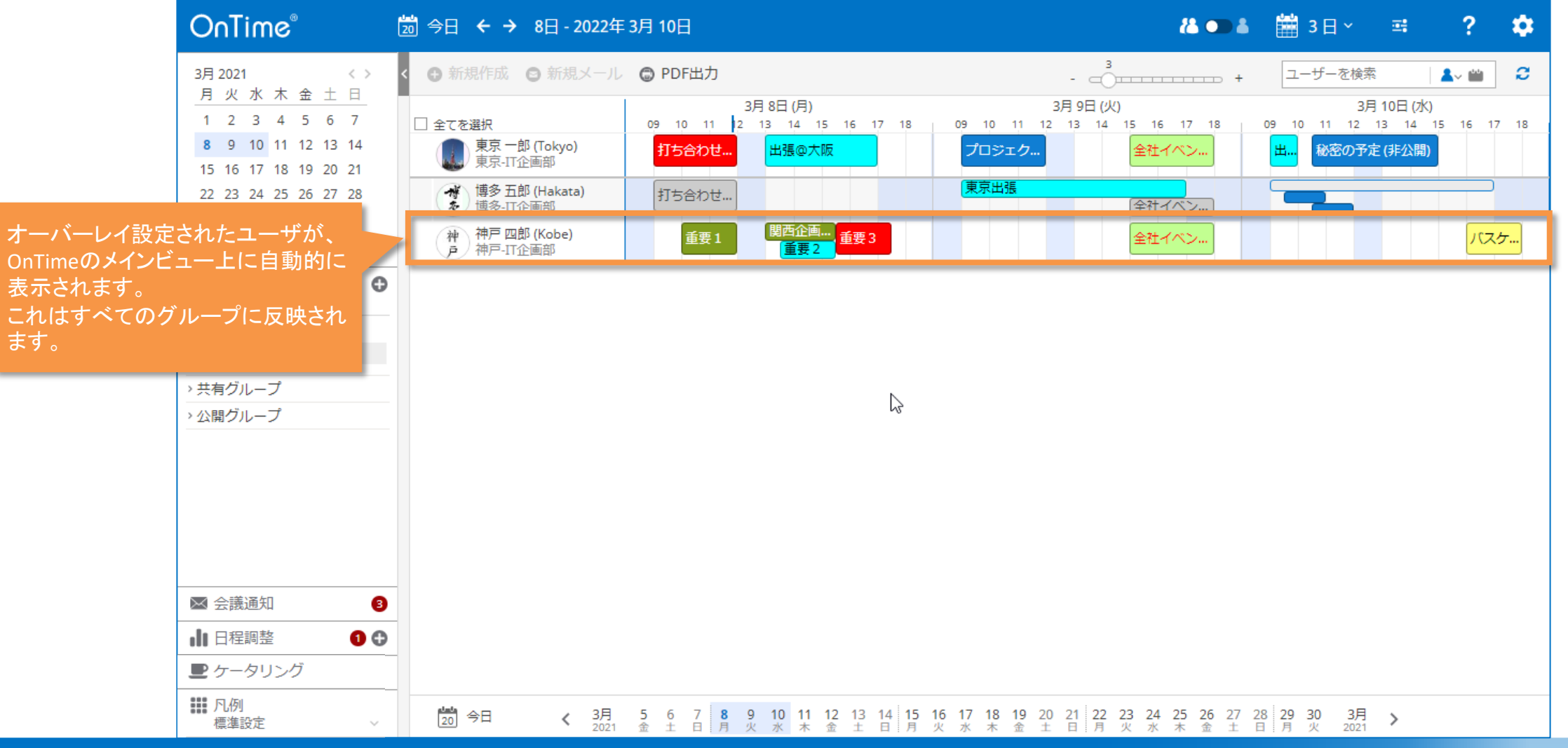

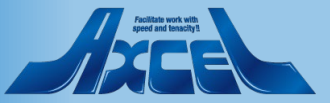

18.チームカレンダーの表示

C

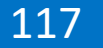

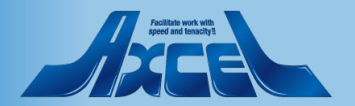

18. チームカレンダーの表示

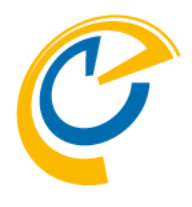

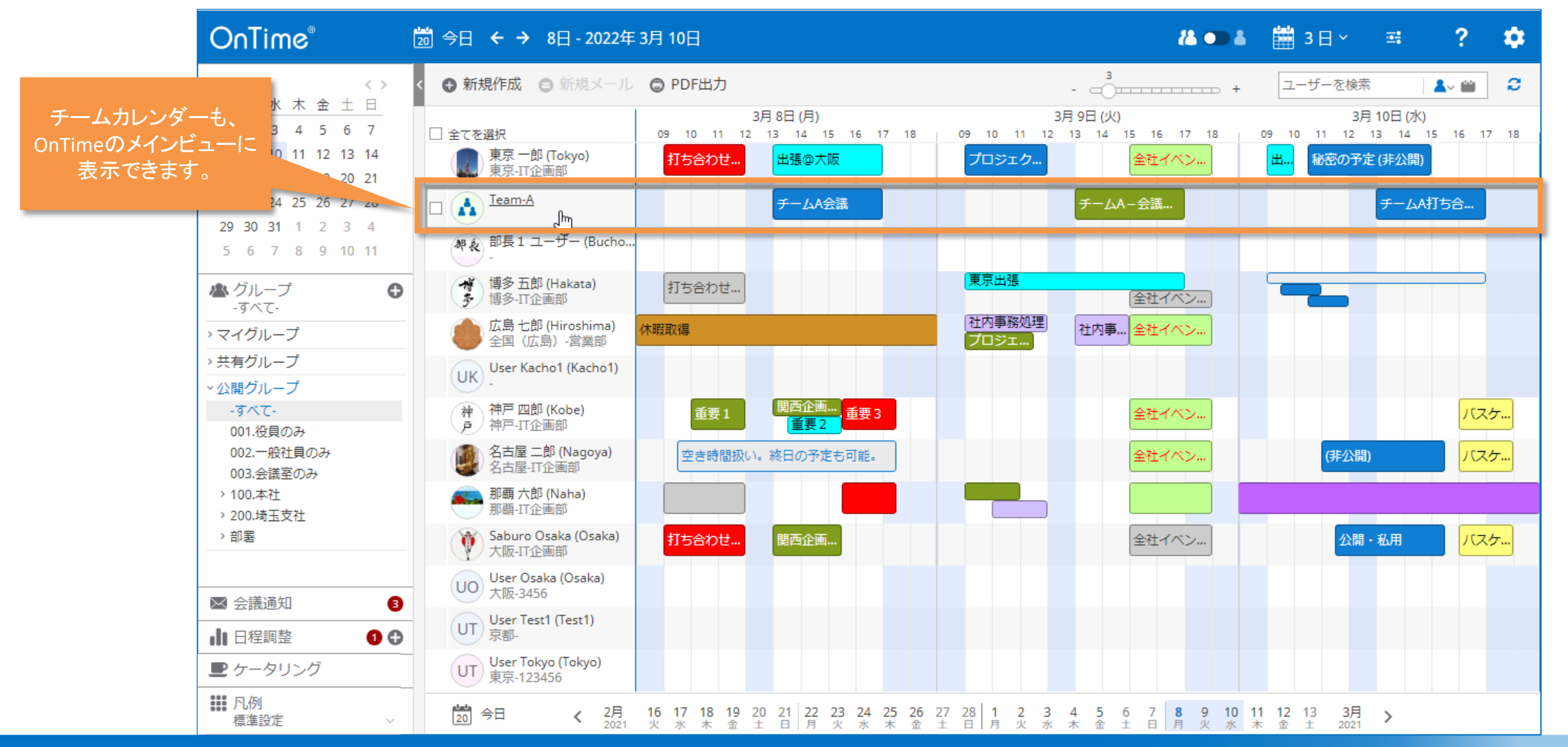

118

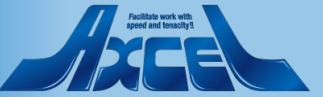

# 19. OnTime for Verse について

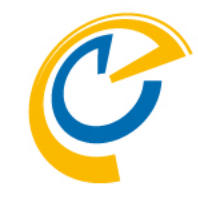

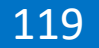

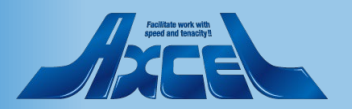

# 19-1. ナビゲーションバーに「OnTime」が表示されます

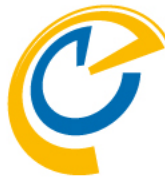

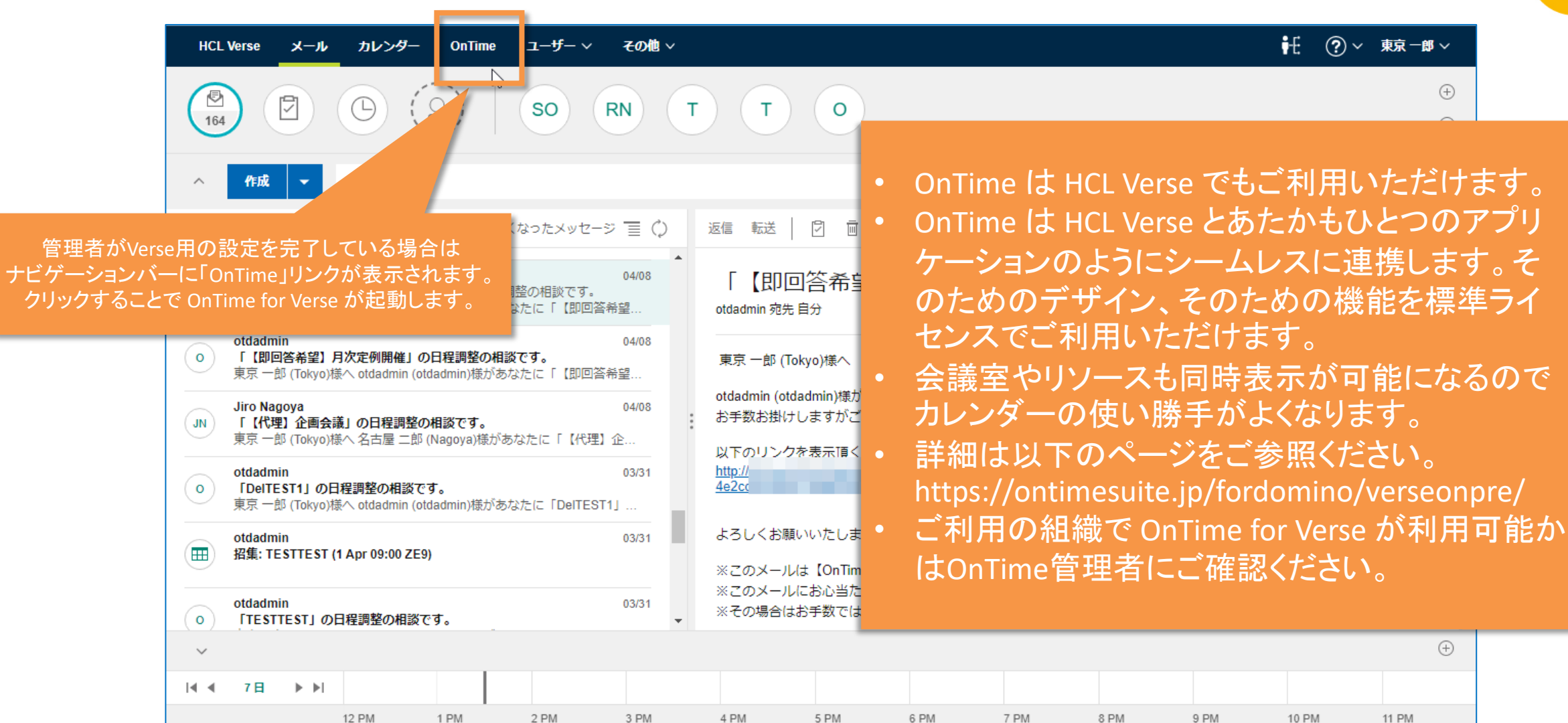

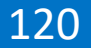

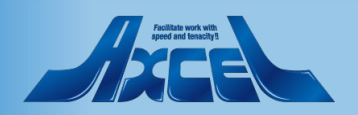

## 19-2. OnTimeにもナビゲーションバーが追加されます

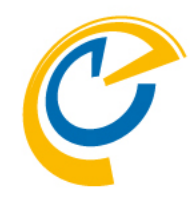

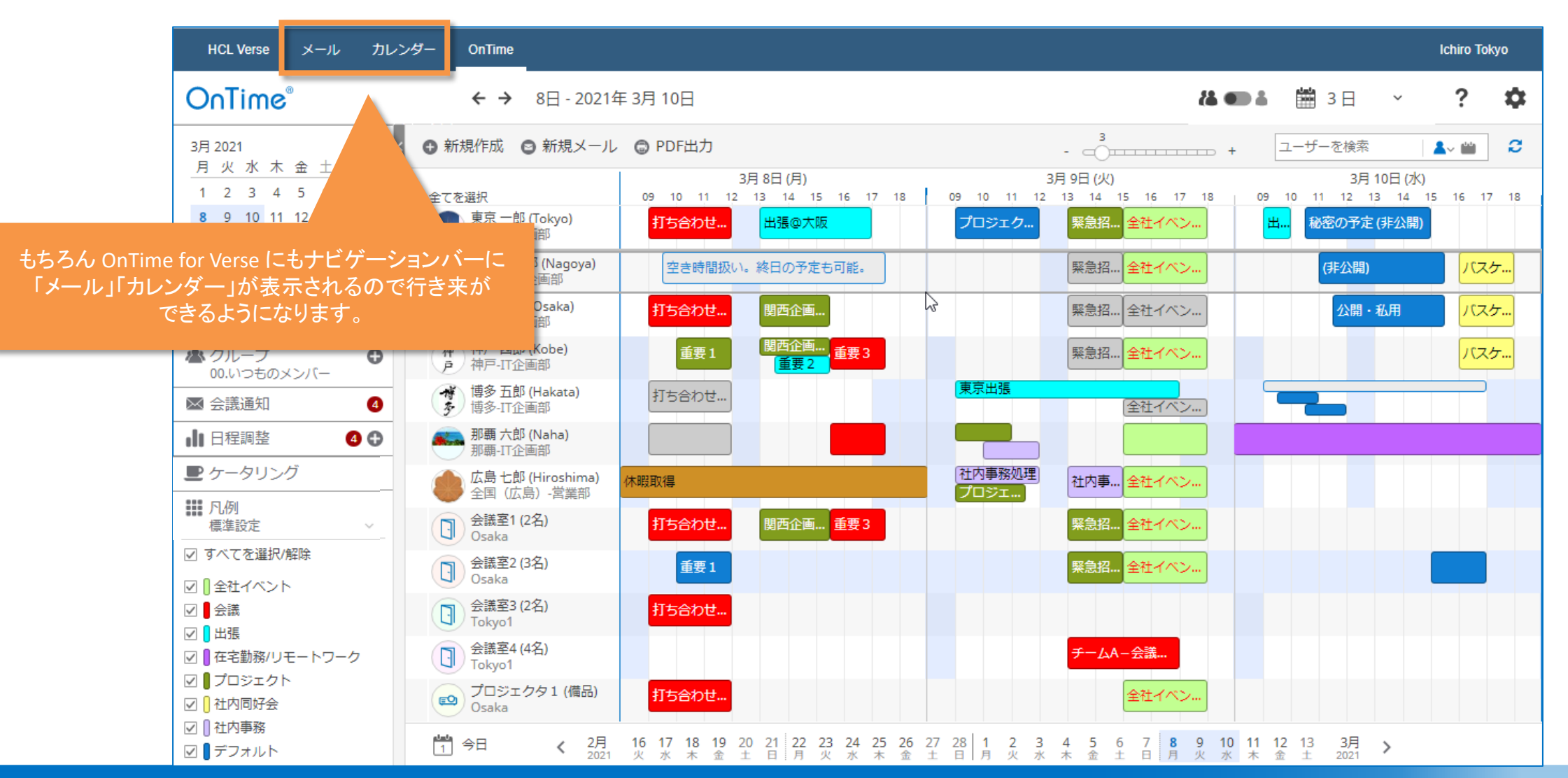

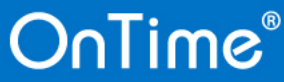

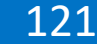

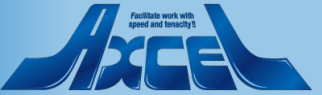

## 19-3. 同報メールから直接「日程調整画面」を呼び出す

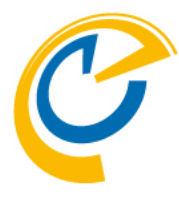

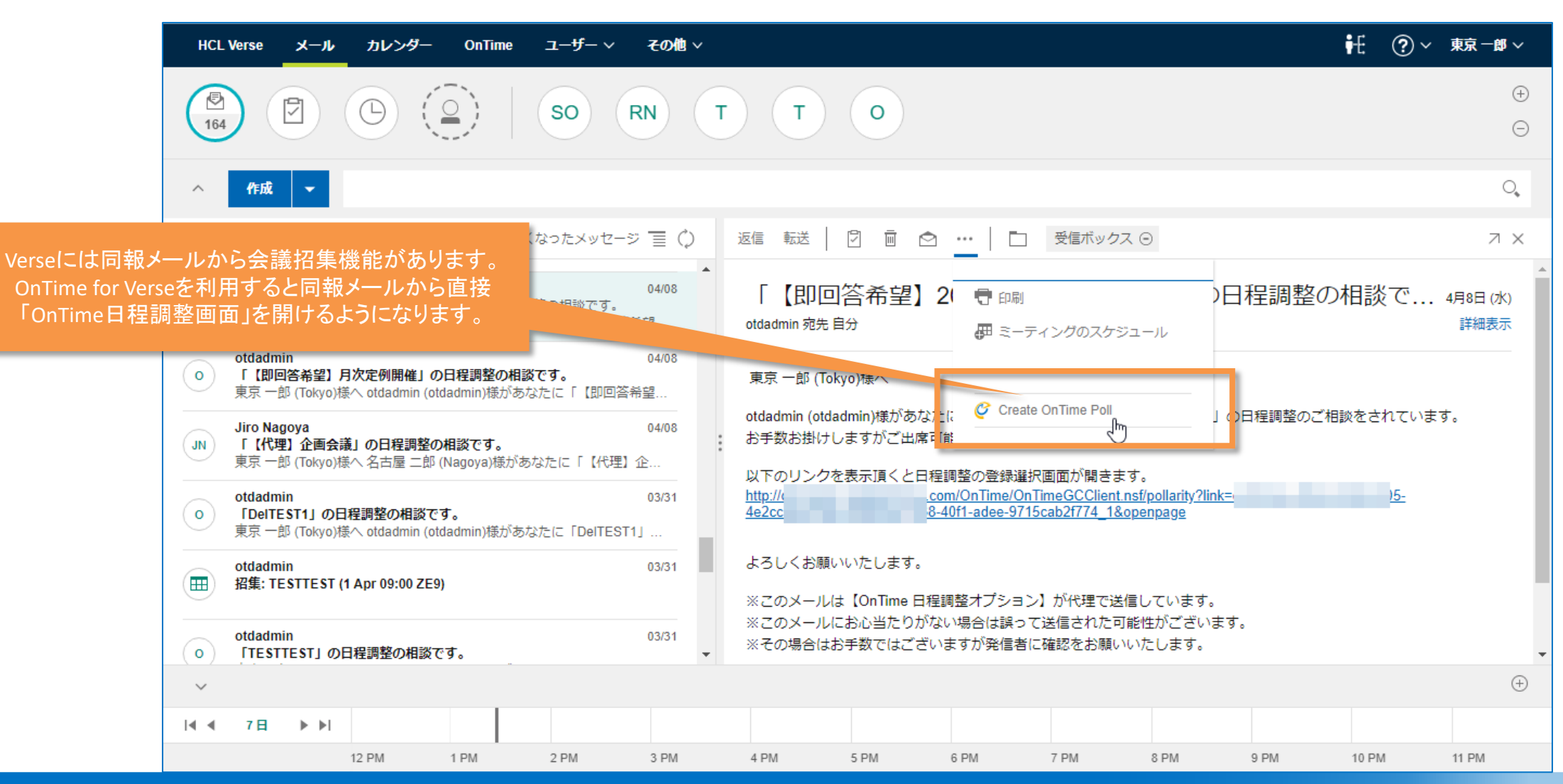

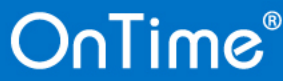

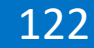

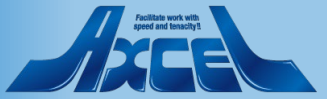